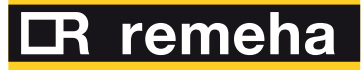

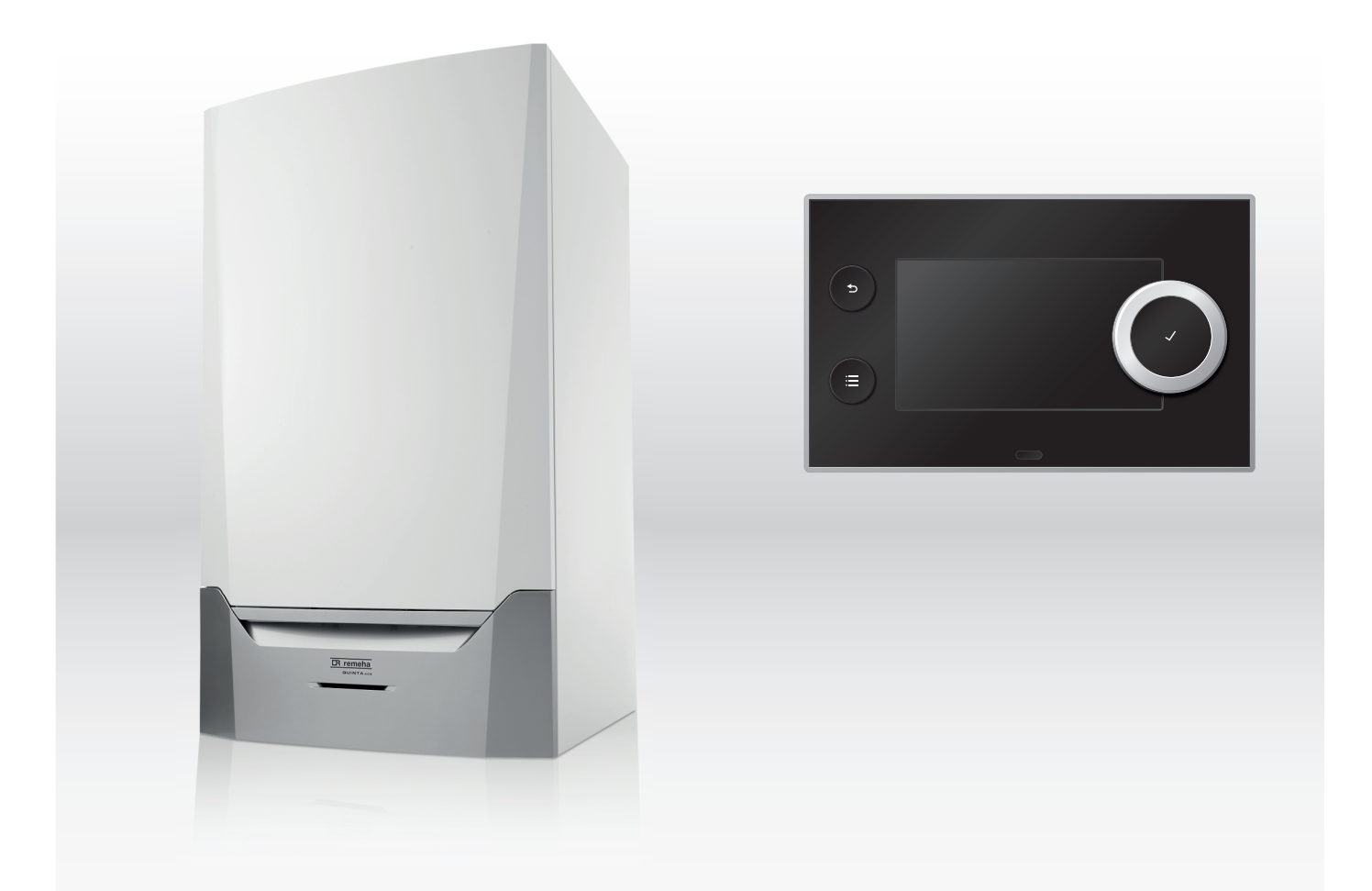

Service Manual High-efficiency wall-hung gas boiler

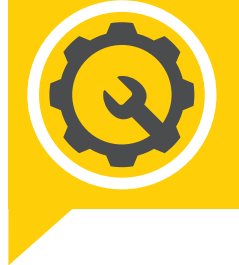

Quinta Ace 30 - 45 - 55 - 65 - 90 - 115 HMI T-control

# Contents

| 1 | <b>Abou</b><br>1.1 | About this manual         4           .1         Symbols used in the manual         .4 |                                                           |          |  |
|---|--------------------|----------------------------------------------------------------------------------------|-----------------------------------------------------------|----------|--|
|   |                    | _ ,                                                                                    |                                                           |          |  |
| 2 | Desci              | ription of th                                                                          | he product                                                | .4       |  |
|   | 2.1                | General                                                                                |                                                           | .4       |  |
|   | 2.2                | Main con                                                                               |                                                           | . 5      |  |
|   | 2.3                | Introducti                                                                             |                                                           | . ວ      |  |
| 3 | Use c              | of the cont                                                                            | rol panel                                                 | . 6      |  |
|   | 3.1                | Control p                                                                              | anel components                                           | . 6      |  |
|   | 3.2                | Description                                                                            | on of the home screen                                     | . 6      |  |
|   | 3.3                | Description                                                                            | on of the main menu                                       | . 7      |  |
|   | 3.4                | Description                                                                            | on of the icons in the display                            | /        |  |
| 4 | Instal             | ller instruct                                                                          | lions                                                     | 8        |  |
| • | 4.1                | Accessin                                                                               | g the user level menus                                    | . 8      |  |
|   | 4.2                | Accessin                                                                               | g the installer level                                     | . 9      |  |
|   | 4.3                | Commiss                                                                                | ioning the appliance                                      | . 9      |  |
|   |                    | 4.3.1                                                                                  | Chimney sweep menu                                        | 10       |  |
|   | 1 4                | 4.3.2<br>Confirmed                                                                     | Saving the commissioning settings                         | 11       |  |
|   | 4.4                |                                                                                        | ny me installation at installer level                     | 11<br>12 |  |
|   |                    | 4.4.2                                                                                  | Setting the installer details                             | .12      |  |
|   |                    | 4.4.3                                                                                  | Setting the parameters                                    | 12       |  |
|   |                    | 4.4.4                                                                                  | Setting the heating curve                                 | 13       |  |
|   |                    | 4.4.5                                                                                  | Increasing the domestic hot water temperature temporarily | 13       |  |
|   | 4.5                | Maintaini                                                                              | ng the installation                                       | 14       |  |
|   |                    | 4.5.1                                                                                  | Viewing the service notification                          | 14       |  |
|   |                    | 4.5.2                                                                                  | Keading out measured values                               | 14       |  |
|   |                    | 4.5.5                                                                                  | Manual deaeration                                         | 14       |  |
|   | 4.6                | Resetting                                                                              | or re-establishing the parameters                         | 15       |  |
|   |                    | 4.6.1                                                                                  | Resetting the configuration numbers CN1 and CN2           | 15       |  |
|   |                    | 4.6.2                                                                                  | Carrying out an auto detect                               | 16       |  |
|   |                    | 4.6.3                                                                                  | Restoring the commissioning settings                      | 16       |  |
|   | 4 7                | 4.6.4                                                                                  | Resetting to factory settings                             | 16       |  |
|   | 4.7                | Advance                                                                                | Cottings                                                  | .16      |  |
|   |                    | 4.7.1                                                                                  | Setting for process heat application                      | 10       |  |
|   |                    | 4.7.3                                                                                  | Changing the default $\Delta T$ setting                   | 19       |  |
|   |                    | 4.7.4                                                                                  | Settings for open-vented application                      | 20       |  |
|   |                    | 4.7.5                                                                                  | Screed drying                                             | .20      |  |
|   |                    | 4.7.6                                                                                  | Cascade control                                           | .21      |  |
| - | اسمغما             |                                                                                        |                                                           | ~~       |  |
| 5 | Instal             |                                                                                        | mpies                                                     | .22      |  |
|   | 5.2                | The SCB                                                                                | -01 expansion PCB                                         | 22       |  |
|   | 0.2                |                                                                                        |                                                           |          |  |
| 6 | Settin             | ngs                                                                                    |                                                           | 22       |  |
|   | 6.1                | Introducti                                                                             | ion to parameter codes                                    | 22       |  |
|   | 6.2                | Searching                                                                              | g the parameters, counters and signals                    | 23       |  |
|   | 6.3                | List of pa                                                                             |                                                           | 23       |  |
|   |                    | 0.3.1<br>632                                                                           | CU-GHU8 control unit parameters                           | 23       |  |
|   | 6.4                | List of me                                                                             | easured values                                            | 29       |  |
|   |                    | 6.4.1                                                                                  | CU-GH08 control unit counters                             | 29       |  |
|   |                    | 6.4.2                                                                                  | SCB-01 expansion PCB counters                             | 31       |  |
|   |                    | 6.4.3                                                                                  | CU-GH08 control unit signals                              | 31       |  |
|   |                    | 6.4.4                                                                                  | SCB-01 expansion PCB signals                              | 34       |  |
|   |                    | 6.4.5                                                                                  | Status and sub-status                                     | 35       |  |
| 7 | Maint              | enance                                                                                 |                                                           | 36       |  |
| ' | 7.1                | Maintena                                                                               | nce regulations                                           | 36       |  |
|   | 7.2                | Maintena                                                                               | ince message                                              | 37       |  |
|   |                    |                                                                                        |                                                           |          |  |

#### Contents

|    | 7.3<br>7.4                   | Opening the boiler37Standard inspection and maintenance operations377.4.1Checking the water pressure377.4.2Checking the ionisation current377.4.3Checking the flue gas outlet/air supply connections387.4.4Checking the combustion387.4.5Cleaning the siphon427.4.6Checking the burner and cleaning the heat exchanger42 |
|----|------------------------------|----------------------------------------------------------------------------------------------------|
|    | 7.5                          | 7.4.7       Checking the non-return valve                                                                                                    |
|    | 7.6<br>7.7                   | Finalising work       47         Disposal and recycling       47                                                                                                    |
| 8  | <b>Troub</b><br>8.1<br>8.2   | Heshooting .       47         Error codes .       47         8.1.1 Display of error codes .       48         8.1.2 Warning .       48         8.1.3 Blocking .       50         8.1.4 Locking .       52         Error history .       56         8.2.1 Reading out and clearing the error history .       56            |
| 9  | <b>Techr</b><br>9.1          | nical specifications                                                                                                    |
| 10 | <b>Spare</b><br>10.1<br>10.2 | parts         58           General         58           Parts         59                                                                                                    |

# 1 About this manual

# 1.1 Symbols used in the manual

This manual contains special instructions, marked with specific symbols. Please pay extra attention when these symbols are used.

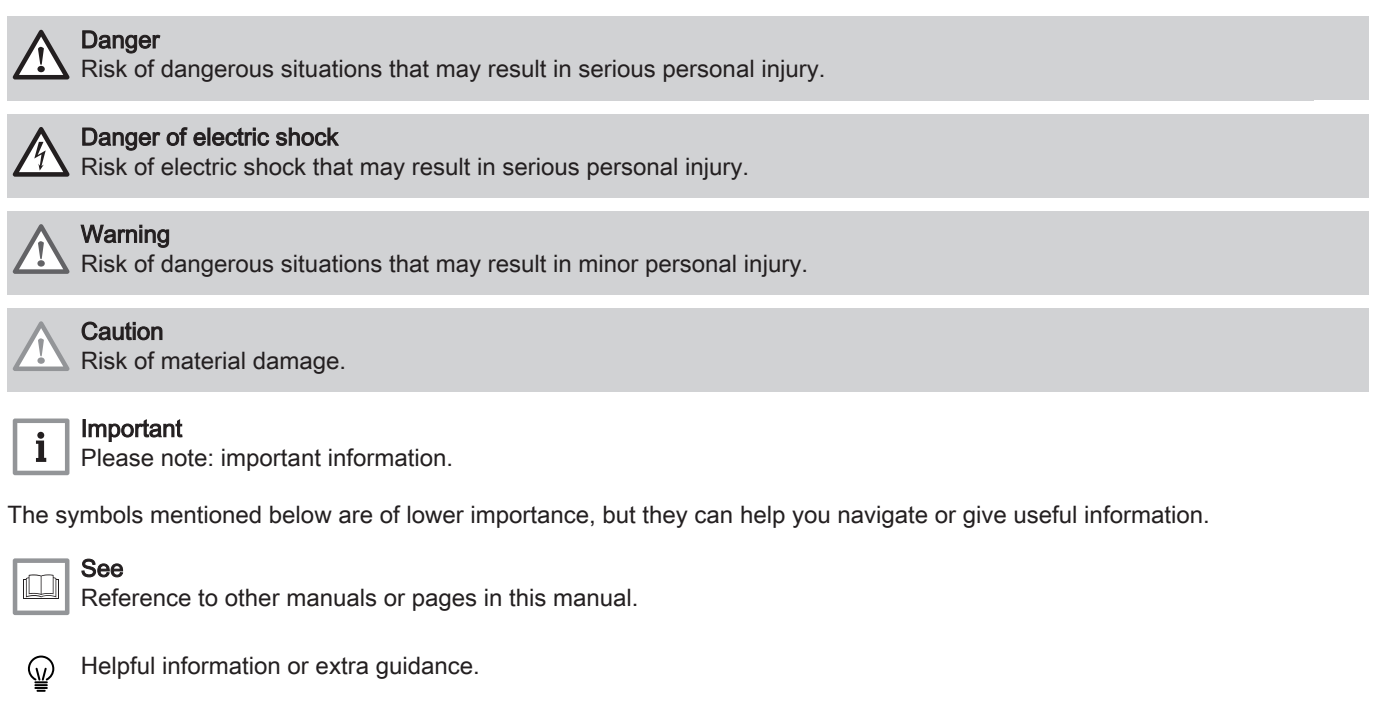

Direct menu navigation, confirmations will not be shown. Use if you are familiar with the system.

# 2 Description of the product

# 2.1 General description

The Quinta Ace boiler is a high-efficiency wall-hung gas boiler with the following properties:

- High-efficiency heating.
- · Limited emissions of polluting substances.
- Ideal choice for cascade configurations.

All Quinta Ace boiler models are supplied without a pump.

Take the boiler resistance and system resistance into account when selecting a pump.

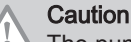

The pump may have a maximum input of 200 W. Use an auxiliary relay for a pump with greater power.

If possible, install the pump directly under the boiler on the return connection.

#### 2.2 Main components

#### Fig.1 Main components

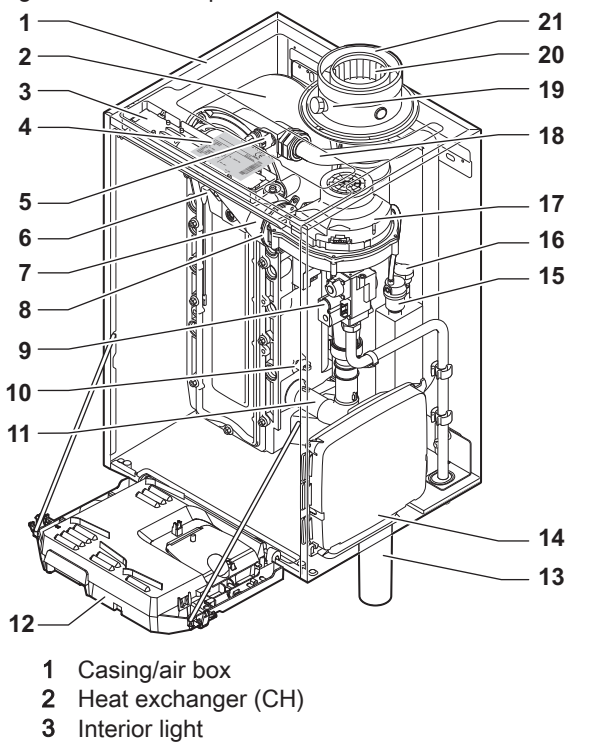

- 4
- Type plate 5
- Flow sensor
- 6 Ionisation/ignition electrode
- 7 Mixing tube
- 8 Non-return valve
- 9 Combined gas valve unit
- 10 Return sensor
- Air intake silencer 11
- 12 Instrument box
- 13 Siphon

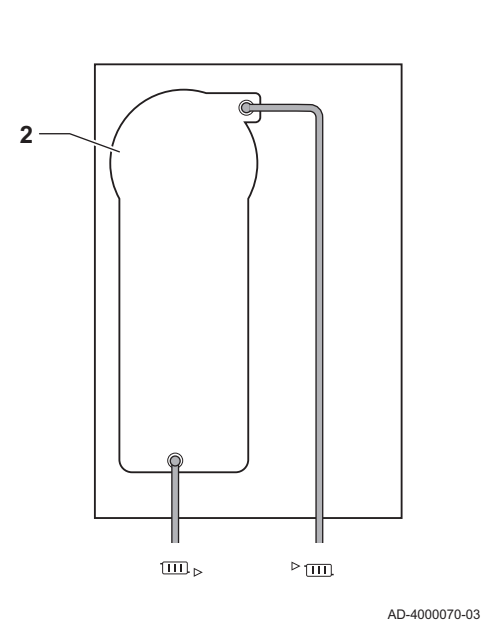

- 14 Expansion box for the control PCBs
- (= accessory)
- Automatic air vent 15
- Hydraulic pressure sensor 16
- 17 Fan
- Supply line 18
- Flue gas measuring point 19
- 20 Flue gas discharge
- 21 Air supply
- Heating circuit flow
- Heating circuit return .....▶

#### 2.3 Introduction to the e-Smart controls platform

The Quinta Ace boiler is equipped with the e-Smart controls platform. This is a modular system, and offers compatibility and connectivity between all products that make use of the same platform.

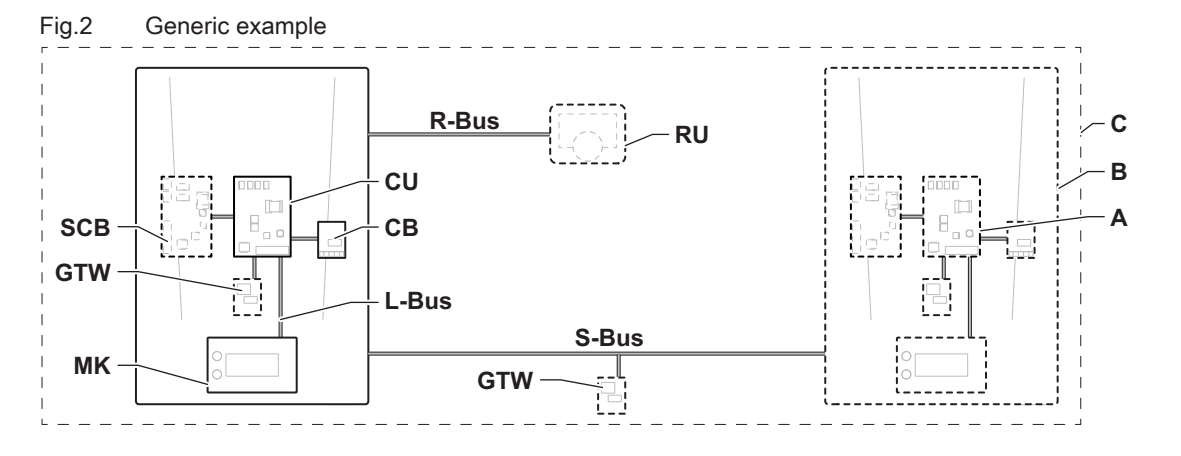

AD-3001366-02

| Tab.1 | Components in the example |
|-------|---------------------------|
|-------|---------------------------|

| Item  | Description                                           | Function                                                                                      |
|-------|-------------------------------------------------------|-----------------------------------------------------------------------------------------------|
| CU    | Control Unit: Control unit                            | The control unit handles all basic functionality of the appli-                                |
|       |                                                       | ance.                                                                                         |
| СВ    | Connection Board: Connection PCB                      | The connection PCB provides easy access to all connectors of the control unit.                |
| SCB   | Smart Control Board: Expansion PCB                    | An expansion PCB provides extra functionality, like an internal calorifier or multiple zones. |
| GTW   | Gateway: Conversion PCB                               | A gateway can be fitted to an appliance or system, to provide one of the following:           |
|       |                                                       | Extra (wireless) connectivity                                                                 |
|       |                                                       | Service connections                                                                           |
|       |                                                       | <ul> <li>Communication with other platforms</li> </ul>                                        |
| MK    | Control panel: Control panel and display              | The control panel is the user interface to the appliance.                                     |
| RU    | Room Unit: Room unit (for example, a thermo-<br>stat) | A room unit measures the temperature in a reference room.                                     |
| L-Bus | Local Bus: Connection between devices                 | The local bus provides communication between devices.                                         |
| S-Bus | System Bus: Connection between appliances             | The system bus provides communication between appliances.                                     |
| R-Bus | Room unit Bus: Connection to a room unit              | The room unit bus provides communication to a room unit.                                      |
| A     | Device                                                | A device is a PCB, control panel or a room unit.                                              |
| В     | Appliance                                             | An appliance is a set of devices connected via the same L-<br>Bus                             |
| С     | System                                                | A system is a set of appliances connected via the same S-Bus                                  |

Tab.2 Specific devices delivered with the Quinta Ace boiler

| Name visible<br>in display | Software ver-<br>sion | Description                 | Function                                                                                                    |
|----------------------------|-----------------------|-----------------------------|----------------------------------------------------------------------------------------------------|
| CU-GH08                    | 1.12                  | Control unit CU-GH08        | The CU-GH08 control unit handles all basic functionality of the Quinta Ace boiler.                                     |
| MK3                        | 1.85                  | Control panel HMI T-control | The HMI T-control is the user interface to the Quinta Ace boiler.                                                      |
| SCB-01                     | 1.3                   | Expansion PCB SCB-01        | The SCB-01 provides a 0-10 V connection for a PWM system pump and two potential-free contacts for status notification. |

# 3 Use of the control panel

# 3.1 Control panel components

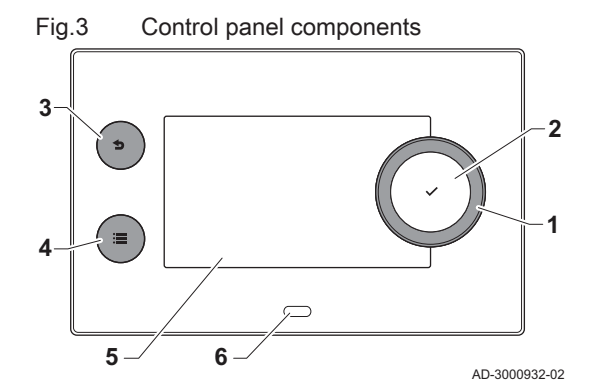

# 3.2 Description of the home screen

- 1 Rotary knob to select a tile, menu or setting
- **2** Confirm button  $\checkmark$  to confirm the selection
- 3 Back button **5**:
  - Short button press: Return to the previous level or previous menu
- Long button press: Return to home screen
- 4 Menu button ≔ to go to the main menu
- 5 Display
- 6 Status LED

This screen is shown automatically after start-up of the appliance. The control panel automatically enters standby mode (black screen) if the buttons are not used for 5 minutes. Press one of the buttons on the control panel to activate the screen again.

You can navigate from any menu to the home screen by pressing the back button  $\clubsuit$  for several seconds.

The tiles on the home screen provide quick access to the corresponding menus. Use the rotary knob to navigate to the desired item and press the button  $\checkmark$  to confirm the selection.

- 1 Tiles: the selected tile is highlighted
- 2 Date and time | Name of the screen (actual position in the menu)
- 3 Information about the selected tile
- 4 Icons indicating navigation level, operating mode, errors and other information.

3.3 Description of the main menu

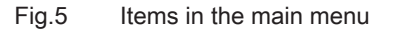

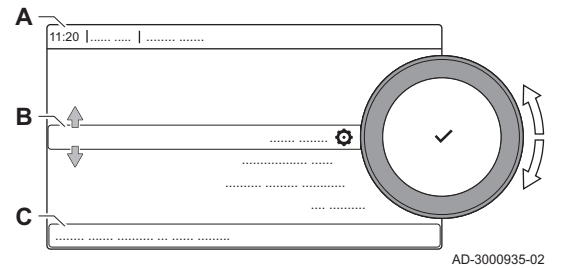

You can navigate from any menu directly to the main menu by pressing the menu button ≔. The number of accessible menus depends on the access level (user or installer).

- A Date and time | Name of the screen (actual position in the menu)
- B Available menus
- C Brief explanation of the selected menu

| Ŷ |
|---|
|   |

| Description             | Icon |
|-------------------------|------|
| Enable installer access | 1    |
| System Settings         | 0    |
| Version Information     | i    |

| Tab.4 | Available | menus | for the | installer | 3    |
|-------|-----------|-------|---------|-----------|------|
|       |           |       |         |           | 1.01 |

| Description              | Icon   |
|--------------------------|--------|
| Disable installer access | ที่    |
| Installation Setup       | ।<br>ज |
| Commissioning Menu       | พื     |
| Advanced Service Menu    | พื     |
| Error History            | ।<br>ज |
| System Settings          | 0      |
| Version Information      | i      |

### 3.4 Description of the icons in the display

#### Tab.5 Icons

| lcon     | Description                                                  |
|----------|--------------------------------------------------------------|
| <b>Å</b> | User menu: user-level parameters can be configured.          |
| เพ       | Installer menu: installer-level parameter can be configured. |
| i        | Information menu: read out various current values.           |
| Ø        | System settings: system parameters can be configured.        |
| ్        | Error indicator.                                             |
| Δ        | Gas boiler indicator.                                        |
|          | Domestic hot water tank is connected.                        |

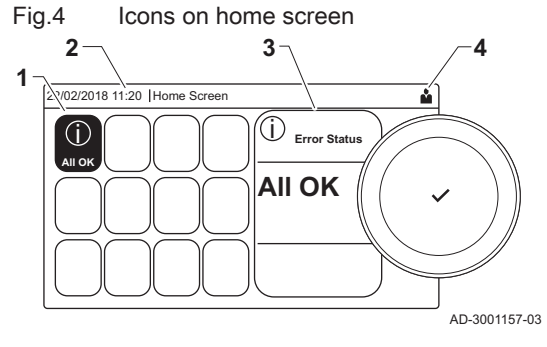

| Icon             | Description                                                                                                    |
|------------------|----------------------------------------------------------------------------------------------------|
| <b>a</b> n (}⊧   | The outdoor temperature sensor is connected.                                                                                    |
| م<br>م           | Boiler number in cascade system.                                                                                                |
| <u>نگ</u>        | The solar calorifier is on and its heat level is displayed.                                                                     |
| 7                | Burner output level (1 to 5 bars, with each bar representing 20% output).                                                       |
| ۲                | The pump is running.                                                                                                    |
| IM               | Three-way valve indicator.                                                                                                    |
| bar              | Display of the system water pressure.                                                                                           |
| 4                | Chimney sweep mode is enabled (forced full load or low load for O <sub>2</sub> measurement).                                    |
| ECO<br>Ø         | Energy-saving mode is enabled.                                                                                                  |
| R                | DHW boost is enabled.                                                                                                    |
|                  | Timer program is enabled: The room temperature is controlled by a timer program.                                                |
| ĥ                | Manual mode is enabled: The room temperature is set to a fixed setting.                                                         |
| <b>P</b> O       | Temporary overwrite of the timer program is enabled: The room temperature is changed temporarily.                               |
|                  | The holiday program (including frost protection) is active: The room temperature is reduced during your holiday to save energy. |
| Â                | Frost protection is enabled: Protect the boiler and installation from freezing in winter.                                       |
| <u>م</u> ر<br>مر | Service notification: service needed.<br>Installer contact details are displayed or can be filled in.                           |

#### Tab.6 Icons - On/off

| lcon     | Description                                                | lcon | Description                                               |
|----------|------------------------------------------------------------|------|-----------------------------------------------------------|
| 1111     | CH operation is enabled.                                   | JHHI | CH operation is disabled.                                 |
|          | DHW operation is enabled.                                  | ×    | DHW operation is disabled.                                |
| •        | The burner is on.                                          | ×    | The burner is off.                                        |
| *        | Bluetooth enabled and connected (icon is non-transparent). | *    | Bluetooth enabled and disconnected (icon is transparent). |
| <b>ô</b> | Heating enabled.                                           |      |                                                           |
| *        | Cooling enabled.                                           |      |                                                           |
|          | Heating/cooling enabled.                                   | OFF  | Heating/cooling disabled.                                 |

#### Tab.7 Icons - Zones

| lcon         | Description              |
|--------------|--------------------------|
| ۲            | All zones (groups) icon. |
|              | Living room icon.        |
|              | Kitchen icon.            |
| <del>ب</del> | Bedroom icon.            |
| <b>V</b> ÂT  | Study icon.              |
|              | Cellar icon.             |

# 4 Installer instructions

# 4.1 Accessing the user level menus

The tiles on the home screen provide quick access for the user to the corresponding menus.

#### Fig.6 Menu selection

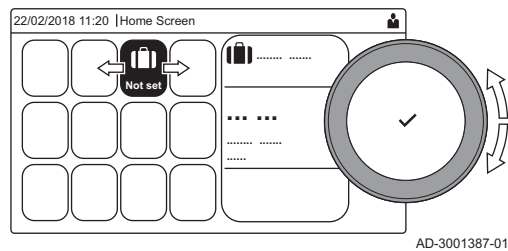

# Fig.7 Confirm menu selection

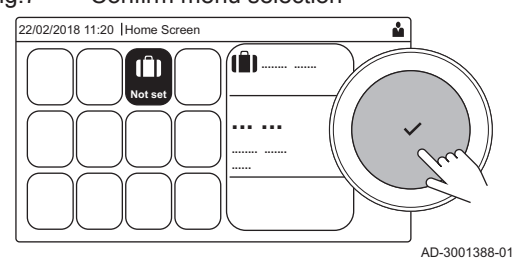

Accessing the installer level

1. Use the rotary knob to select the required menu.

- 2. Press the  $\checkmark$  button to confirm the selection.
- ⇒ The available settings of this selected menu appear in the display.
- 3. Use the rotary knob to select the desired setting.
- 4. Press the  $\checkmark$  button to confirm the selection.
  - All options for change will appear in the display (if a setting cannot be changed, **Cannot edit read-only datapoint** will appear in the display).
- 5. Use the rotary knob to change the setting.
- 6. Press the  $\checkmark$  button to confirm the selection.
- 7. Use the rotary knob to select the next setting or press the **b** button to return to the home screen.

Some settings are protected by installer access. Enable installer access in order to change these settings.

- We the rotary knob to navigate.
   Use the ✓ button to confirm your selection.
- 1. Access the installer level via the tile:
  - 1.1. Select the tile [∦].
  - 1.2. Use code: 0012.
    - ⇒ The tile [<sup>™</sup><sub>1</sub>] shows that the installer access is **On**, and the icon in the top right of the display changes into <sup>™</sup><sub>1</sub>.

2. Access the installer level via the menu:

- 2.1. Select Enable installer access from the Main Menu.
- 2.2. Use code: 0012.

⇒ When the installer level is enabled or disabled, the status of the tile [ ₩] changes into On or Off.

When the control panel is not used for 30 minutes, the installer access is disabled automatically. You can manually disable installer access by:

- Selecting the tile [ #].
- Selecting Disable installer access from the Main Menu.
- 4.3 Commissioning the appliance

5 6

At first start-up of the appliance, the display will show the commissioning wizard. Depending on the appliance, some steps take a few minutes to complete, for example appliances that need to deaerate after installation or need to configure a boiler.

 $\mathbb{Q}$ 

AD-3001378-02

Use the rotary knob to navigate.

Use the  $\checkmark$  button to confirm your selection.

1. Start up the appliance.

Fig.8 Installer level

Installer level

2 2 3 4

3 3 4 5

4 4

4.2

Fig.9

00:12

(i)

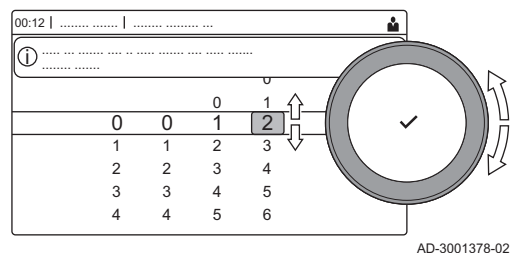

2. Follow the instructions on the display.

# i Important

The appliance might take a few minutes during certain steps while commissioning. Do not shut off the appliance or try to bypass steps, unless stated otherwise on the display.

- 3. You can access individual commissioning steps:
  - 3.1. Press the ≔ button.
  - 3.2. Select Commissioning Menu.
  - 3.3. Select the commissioning step you wish to perform.

#### 4.3.1 Chimney sweep menu

Select the tile [🎄] to open the chimney sweep menu. The **Change load test mode** menu will appear:

- A Change load test mode
- B Load test mode

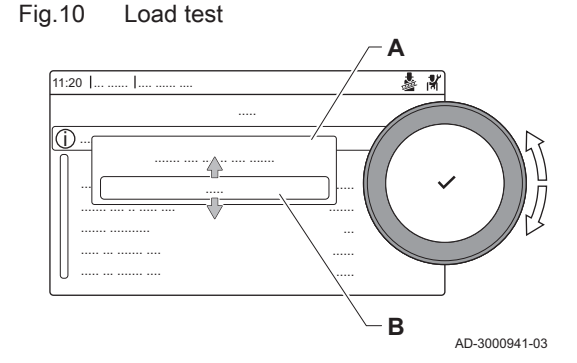

Tab.8 Load tests in the chimney sweep menu 🎍

| Change load test mode | Settings                                                     |
|-----------------------|--------------------------------------------------------------|
| Off                   | No test                                                      |
| Low power             | Part load test                                               |
| Medium power          | Full load test for Central Heating mode                      |
| High power            | Full load test for Central Heating + Domestic Hot Water mode |

#### Tab.9 Load test settings

| Load Test menu       | Settings                                                                      |
|----------------------|-------------------------------------------------------------------------------|
| Func. test status    | Select the load test to start the test.                                       |
| System Flow Temp     | Read the central heating flow temperature                                     |
| T return             | Read the central heating return temperature                                   |
| Actual fan RPM       | Read the actual fan speed                                                     |
| Actual flame current | Read the actual flame current                                                 |
| Fan RPM Max CH       | Adjust the maximum fan speed during Central Heating mode                      |
| Fan RPM Min          | Adjust the minimum fan speed during Central Heating + Domestic Hot Water mode |
| Fan RPM Start        | Adjust the start fan speed                                                    |

Performing the full load test

- 1. Select the tile [4].
  - ⇒ The Change load test mode menu appears.

- 2. Select the test Medium power.
  - A Change load test mode
  - B Medium power
  - ⇒ The full load test starts. The selected load test mode is shown in the menu and the icon 🎍 appears in the top right of the screen.
- 3. Check the load test settings and adjust if necessary.
- ⇒ Only the parameters shown in bold can be changed.

### Performing the low load test

- 1. If the full load test is still running, press the 🗸 button to change the load test mode.
- 2. If the full load test was finished, select the tile [ ] to restart the chimney sweep menu.
  - Change load test mode Α
  - Low power В
- 3. Select the Low power test in the menu Change load test mode. ⇒ The low load test starts. The selected load test mode is shown in the menu and the icon 🎄 appears in the top right of the screen.
- 4. Check the load test settings and adjust if necessary. ⇒ Only the parameters shown in bold can be changed.
- 5. End the low load test by pressing the **b** button. ⇒ The message Running load test(s) stopped! is displayed.

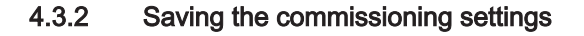

You can save all current settings on the control panel. These settings can be restored if necessary, for example after replacement of the control unit.

**>>** = > Advanced Service Menu > Save as commissioning settings

- Use the rotary knob to navigate.
  - Use the ✓ button to confirm your selection.
- 1. Press the ≔ button.
- 2. Select Advanced Service Menu.
- 3. Select Save as commissioning settings.
- Select Confirm to save the settings.

When you have saved the commissioning settings, the option Revert commissioning settings becomes available in the Advanced Service Menu.

#### Configuring the installation at installer level 4.4

Configure the installation by pressing the ≔ button and selecting Installation Setup N. Select the control unit or circuit board you want to configure:

Tab.10

| lcon  | Zone or function    | Description             |
|-------|---------------------|-------------------------|
| 11111 | CIRCA / CH          | Central heating circuit |
|       | Gas fired appliance | Gas boiler              |

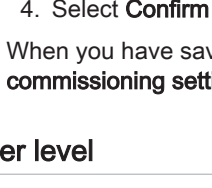

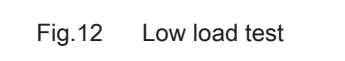

11:20

Full load test

& #

В

å #

В

AD-3000941-03

AD-3000941-03

Fig.11

11:20 L

Tab.11 Configuring a zone or function of CU-GH08

| Parameters, counters, signals | Description                           |
|-------------------------------|---------------------------------------|
| Parameters                    | Set the parameters at installer level |
| Counters                      | Read the counters at installer level  |
| Signals                       | Read the signals at installer level   |

## 4.4.1 Changing the control panel settings

You can change the control panel settings within system settings.

#### ►► := > System Settings

- Use the rotary knob to navigate.
   Use the ✓ button to confirm your selection.
- 1. Press the ≔ button.
- 2. Select System Settings Q.
- 3. Perform one of the operations described in the table below:

#### Tab.12 Control panel settings

| System Settings menu        | Settings                                                                                                    |
|-----------------------------|----------------------------------------------------------------------------------------------------|
| Set Date and Time           | Set the current date and time                                                                                                    |
| Select Country and Language | Select your country and language                                                                                                    |
| Daylight Saving Time        | Enable or disable daylight saving time. When enabled daylight saving time will update the systems internal time to correspond with summer and winter time. |
| Installer Details           | Read out the name and phone number of the installer                                                                                                    |
| Set Heating Activity Names  | Create the names for the activities of the timer program                                                                                                   |
| Set Screen Brightness       | Adjust the brightness of the screen                                                                                                    |
| Set click sound             | Enable or disable the click sound of the rotary knob                                                                                                    |
| License Information         | Read out detailed license information from the device platform application                                                                                 |

#### 4.4.2 Setting the installer details

You can store your name and phone number in the control panel to be read by the user. When an error occurs these contact details will be displayed.

#### ► := > System Settings > Installer Details

 $\bigcirc$  Use the rotary knob to navigate.

Use the ✓ button to confirm your selection.

#### Press the == button.

- Enable installer access if it is not enabled.
- 1.1. Select Enable installer access.
- 1.2. Use code 0012.
- 2. Select System Settings Q.
- 3. Select Installer Details.
- 4. Enter the following data:

| Installer name  | Your company's name         |  |
|-----------------|-----------------------------|--|
| Installer phone | Your company's phone number |  |

#### 4.4.3 Setting the parameters

You can change the settings of the control unit and the connected expansion boards, sensors etc. to configure the installation. The factory settings support the most common heating systems. The user or the installer can optimise the parameters as required.

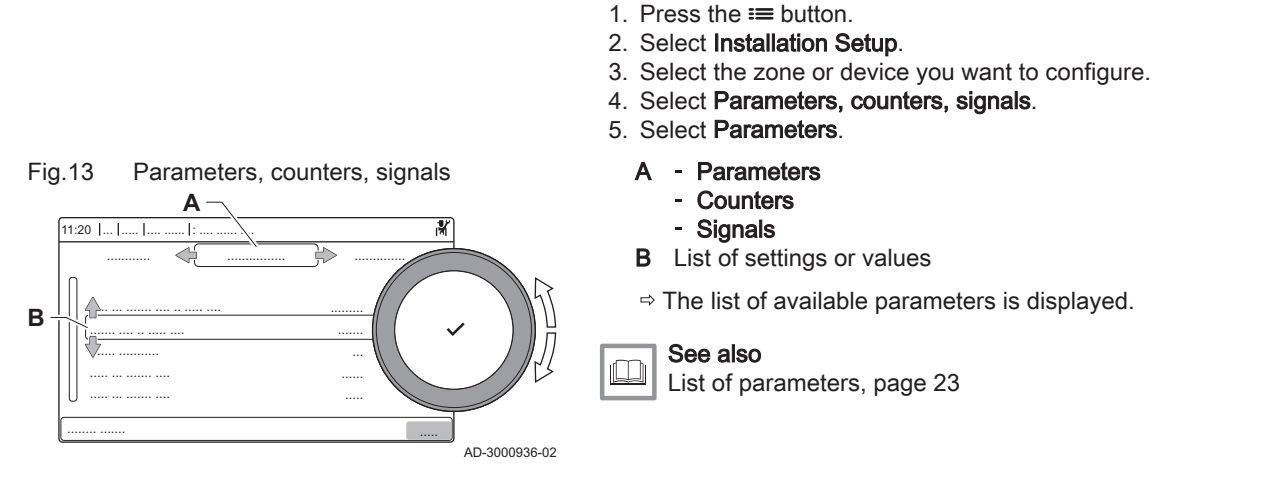

Important

of the installation.

counters, signals > Parameters

Use the rotary knob to navigate.

Use the ✓ button to confirm your selection.

i

••

ୢୄ

#### 4.4.4 Setting the heating curve

When an outdoor temperature sensor is connected to the installation, the relation between the outdoor temperature and the central heating flow temperature is controlled by a heating curve. This curve can be adjusted to the requirements of the installation.

Changing the factory settings may adversely affect the operation

= > Installation Setup > select zone or device > Parameters,

- Select zone > Heating Curve
- $\bigcirc$  Use the rotary knob to navigate.
  - Use the  $\checkmark$  button to confirm your selection.
- 1. Select the tile of the zone you want to configure.
- 2. Select Control strategy.
- 3. Select the setting **Outdoor Temp. based** or **Outdoor & room based**. ⇒ The option **Heating Curve** appears in the **Zone setup** menu.
- 4. Select Heating Curve.
  - ⇒ A graphic display of the heating curve is shown.
- 5. Adjust the following parameters:

### Tab.13 Settings

|   | -               |                                                                                                    |
|---|-----------------|----------------------------------------------------------------------------------------------------|
| A | Slope:          | <ul> <li>Slope of the heating curve:</li> <li>Underfloor heating circuit: slope between 0.4 and 0.7</li> <li>Radiator circuit: slope at approximately 1.5</li> </ul> |
| В | Max:            | Maximum temperature of the heating circuit                                                                                                    |
| С | Base:           | Ambient temperature setpoint                                                                                                    |
| D | xx°C ; xx<br>°C | Relationship between the heating circuit flow temperature and the outdoor temperature. This information is visible throughout the slope.                             |

#### 4.4.5 Increasing the domestic hot water temperature temporarily

You can temporary increase the hot water temperature when the time program is active with the reduced temperature setpoint. Use this to deviate from the time program or testing of the hot water production.

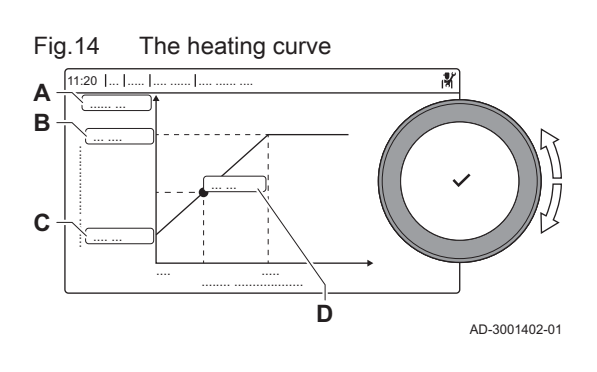

- Installation Setup > Internal DHW > Hot water boost > Duration of temporary overwrite
- We the rotary knob to navigate.
   Use the ✓ button to confirm your selection.
- 1. Press the ≔ button.
- 2. Select Installation Setup.
- 3. Select Internal DHW.
- 4. Select Hot water boost.
- 5. Select Duration of temporary overwrite.
- 6. Set the duration in hours and minutes.
  - ⇒ The hot water temperature is increased to the DHW comfort setpoint.

You can abort the temporary increase by selecting Reset.

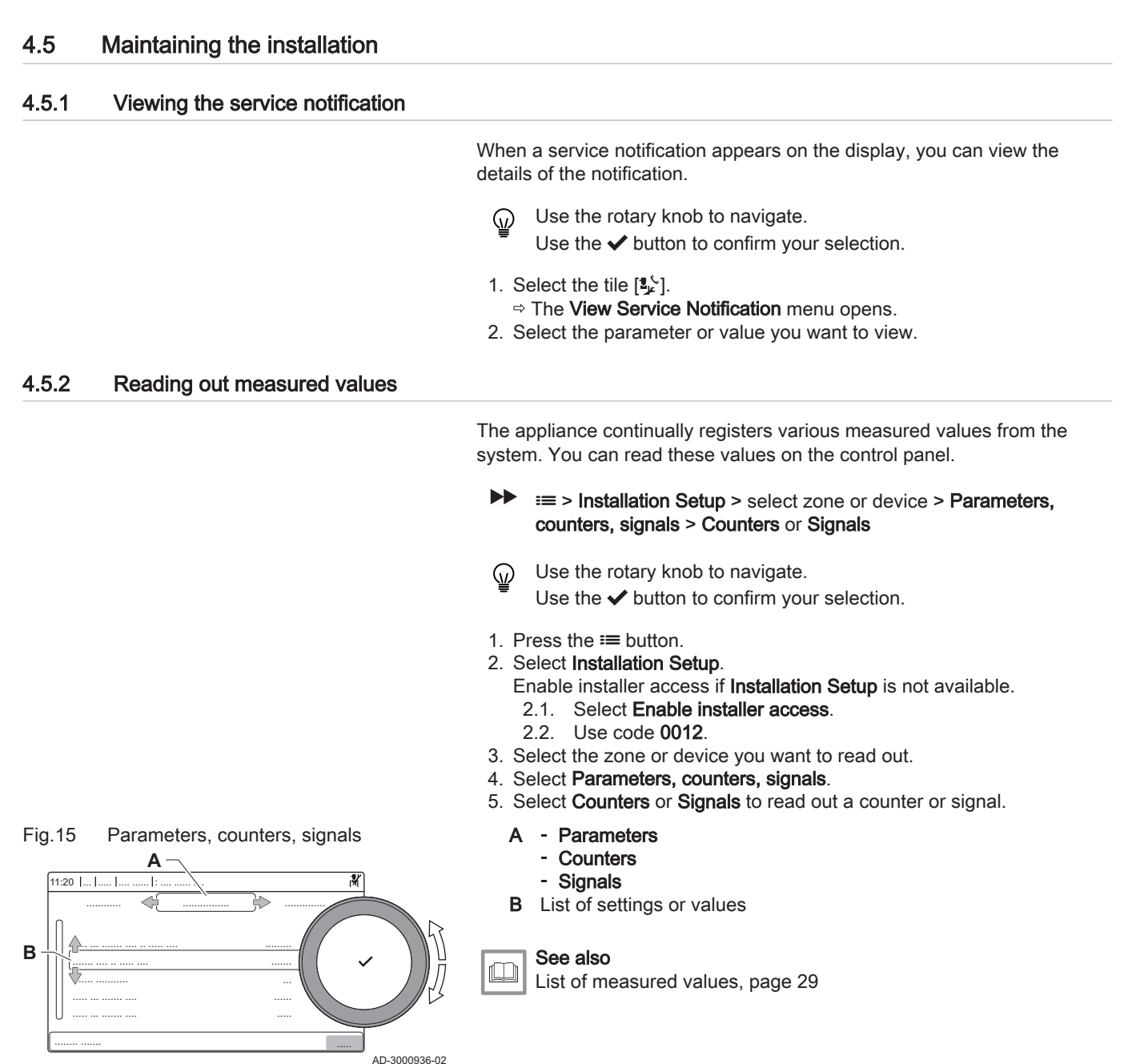

#### 4.5.3 Viewing production and software information

You can read details about the production dates, hardware and software versions of the appliance and all connected devices.

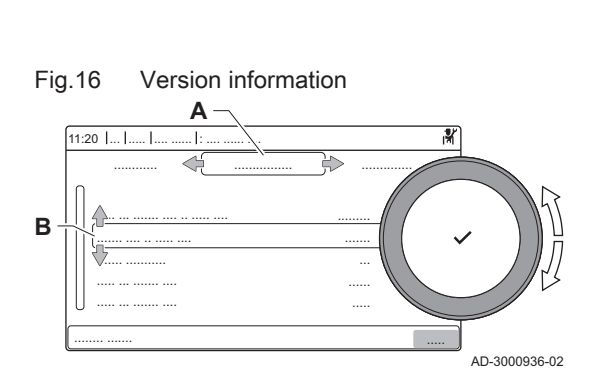

#### ► := > Version Information

- Use the rotary knob to navigate. Use the ✓ button to confirm your selection.
- 1. Press the ≔ button.
- 2. Select Version Information.
- 3. Select the appliance, control board or any other device you want to view.
  - A Select the appliance, control board or device
  - B List of information
- 4. Select the information you want to view.

4.5.4 Manual deaeration

You can manually deaerate your appliance.

Sommissioning Menu > Deaeration program

- We the rotary knob to navigate.
   Use the ✓ button to confirm your selection.
- 1. Press the ≔ button.
- 2. Select Commissioning Menu.
- 3. Select Deaeration program.

⇒ The manual de-aeration menu opens.

- 4. Follow the instructions on the display.
- You can press and hold **\bigcirc** to abort the procedure.

#### 4.6 Resetting or re-establishing the parameters

### 4.6.1 Resetting the configuration numbers CN1 and CN2

The configuration numbers must be reset when indicated by an error message or when the control unit has been replaced. The configuration numbers can be found on the data plate of the appliance.

## Important

All custom settings will be erased when the configuration numbers are reset. Depending on the appliance, there can be factory set parameters to enable certain accessories.

- Use the saved commissioning settings to restore these settings after the reset.
- If no commissioning settings were saved, write down custom settings before resetting. Include all relevant accessory related parameters.

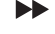

 $\odot$ 

i

#### IN INTER Service Menu > Set Configuration Numbers

Use the rotary knob to navigate. Use the ✓ button to confirm your selection.

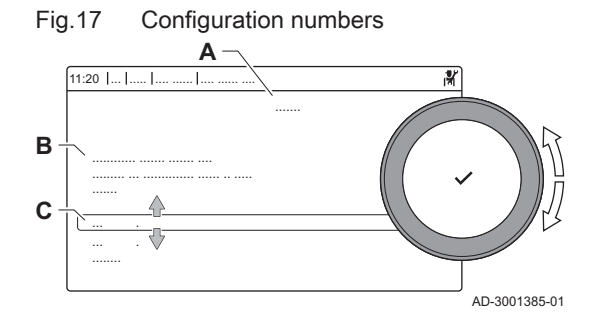

#### A Select the control unit

- B Extra information
- **C** Configuration numbers
- 1. Press the ≔ button.
- 2. Select Advanced Service Menu.
- 3. Select Set Configuration Numbers.
- 4. Select the device you want to reset.
- 5. Select and change the **CN1** setting.
- 6. Select and change the CN2 setting.
- 7. Select Confirm to confirm the changed numbers.

#### 4.6.2 Carrying out an auto detect

The auto detect-function scans the installation for devices and other appliances connected to the L-Bus and S-Bus. You can use this function when a connected device or appliance has been replaced or removed from the installation.

#### ► := > Advanced Service Menu > Auto Detect

Use the rotary knob to navigate.
 Use the ✓ button to confirm your selection.

- 1. Press the ≔ button.
- 2. Select Advanced Service Menu.
- 3. Select Auto Detect.
- 4. Select Confirm to carry out the auto-detect.

#### 4.6.3 Restoring the commissioning settings

This option is only available when the commissioning settings were saved on the control panel and allows you to restore these settings.

#### Advanced Service Menu > Revert commissioning settings

- We the rotary knob to navigate.
   Use the ✓ button to confirm your selection.
- 1. Press the ≔ button.
- 2. Select Advanced Service Menu.
- 3. Select Revert commissioning settings.
- 4. Select Confirm to restore the commissioning settings.

#### 4.6.4 Resetting to factory settings

You can reset the appliance to the default factory settings.

#### Advanced Service Menu > Reset to Factory Settings

- Use the rotary knob to navigate.
  - Use the 🗸 button to confirm your selection.
- 1. Press the ≔ button.
- 2. Select Advanced Service Menu.
- 3. Select Reset to Factory Settings.
- 4. Select Confirm to restore the factory settings.

#### 4.7 Advanced settings

#### 4.7.1 Setting the maximum input for central heating operation

Use the graph to see the relationship between fan rotation speed and input.

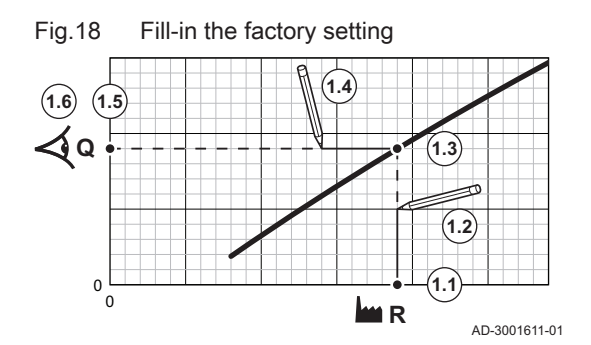

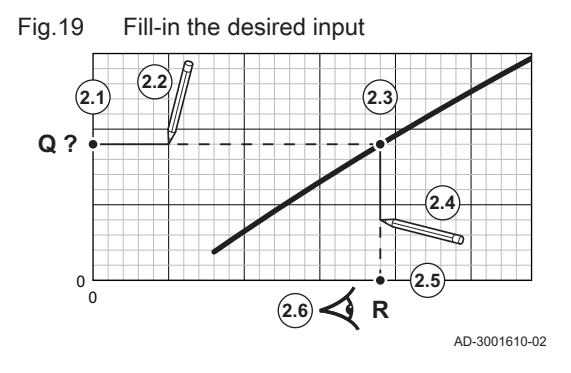

- 1. Use the table to fill-in the graph for your boiler type:
  - 1.1. Select the fan rotation speed on the horizontal axis of the graph.
  - 1.2. Draw a vertical line from the selected fan rotation speed.
  - 1.3. Stop when the line intersects with the curve.
  - 1.4. Draw a horizontal line from the intersection point with the curve.
  - 1.5. Stop when the line intersects with the vertical axis of the graph.
  - 1.6. Read the value where the horizontal line intersects with the vertical axis of the graph.
    - ⇒ This value is the input (factory setting) for the selected fan rotation speed.
- 2. Use the graph to select the desired input and resulting fan rotation speed:
  - 2.1. Select the desired input on the vertical axis of the graph.
  - 2.2. Draw a horizontal line from the selected input.
  - 2.3. Stop when the line intersects with the curve.
  - 2.4. Draw a vertical line from the intersection point with the curve.
  - 2.5. Stop when the line intersects with the horizontal axis of the graph.
  - 2.6. Read the value where the vertical line intersects with the horizontal axis of the graph.
    - ⇒ This value is the fan rotation speed for the desired input.

3. Change parameter GP007 to set the desired maximum input.

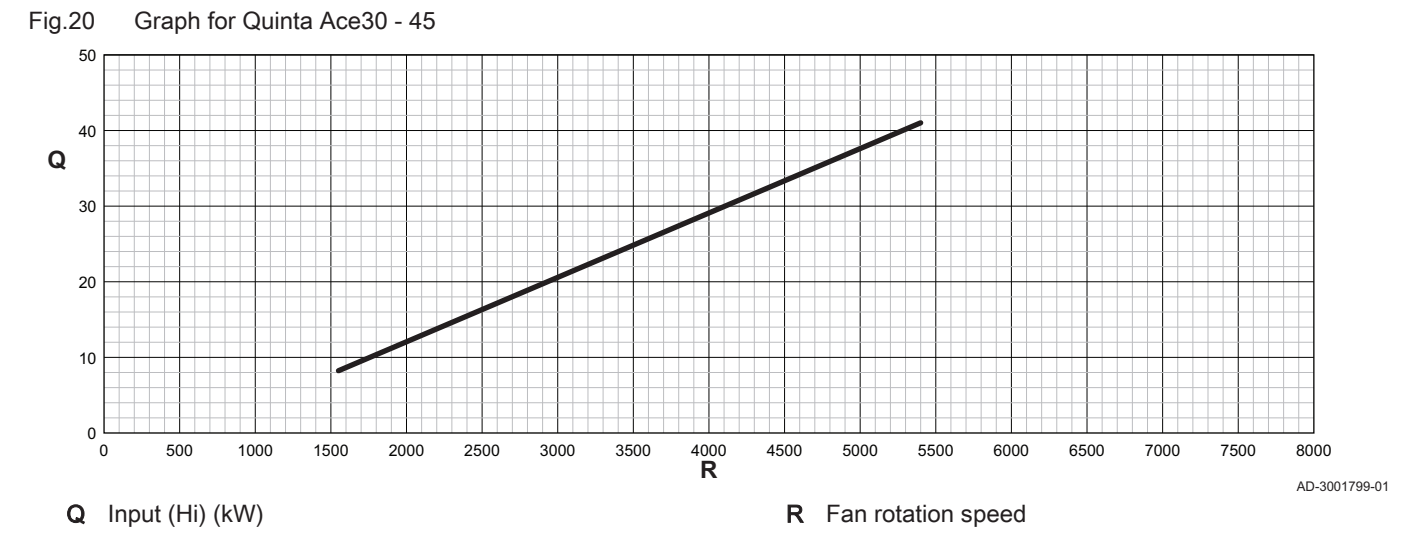

Tab.14 Fan rotation speeds

| Boiler type                  | Minimum input | Factory setting <sup>(1)</sup> | Maximum input |  |
|------------------------------|---------------|--------------------------------|---------------|--|
| Quinta Ace30                 | 1550          | 4100                           | 4100          |  |
| Quinta Ace45                 | 1550          | 5400                           | 5400          |  |
| (1) Parameter <b>GP007</b> . |               |                                |               |  |

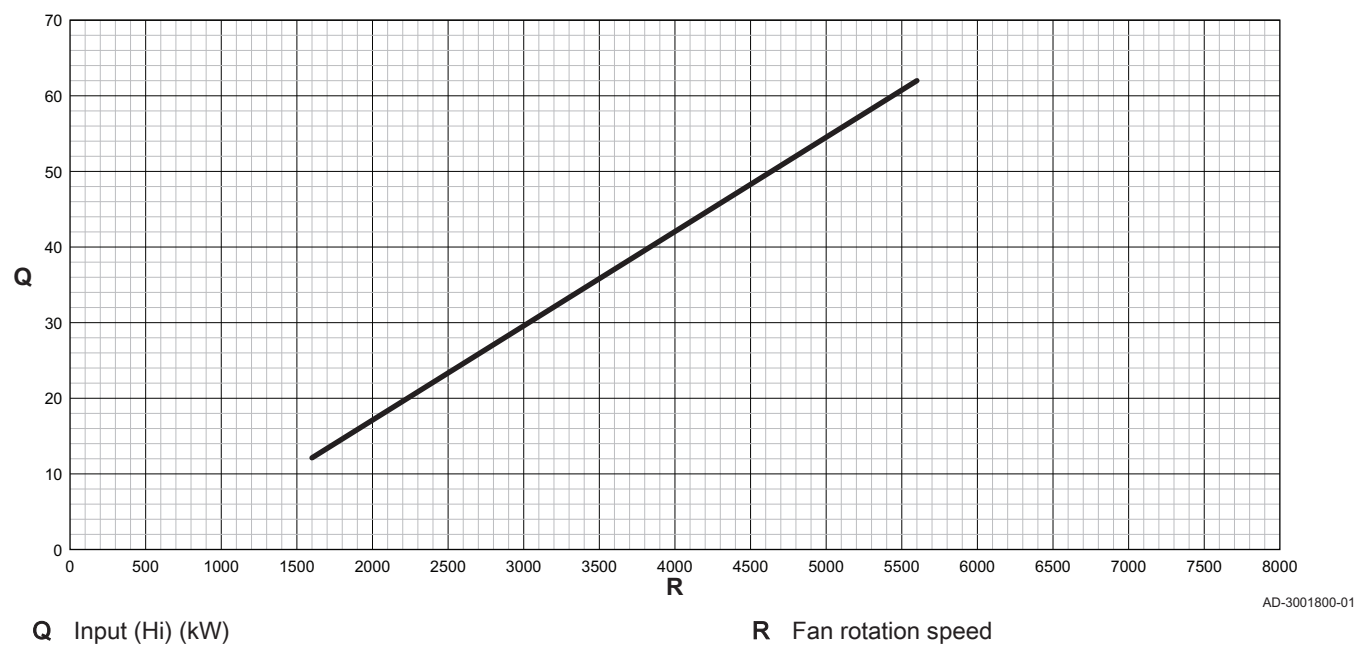

### Fig.21 Graph for Quinta Ace55 - 65

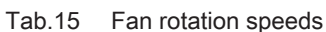

| Boiler type                                                                              | Minimum input | Factory setting <sup>(1)</sup> | Maximum input |
|------------------------------------------------------------------------------------------|---------------|--------------------------------|---------------|
| Quinta Ace55 <sup>(2)</sup>                                                              | 1600          | 5100                           | 5100          |
| Quinta Ace65                                                                             | 1600          | 5600                           | 5600          |
| <ul><li>(1) Parameter <b>GP007</b>.</li><li>(2) Boiler 45 configured at 35 kW.</li></ul> |               |                                |               |

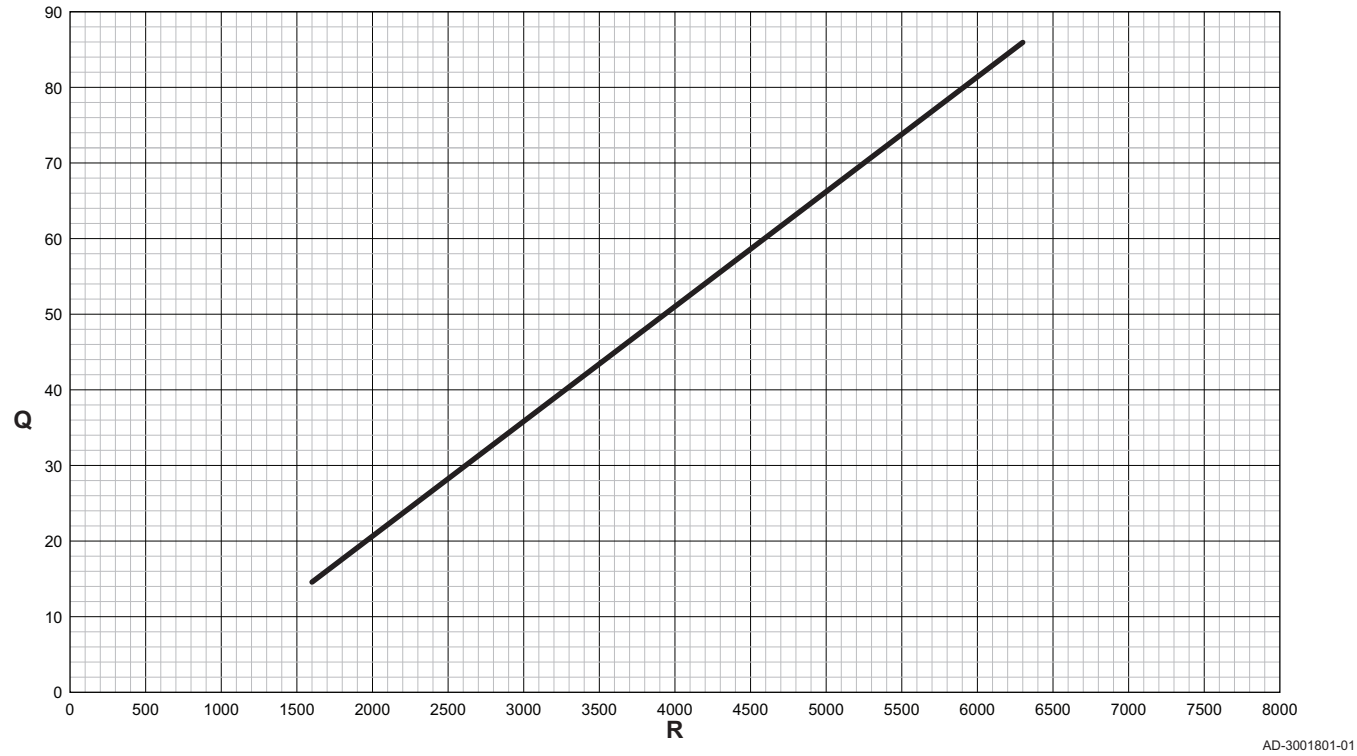

## Fig.22 Graph for Quinta Ace90

**Q** Input (Hi) (kW)

R Fan rotation speed

Tab.16 Fan rotation speeds

| Boiler type                  | Minimum input | Factory setting <sup>(1)</sup> | Maximum input |  |
|------------------------------|---------------|--------------------------------|---------------|--|
| Quinta Ace90                 | 1600          | 6300                           | 6300          |  |
| (1) Parameter <b>GP007</b> . |               |                                |               |  |

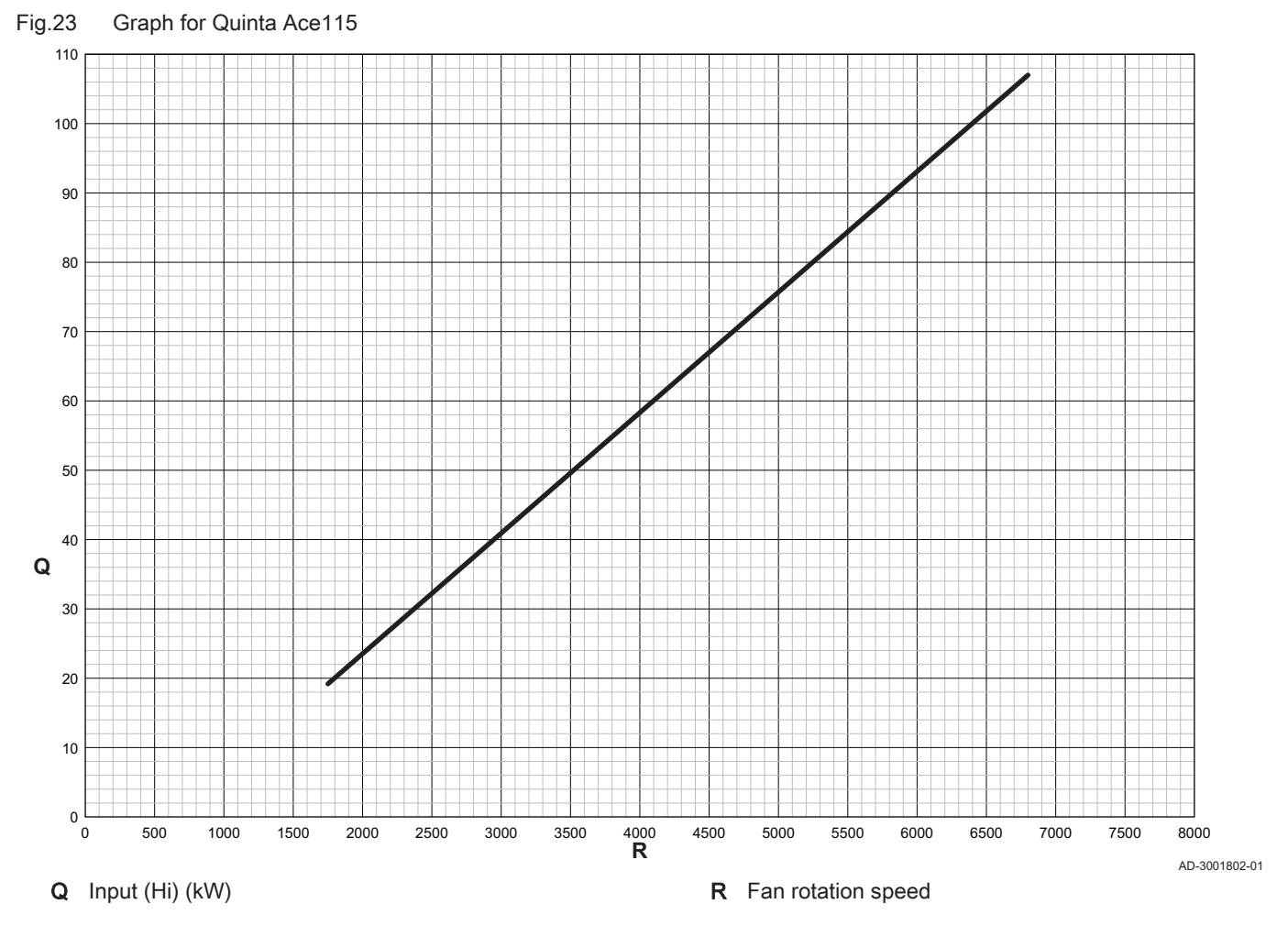

Tab.17 Fan rotation speeds

| Boiler type                  | Minimum input | Factory setting <sup>(1)</sup> | Maximum input |  |
|------------------------------|---------------|--------------------------------|---------------|--|
| Quinta Ace115                | 1750          | 6800                           | 6800          |  |
| (1) Parameter <b>GP007</b> . |               |                                |               |  |

## 4.7.2 Setting for process heat application

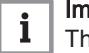

#### Important

The service life of the boiler may be reduced if it is used for process heat applications.

For this application, adjust the following parameters:

- 1. Set parameter **DP140** to **Process heat**.
- 2. Set parameters **DP005** and **DP070** to the required value for this installation.
- 3. If using a DHW sensor; set parameters **DP006** and **DP034** to the required value for this installation.

# 4.7.3 Changing the default $\Delta T$ setting

The  $\Delta T$  can be increased with a parameter setting. When increasing the  $\Delta T$ , the control unit limits the flow temperature to a maximum of 80 °C.

1. Set parameter **GP021** to the required temperature.

| Tab.18 | Increasing default ΔT setting |
|--------|-------------------------------|
|--------|-------------------------------|

| Boiler type    | Default ∆T setting | Maximum ∆T setting |
|----------------|--------------------|--------------------|
| Quinta Ace 30  | 25 °C              | 40 °C              |
| Quinta Ace 45  |                    |                    |
| Quinta Ace 55  |                    |                    |
| Quinta Ace 65  |                    |                    |
| Quinta Ace 90  |                    |                    |
| Quinta Ace 115 | 20 °C              | 35 °C              |

 If a PWM-controlled central heating-pump is controlled by the boiler control unit; set parameter PP014 to 2 °C.

#### 4.7.4 Settings for open-vented application

For this application, adjust the following parameter:

- 1. Set parameter **DP006** to 0,0 bar.
- 2. Set parameter GP021 to 20°C.

### 4.7.5 Screed drying

The screed drying function is used to force a constant flow temperature or a series of successive temperature levels to accelerate screed drying on underfloor heating.

# i Important

- The settings for these temperatures must follow the screed layer's recommendations.
- Activation of this function via the parameter CP470 forces the permanent display of the screed drying function and deactivates all other regulator functions.
- When the screed drying function is active on one circuit, all other circuits and the domestic hot water circuit continue to run.
- It is possible to use the screed drying function on circuits A and B. The parameter settings must be made on the PCB that controls the circuit concerned.

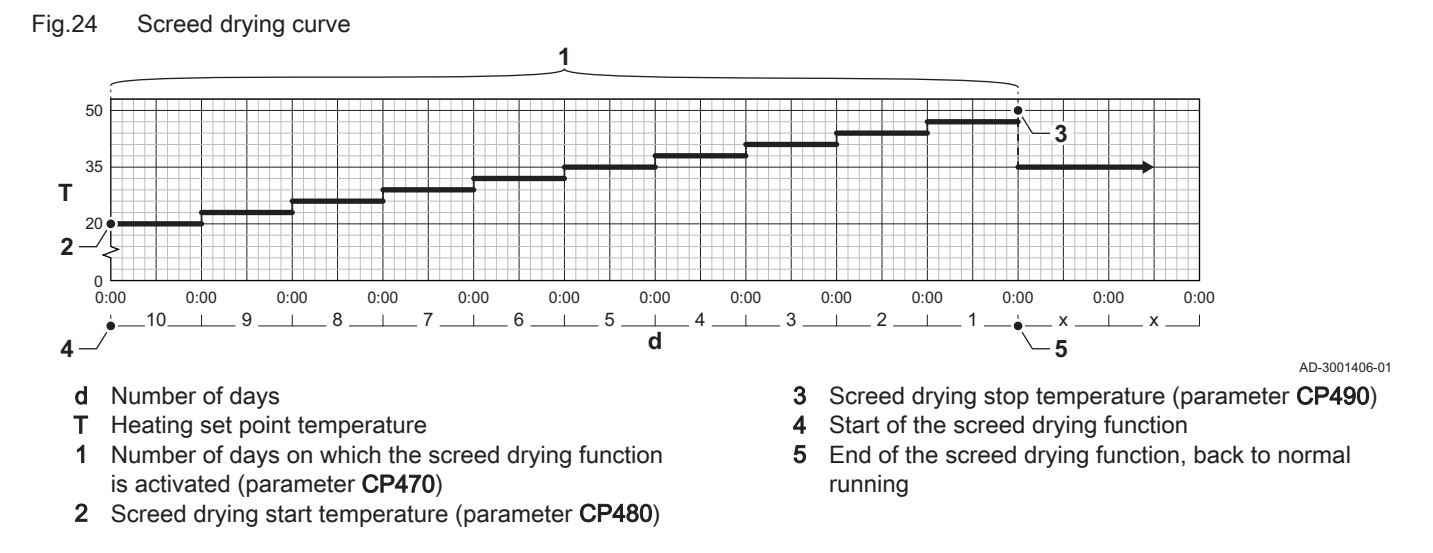

# i Important

Every day at midnight, the screed drying start temperature set point is recalculated and the remaining number of days on which the screed drying function is running decreases.

#### 4.7.6 Cascade control

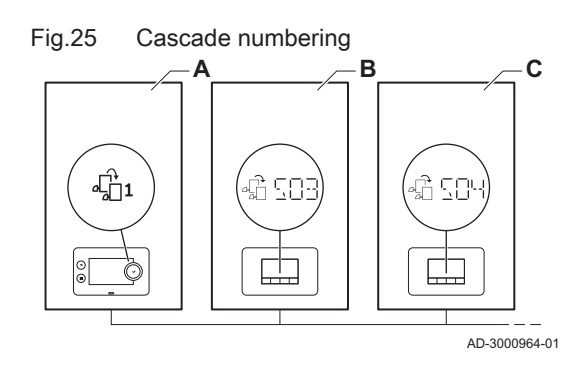

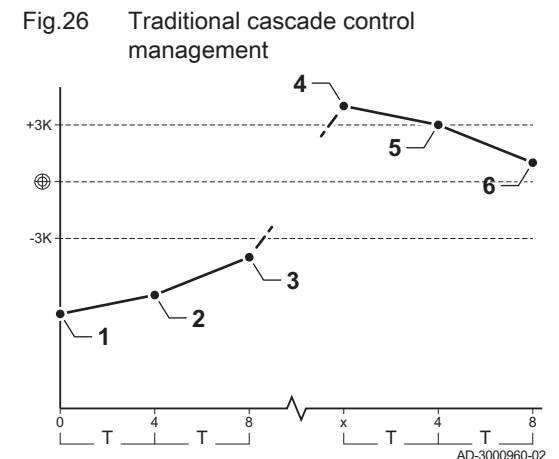

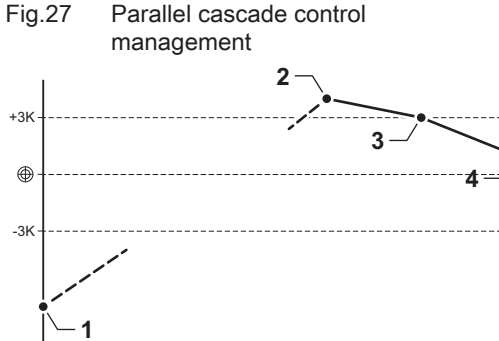

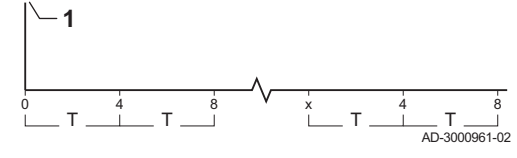

With the HMI T-control mounted in the master boiler it is possible to manage up to 7 boilers in cascade. The system sensor is connected to the master boiler. All the boilers in the cascade are connected by an S-BUS cable. The boilers are automatically numbered:

- A The master boiler is number 1.
- B The first slave boiler is number 3 (number 2 does not exist).
- C The second slave boiler is number 4; and so on.

There are two options for cascade control management:

- Adding supplementary boilers successively (traditional control).
- Adding supplementary boilers simultaneously (parallel control).

The cascade control management can be changed with parameter NP006.

- 1 First boiler starts running when system temperature is 3°C below set point.
- 2 After 4 minutes the second boiler starts running if  $\Delta T < 6K$  and the system temperature is still more than 3°C below set point.
- 3 After 8 minutes the third boiler starts running if  $\Delta T < 6K$  and the system temperature is still more than 3°C below set point.
- 4 First boiler stops running when system temperature is 3°C above set point.
- 5 After 4 minutes the second boiler stops running if  $\Delta T < 6K$  and the system temperature is still more than 3°C above set point.
- 6 After 8 minutes the third boiler stops running if  $\Delta T < 6K$  and the system temperature is still more than 3°C above set point.
- T Duration between start and stop of boilers can be changed with parameter NP009.
- 1 All boilers in cascade start running when system temperature is 3°C below set point.
- 2 First boiler stops running when system temperature is 3°C above set point.
- **3** After 4 minutes the second boiler stops running if ΔT< 6K and the system temperature is still more than 3°C above set point.
- 4 After 8 minutes the third boiler stops running if  $\Delta T < 6K$  and the system temperature is still more than 3°C above set point.
- T Duration between start and stop of boilers can be changed with parameter NP009.

Temperature type cascade algorithm; the setpoint sent to the running boiler is:

• Output; requested by the zones.

• Temperature; output setpoint requested by the zones + error calculation.

Output type cascade algorithm; the setpoint sent to the running boiler is:

- Output; according to PI algorithms.
- Temperature; -90°C

The type of cascade algorithm can be changed with parameter NP011.

#### 5 Installation examples

#### 5.1 Access to the expansion box

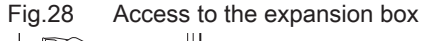

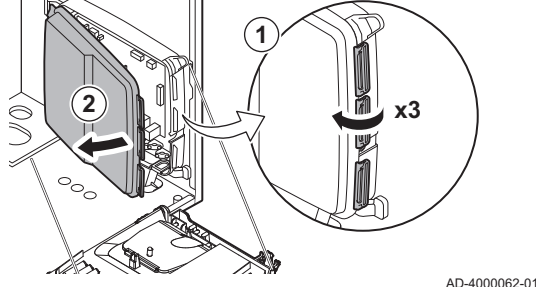

If there is no space in the boiler's instrument box to install an (optional) expansion PCB, install the PCB in the electronics expansion box This is available as an accessory.

- 1. Unclip the housing cover.
- 2. Remove the cover.
- 3. Install the expansion PCB in accordance with the instructions supplied.
- The following is installed in the expansion box:

• SCB-01 PCB.

#### 5.2 The SCB-01 expansion PCB

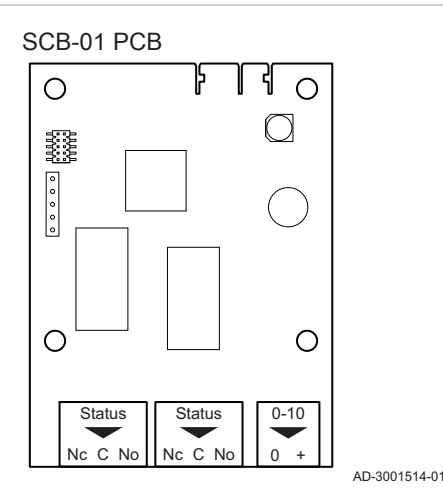

The SCB-01 has the following features:

- · Two potential free contacts for status notifications
- 0–10 V output connection for a PWM system pump

Expansion PCBs are automatically recognised by the control unit of the boiler. If expansion PCBs are removed, the boiler will show an error code. To resolve this error, an auto-detect must be carried out after removal.

#### Settings 6

Fig.29

#### 6.1 Introduction to parameter codes

#### Fig.30 Code on a HMI T-control

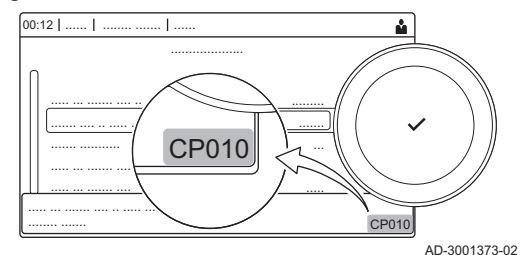

Fig.31 First letter

Second letter

The controls platform makes use of an advanced system to categorise parameters, measurements and counters. Knowing the logic behind these codes, makes it easier to identify them. The code consists of two letters and three numbers.

The first letter is the category the code relates to.

- Α Appliance: Appliance Circuit: Zone
- С AD-3001375-01
  - Domestic hot water: Domestic hot water D
  - G Gas fired: Gas-fired heat engine
  - Ρ Producer: Central heating

Category D codes are appliance controlled only. When the domestic hot water is controlled by an SCB, it is handled like a circuit, with C-category codes.

The second letter is the type.

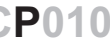

CP010

AD-3001376-01

Fig.32

- P Parameter: Parameters
- C Counter: Counters
- M Measurement: Signals

Fig.33 Number

Fig.34

00:12 |

(j)

CP010 AD-3001377-01 The number is always three digits. In certain cases, the last of the three digits relates to a zone.

### 6.2 Searching the parameters, counters and signals

27

AD-3001916-01

You can search and change data points (Parameters, counters, signals) of the appliance, connected control boards and sensors.

#### Installation Setup > Search datapoints

- Use the rotary knob to navigate.
  - Use the 🗸 button to confirm your selection.
- 1. Press the ≔ button.
- 2. Select Installation Setup.
- 3. Select Search datapoints.
- 4. Select the search criteria (code):
  - 4.1. Select the first letter (datapoint category).
  - 4.2. Select the second letter (datapoint type).
  - 4.3. Select the first number.
  - 4.4. Select the second number.
  - 4.5. Select the third number.
- The \* symbol can be used to indicate any character within the search field.

Fig.35 List of datapoints

A C B M

C P D

Search

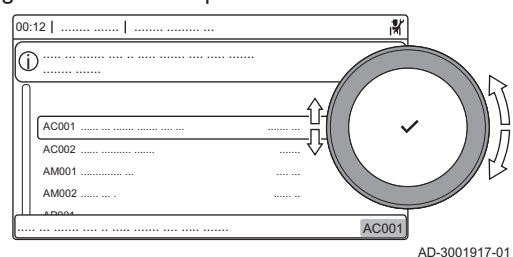

- The list of datapoints appears in the display. Only the first 30 results are shown when searching.
- 5. Select the desired datapoint.

# 6.3 List of parameters

### 6.3.1 CU-GH08 control unit parameters

All tables show the factory setting for the parameters.

#### Important

i

The tables also list parameters that are only applicable if the boiler is combined with other equipment.

#### Tab.19 Navigation for basic installer level

| Level                                                                                                    | Menu path                                                                                                    |  |  |  |  |  |  |
|----------------------------------------------------------------------------------------------------|----------------------------------------------------------------------------------------------------|--|--|--|--|--|--|
| Basic installer                                                                                                    | ≔ > Installation Setup > CU-GH08 > Submenu <sup>(1)</sup> > Parameters, counters, signals > Parameters > General |  |  |  |  |  |  |
| (1) See the column "Submenu" in the following table for the correct navigation. The parameters are grouped in specific functionalities. |                                                                                                    |  |  |  |  |  |  |

Tab.20 Factory settings at basic installer level

| Code                                               | Display text                   | Description                                                                                 | Adjustment range                                                                                                | Subme-<br>nu                 | 30                              | 45                              | 55                              | 65                              | 90                              | 115                             |
|----------------------------------------------------|--------------------------------|---------------------------------------------------------------------------------------------|----------------------------------------------------------------------------------------------------|------------------------------|---------------------------------|---------------------------------|---------------------------------|---------------------------------|---------------------------------|---------------------------------|
| AP016                                              | CH function<br>on              | Enable central heating heat demand processing                                               | 0 = Off<br>1 = On                                                                                               | Gas<br>fired ap-<br>pliance  | 1                               | 1                               | 1                               | 1                               | 1                               | 1                               |
| AP017                                              | DHW func-<br>tion on           | Enable domestic hot water heat demand processing                                            | 0 = Off<br>1 = On                                                                                               | Gas<br>fired ap-<br>pliance  | 1                               | 1                               | 1                               | 1                               | 1                               | 1                               |
| AP073                                              | Summer<br>Winter               | Outdoor temperature: up-<br>per limit for heating                                           | 10 - 30 °C                                                                                                    | Outdoor<br>tempera-<br>ture  | 22                              | 22                              | 22                              | 22                              | 22                              | 22                              |
| AP074                                              | Force sum-<br>mer mode         | The heating is stopped.<br>Hot water is maintained.<br>Force Summer Mode                    | 0 = Off<br>1 = On                                                                                               | Outdoor<br>tempera-<br>ture  | 0                               | 0                               | 0                               | 0                               | 0                               | 0                               |
| AP083                                              | Enable mas-<br>ter func        | Enable the master func-<br>tionality of this device on<br>the S-Bus for system con-<br>trol | 0 = No<br>1 = Yes                                                                                               | Manda-<br>tory bus<br>master | 0                               | 0                               | 0                               | 0                               | 0                               | 0                               |
| AP089                                              | Installer<br>name              | Name of the installer                                                                       |                                                                                                    | Manda-<br>tory bus<br>master | None                            | None                            | None                            | None                            | None                            | None                            |
| AP090                                              | Installer<br>phone             | Telephone number of the installer                                                           |                                                                                                    | Manda-<br>tory bus<br>master | 0                               | 0                               | 0                               | 0                               | 0                               | 0                               |
| AP107                                              | Color dis-<br>play Mk2         | Color display Mk2                                                                           | 0 = White<br>1 = Red<br>2 = Blue<br>3 = Green<br>4 = Orange<br>5 = Yellow                                       | Manda-<br>tory bus<br>master | 2                               | 2                               | 2                               | 2                               | 2                               | 2                               |
| CP000                                              | MaxZoneT-<br>FlowSet-<br>point | Maximum Flow Tempera-<br>ture setpoint zone                                                 | 0 - 90 °C                                                                                                    | CIRCA                        | 80                              | 80                              | 80                              | 80                              | 80                              | 80                              |
| CP080<br>CP081<br>CP082<br>CP083<br>CP084<br>CP085 | User<br>T.Room Ac-<br>tivity   | Room setpoint tempera-<br>ture of the user zone activ-<br>ity                               | 5 - 30 °C                                                                                                    | CIRCA                        | 16<br>20<br>6<br>21<br>22<br>20 | 16<br>20<br>6<br>21<br>22<br>20 | 16<br>20<br>6<br>21<br>22<br>20 | 16<br>20<br>6<br>21<br>22<br>20 | 16<br>20<br>6<br>21<br>22<br>20 | 16<br>20<br>6<br>21<br>22<br>20 |
| CP200                                              | Manu Zo-<br>neRoom-<br>TempSet | Manually setting the room temperature setpoint of the zone                                  | 5 - 30 °C                                                                                                    | CIRCA                        | 20                              | 20                              | 20                              | 20                              | 20                              | 20                              |
| CP320                                              | Operating-<br>ZoneMode         | Operating mode of the<br>zone                                                               | 0 = Scheduling<br>1 = Manual<br>2 = Off                                                                         | CIRCA                        | 1                               | 1                               | 1                               | 1                               | 1                               | 1                               |
| CP510                                              | Temporary<br>Room Setp         | Temporary room setpoint per zone                                                            | 5 - 30 °C                                                                                                    | CIRCA                        | 20                              | 20                              | 20                              | 20                              | 20                              | 20                              |
| CP550                                              | Zone, fire place               | Fire Place mode is active                                                                   | 0 = Off<br>1 = On                                                                                               | CIRCA                        | 0                               | 0                               | 0                               | 0                               | 0                               | 0                               |
| CP660                                              | Icon display<br>zone           | Choice icon to display this zone                                                            | 0 = None<br>1 = All<br>2 = Bedroom<br>3 = Livingroom<br>4 = Study<br>5 = Outdoor<br>6 = Kitchen<br>7 = Basement | CIRCA                        | 3                               | 3                               | 3                               | 3                               | 3                               | 3                               |
| DP060                                              | DHW time-<br>prog. select      | Time program selected for DHW.                                                              | 0 = Schedule 1<br>1 = Schedule 2<br>2 = Schedule 3                                                              | Internal<br>DHW              | 0                               | 0                               | 0                               | 0                               | 0                               | 0                               |

| Code  | Display text                   | Description                                                           | Adjustment range                        | Subme-<br>nu    | 30 | 45 | 55 | 65 | 90 | 115 |
|-------|--------------------------------|-----------------------------------------------------------------------|-----------------------------------------|-----------------|----|----|----|----|----|-----|
| DP070 | DHW com-<br>fort setpoint      | Comfort temperature set-<br>point for the Domestic Hot<br>Water tank  | 40 - 65 °C                              | Internal<br>DHW | 60 | 60 | 60 | 60 | 60 | 60  |
| DP080 | DHW re-<br>duced set-<br>point | Reduced temperature set-<br>point from the Domestic<br>Hot Water tank | 7 - 50 °C                               | Internal<br>DHW | 15 | 15 | 15 | 15 | 15 | 15  |
| DP200 | DHW mode                       | DHW primary mode cur-<br>rent working setting                         | 0 = Scheduling<br>1 = Manual<br>2 = Off | Internal<br>DHW | 1  | 1  | 1  | 1  | 1  | 1   |
| DP337 | DHW holi-<br>day setpoint      | Holiday temperature set-<br>point from the Domestic<br>Hot Water tank | 10 - 60 °C                              | Internal<br>DHW | 10 | 10 | 10 | 10 | 10 | 10  |

# Tab.21 Navigation for installer level

| Level                                                                                                    | Menu path                                                                                             |  |  |  |  |  |  |
|----------------------------------------------------------------------------------------------------|----------------------------------------------------------------------------------------------------|--|--|--|--|--|--|
| Installer                                                                                                    | ≔ > Installation Setup > CU-GH08 > Submenu (1) > Parameters, counters, signals > Parameters > General |  |  |  |  |  |  |
| (1) See the column "Submenu" in the following table for the correct navigation. The parameters are grouped in specific functionalities. |                                                                                                    |  |  |  |  |  |  |

# Tab.22 Factory settings at installer level

| Code  | Display text              | Description                                                                                | Adjustment range                                                         | Subme-<br>nu                | 30        | 45        | 55        | 65        | 90        | 115       |
|-------|---------------------------|--------------------------------------------------------------------------------------------|--------------------------------------------------------------------------|-----------------------------|-----------|-----------|-----------|-----------|-----------|-----------|
| AP001 | BL function               | BL input function selection                                                                | 1 = Full blocking<br>2 = Partial blocking<br>3 = User reset lock-<br>ing | Gas<br>fired ap-<br>pliance | 1         | 1         | 1         | 1         | 1         | 1         |
| AP003 | Flue valve<br>wait time   | Heat generator wait time to open the flue gas                                              | 0 - 255 Sec                                                              | Gas<br>fired ap-<br>pliance | 0         | 0         | 0         | 0         | 0         | 0         |
| AP006 | Min. water<br>pressure    | Appliance will report low water pressure below this value                                  | 0 - 6 bar                                                                | Gas<br>fired ap-<br>pliance | 0.8       | 0.8       | 0.8       | 0.8       | 0.8       | 0.8       |
| AP008 | Release<br>wait time      | Waiting time after closing<br>the release contact to start<br>the heat generator.          | 0 - 255 Sec                                                              | Gas<br>fired ap-<br>pliance | 0         | 0         | 0         | 0         | 0         | 0         |
| AP009 | Service<br>hours          | Number of heat generator operating hours for raising a service notification                | 0 - 51000 Hours                                                          | Gas<br>fired ap-<br>pliance | 6000      | 6000      | 6000      | 6000      | 6000      | 6000      |
| AP010 | Service noti-<br>fication | Select the type of service notification                                                    | 0 = None<br>1 = Custom notifi-<br>cation<br>2 = ABC notifica-<br>tion    | Gas<br>fired ap-<br>pliance | 2         | 2         | 2         | 2         | 2         | 2         |
| AP011 | Service<br>hours mains    | Hours powered to raise a service notification                                              | 0 - 51000 Hours                                                          | Gas<br>fired ap-<br>pliance | 3500<br>0 | 3500<br>0 | 3500<br>0 | 3500<br>0 | 3500<br>0 | 3500<br>0 |
| AP013 | Release<br>function       | Function of the release in-<br>put contact                                                 | 0 = Disabled<br>1 = Full blocking<br>2 = Central heat<br>blocked         | Gas<br>fired ap-<br>pliance | 1         | 1         | 1         | 1         | 1         | 1         |
| AP018 | Sets release<br>input     | Configuration of the re-<br>lease input contact (nor-<br>mally open or normally<br>closed) | 0 = Normally open<br>1 = Normally<br>closed                              | Gas<br>fired ap-<br>pliance | 0         | 0         | 0         | 0         | 0         | 0         |
| AP079 | Building In-<br>ertia     | Inertia of the building used<br>for heat up speed                                          | 0 - 15                                                                   | Outdoor<br>tempera-<br>ture | 3         | 3         | 3         | 3         | 3         | 3         |

| Code  | Display text                      | Description                                                                                                 | Adjustment range                                                                                   | Subme-<br>nu                 | 30  | 45  | 55  | 65  | 90  | 115 |
|-------|-----------------------------------|----------------------------------------------------------------------------------------------------|----------------------------------------------------------------------------------------------------|------------------------------|-----|-----|-----|-----|-----|-----|
| AP080 | Frost min<br>out temp             | Outside temperature be-<br>low which the antifreeze<br>protection is activated                              | -60 - 25 °C                                                                                        | Outdoor<br>tempera-<br>ture  | -10 | -10 | -10 | -10 | -10 | -10 |
| AP082 | Enable day-<br>light save         | Enable daylight saving for<br>the system to save energy<br>during winter                                    | 0 = Off<br>1 = On                                                                                  | Manda-<br>tory bus<br>master | 1   | 1   | 1   | 1   | 1   | 1   |
| AP091 | Outside<br>Sens.<br>Source        | Type of outside sensor<br>connection to be used                                                             | 0 = Auto<br>1 = Wired sensor<br>2 = Wireless sen-<br>sor<br>3 = Internet meas-<br>ured<br>4 = None | Outdoor<br>tempera-<br>ture  | 0   | 0   | 0   | 0   | 0   | 0   |
| AP098 | BL1 contact config.               | BL1 input contact configu-<br>ration                                                                        | 0 = Open<br>1 = Closed                                                                             | Gas<br>fired ap-<br>pliance  | 1   | 1   | 1   | 1   | 1   | 1   |
| AP108 | OutsideSen-<br>sorEnabled         | Enable the function Out-<br>side Sensor                                                                     | 0 = Auto<br>1 = Wired sensor                                                                       | Outdoor<br>tempera-<br>ture  | 0   | 0   | 0   | 0   | 0   | 0   |
| CP020 | Zone Func-<br>tion                | Functionality of the zone                                                                                   | 0 = Disable<br>1 = Direct                                                                          | CIRCA                        | 1   | 1   | 1   | 1   | 1   | 1   |
| CP060 | RoomT.<br>Holiday                 | Wished room zone tem-<br>perature on holiday period                                                         | 5 - 20 °C                                                                                          | CIRCA                        | 6   | 6   | 6   | 6   | 6   | 6   |
| CP070 | MaxRedu-<br>ce-<br>dRoomT.Li<br>m | Max Room Temperature<br>limit of the circuit in re-<br>duced mode, that allows<br>switching to comfort mode | 5 - 30 °C                                                                                          | CIRCA                        | 16  | 16  | 16  | 16  | 16  | 16  |
| CP210 | Zone HCZP<br>Comfort              | Comfort footpoint of the temperature of heat curve of the circuit                                           | 15 - 90 °C                                                                                         | CIRCA                        | 15  | 15  | 15  | 15  | 15  | 15  |
| CP220 | Zone HCZP<br>Reduced              | Reduced footpoint of the temperature of heat curve of the circuit                                           | 15 - 90 °C                                                                                         | CIRCA                        | 15  | 15  | 15  | 15  | 15  | 15  |
| CP230 | Zone Heat-<br>ing Curve           | Heating curve temperature gradient of the zone                                                              | 0 - 4                                                                                              | CIRCA                        | 1.5 | 1.5 | 1.5 | 1.5 | 1.5 | 1.5 |
| CP340 | TypeRedu-<br>cedNight-<br>Mode    | Type of reduced night<br>mode, stop or maintain<br>heating of circuit                                       | 0 = Stop heat de-<br>mand<br>1 = Continue heat<br>demand                                           | CIRCA                        | 1   | 1   | 1   | 1   | 1   | 1   |
| CP470 | Zone screed drying                | Setting of the screed dry-<br>ing program of the zone                                                       | 0 - 30 Days                                                                                        | CIRCA                        | 0   | 0   | 0   | 0   | 0   | 0   |
| CP480 | ScreedStart-<br>Temp              | Setting of the start temper-<br>ature of the screed drying<br>program of the zone                           | 20 - 50 °C                                                                                         | CIRCA                        | 20  | 20  | 20  | 20  | 20  | 20  |
| CP490 | ScreedStop-<br>Temp               | Setting of the stop temper-<br>ature of the screed drying<br>program of the zone                            | 20 - 50 °C                                                                                         | CIRCA                        | 20  | 20  | 20  | 20  | 20  | 20  |
| CP570 | ZoneTime-<br>Prog Select          | Time Program of the zone selected by the user                                                               | 0 = Schedule 1<br>1 = Schedule 2<br>2 = Schedule 3                                                 | CIRCA                        | 0   | 0   | 0   | 0   | 0   | 0   |
| CP730 | Zone Heat<br>up speed             | Selection of heat up speed<br>of the zone                                                                   | 0 = Extra Slow<br>1 = Slowest<br>2 = Slower<br>3 = Normal<br>4 = Faster<br>5 = Fastest             | CIRCA                        | 3   | 3   | 3   | 3   | 3   | 3   |

| Code  | Display text                   | Description                                       | Adjustment range                                                                                       | Subme-<br>nu                                                  | 30 | 45 | 55 | 65 | 90 | 115 |
|-------|--------------------------------|---------------------------------------------------|----------------------------------------------------------------------------------------------------|---------------------------------------------------------------|----|----|----|----|----|-----|
| CP740 | Zone cool<br>down speed        | Selection of cool down speed of the zone          | 0 = Slowest<br>1 = Slower<br>2 = Normal<br>3 = Faster<br>4 = Fastest                                   | CIRCA                                                         | 2  | 2  | 2  | 2  | 2  | 2   |
| CP750 | MaxZone<br>Preheat<br>time     | Maximum zone preheat time                         | 0 - 240 Min                                                                                            | CIRCA                                                         | 90 | 90 | 90 | 90 | 90 | 90  |
| CP780 | Control<br>strategy            | Selection of the control<br>strategy for the zone | 0 = Automatic<br>1 = Room Temp.<br>based<br>2 = Outdoor Temp.<br>based<br>3 = Outdoor &<br>room based  | CIRCA                                                         | 0  | 0  | 0  | 0  | 0  | 0   |
| DP004 | Legionella<br>calor.           | Legionella mode protec-<br>tion calorifier        | 0 = Disabled<br>1 = Weekly<br>2 = Daily                                                                | Internal<br>DHW<br>Tank<br>DHW                                | 1  | 1  | 1  | 1  | 1  | 1   |
| DP007 | Dhw 3wv<br>Standby             | Position of three way valve during standby        | 0 = CH position<br>1 = DHW position                                                                    | Tank<br>DHW                                                   | 0  | 0  | 0  | 0  | 0  | 0   |
| DP140 | DHW load<br>type               | DHW load type (0 : Combi,<br>1 : Solo)            | 0 = Combi<br>1 = Solo<br>2 = Layered cylin-<br>der<br>3 = Process heat<br>4 = External                 | Internal<br>DHW<br>Tank<br>DHW<br>Gas<br>fired ap-<br>pliance | 1  | 1  | 1  | 1  | 1  | 1   |
| DP160 | DHW Anti-<br>Leg Set-<br>point | Setpoint for DHW anti le-<br>gionella             | 50 - 90 °C                                                                                             | Internal<br>DHW                                               | 70 | 70 | 70 | 70 | 70 | 70  |
| DP410 | DHW anti-<br>leg runtime       | Duration of the DHW anti-<br>legionella program   | 0 - 600 Min                                                                                            | Internal<br>DHW                                               | 60 | 60 | 60 | 60 | 60 | 60  |
| DP430 | Start day<br>anti-leg          | Day to start the DHW anti-<br>legionella program  | 1 = Monday<br>2 = Tuesday<br>3 = Wednesday<br>4 = Thursday<br>5 = Friday<br>6 = Saturday<br>7 = Sunday | Internal<br>DHW                                               | 6  | 6  | 6  | 6  | 6  | 6   |
| DP440 | Start time<br>anti-leg         | Starting time for the DHW anti-legionella program | 0 - 143 HoursMi-<br>nutes                                                                              | Internal<br>DHW                                               | 18 | 18 | 18 | 18 | 18 | 18  |
| PP015 | CH Pump<br>postrun time        | Central heating pump post run time                | 0 - 99 Min                                                                                             | Gas<br>fired ap-<br>pliance                                   | 1  | 1  | 1  | 1  | 1  | 1   |

## Tab.23Navigation for advanced installer level

| Level                                                                                                    | Menu path                                                                                              |  |  |  |  |  |  |
|----------------------------------------------------------------------------------------------------|----------------------------------------------------------------------------------------------------|--|--|--|--|--|--|
| Advanced installer                                                                                                    | = > Installation Setup > CU-GH08 > Submenu (1) > Parameters, counters, signals > Parameters > Advanced |  |  |  |  |  |  |
| (1) See the column "Submenu" in the following table for the correct navigation. The parameters are grouped in specific functionalities. |                                                                                                    |  |  |  |  |  |  |

| Tab.24 Factory Settings at advanced installer leve | Tab.24 | Factory | settings | at advanced | installer | leve |
|----------------------------------------------------|--------|---------|----------|-------------|-----------|------|
|----------------------------------------------------|--------|---------|----------|-------------|-----------|------|

| Code  | Display text               | Description                                                                                   | Adjustment range                                    | Subme-<br>nu                | 30   | 45   | 55   | 65   | 90   | 115  |
|-------|----------------------------|-----------------------------------------------------------------------------------------------|-----------------------------------------------------|-----------------------------|------|------|------|------|------|------|
| AP002 | Manual<br>Heat De-<br>mand | Enable manual heat de-<br>mand function                                                       | 0 = Off<br>1 = With setpoint                        | Gas<br>fired ap-<br>pliance | 0    | 0    | 0    | 0    | 0    | 0    |
| AP026 | Setpoint<br>manual HD      | Flow temperature setpoint<br>for manual heat demand                                           | 10 - 90 °C                                          | Gas<br>fired ap-<br>pliance | 40   | 40   | 40   | 40   | 40   | 40   |
| AP056 | Outdoor<br>sensor          | Enable outdoor sensor                                                                         | 0 = No outside sen-<br>sor<br>1 = AF60<br>2 = QAC34 | Outdoor<br>tempera-<br>ture | 1    | 1    | 1    | 1    | 1    | 1    |
| AP102 | Boiler Pump<br>function    | Configuration of the boiler<br>pump as zone pump or<br>system pump (feed low-<br>loss header) | 0 = No<br>1 = Yes                                   | Gas<br>fired ap-<br>pliance | 0    | 0    | 0    | 0    | 0    | 0    |
| CP010 | Tflow set-<br>point zone   | Zone flow temperature<br>setpoint, used when the<br>zone is set to a fixed flow<br>setpoint.  | 0 - 90 °C                                           | CIRCA                       | 90   | 90   | 90   | 90   | 90   | 90   |
| CP130 | T.Outdoor-<br>ToZone       | Assigning the outdoor sensor to zone                                                          | 0 - 4                                               | CIRCA                       | 0    | 0    | 0    | 0    | 0    | 0    |
| CP240 | ZoneRoo-<br>mUnitInfl      | Adjustment of the influ-<br>ence of the zone room unit                                        | 0 - 10                                              | CIRCA                       | 3    | 3    | 3    | 3    | 3    | 3    |
| CP250 | CalSon-<br>deAmbZone       | Calibration of Zone Room<br>Unit                                                              | -5 - 5 °C                                           | CIRCA                       | 0    | 0    | 0    | 0    | 0    | 0    |
| CP770 | Zone Buf-<br>fered         | The zone is after a Buffer tank                                                               | 0 = No<br>1 = Yes                                   | CIRCA                       | 0    | 0    | 0    | 0    | 0    | 0    |
| DP003 | Abs. max<br>fan DHW        | Maximum fan speed on<br>Domestic Hot Water                                                    | 1400 - 7500 Rpm                                     | Gas<br>fired ap-<br>pliance | 4100 | 5400 | 5100 | 5600 | 6300 | 6700 |
| DP005 | Calorifier Tf<br>offset    | Flow setpoint offset for<br>loading calorifier                                                | 0 - 50 °C                                           | Tank<br>DHW                 | 20   | 20   | 20   | 20   | 20   | 20   |
| DP006 | Hyst calorifi-<br>er       | Hysteresis to start heating calorifier                                                        | 2 - 15 °C                                           | Tank<br>DHW                 | 5    | 5    | 5    | 5    | 5    | 5    |
| DP020 | Postrun<br>DHW<br>pump/3wv | Post run time of the DHW<br>pump/3 way valve after<br>DHW production                          | 0 - 99 Sec                                          | Gas<br>fired ap-<br>pliance | 10   | 10   | 10   | 10   | 10   | 10   |
| DP034 | DhwCalori-<br>fierOffset   | Offset for calorifier sensor                                                                  | 0 - 10 °C                                           | Tank<br>DHW                 | 2    | 2    | 2    | 2    | 2    | 2    |
| GP007 | Fan RPM<br>Max CH          | Maximum fan speed dur-<br>ing Central Heating mode                                            | 1400 - 7500 Rpm                                     | Gas<br>fired ap-<br>pliance | 4100 | 5400 | 5100 | 5600 | 6300 | 6800 |
| GP008 | Fan RPM<br>Min             | Minimum fan speed during<br>Central Heating + Domes-<br>tic Hot Water mode                    | 1000 - 4000 Rpm                                     | Gas<br>fired ap-<br>pliance | 1550 | 1550 | 1600 | 1600 | 1600 | 1750 |
| GP009 | Fan RPM<br>Start           | Fan speed at appliance start                                                                  | 1400 - 4000 Rpm                                     | Gas<br>fired ap-<br>pliance | 2500 | 2500 | 2500 | 2500 | 2500 | 2500 |
| GP010 | GPS Check                  | Gas Pressure Switch<br>check on/off                                                           | 0 = No<br>1 = Yes                                   | Gas<br>fired ap-<br>pliance | 0    | 0    | 0    | 0    | 0    | 0    |
| GP021 | Temp diff<br>Modulating    | Modulate back when delta temperature is larger than this threshold                            | 10 - 40 <sup>(1)°</sup> C                           | Gas<br>fired ap-<br>pliance | 25   | 25   | 25   | 25   | 25   | 20   |
| GP082 | Chimney<br>over DHW        | Enable the DHW circuit during chimney sweep                                                   | 0 = Off<br>1 = On                                   | Gas<br>fired ap-<br>pliance | 0    | 0    | 0    | 0    | 0    | 0    |

| Code  | Display text                   | Description                                                                        | Adjustment range | Subme-<br>nu                | 30  | 45  | 55  | 65  | 90  | 115 |
|-------|--------------------------------|------------------------------------------------------------------------------------|------------------|-----------------------------|-----|-----|-----|-----|-----|-----|
| PP014 | ChPumpD-<br>TReduction         | Reduction of temperature delta modulating for pump modulation                      | 0 - 40 °C        | Gas<br>fired ap-<br>pliance | 18  | 18  | 18  | 18  | 18  | 18  |
| PP016 | Max. CH<br>pump speed          | Maximum central heating<br>pump speed (%)                                          | 30 - 100 %       | Gas<br>fired ap-<br>pliance | 100 | 100 | 100 | 100 | 100 | 100 |
| PP017 | ChPump-<br>SpeedMax-<br>Factor | Maximum central heating<br>at minimum load as per-<br>centage of max pump<br>speed | 0 - 100 %        | Gas<br>fired ap-<br>pliance | 100 | 100 | 100 | 100 | 100 | 100 |
| PP018 | Min CH<br>pump speed           | Minimum central heating<br>pump speed (%)                                          | 30 - 100 %       | Gas<br>fired ap-<br>pliance | 30  | 30  | 30  | 30  | 30  | 30  |

## 6.3.2 SCB-01 expansion PCB parameters

All tables show the factory setting for the parameters.

### Important

i

The tables also list parameters that are only applicable if the boiler is combined with other equipment.

#### Tab.25 Navigation for installer level

| Level                                                                                                    | Menu path                                                                                                    |
|----------------------------------------------------------------------------------------------------|----------------------------------------------------------------------------------------------------|
| Installer                                                                                                    | ≔ > Installation Setup > SCB-01 > Submenu <sup>(1)</sup> > Parameters, counters, signals > Parameters > General    |
| (1) See the column "See the column "See the co | ubmenu" in the following table for the correct navigation. The parameters are grouped in specific functionalities. |

| Code  | Display text         | Description                                           | Adjustment range                                                                                                    | Submenu                 | Default setting   |
|-------|----------------------|-------------------------------------------------------|----------------------------------------------------------------------------------------------------|-------------------------|-------------------|
| EP028 | Function 10V-<br>PWM | Selects the function of the 0-10 Volt output          | 0 = 0-10V 1 (Wilo)<br>1 = 0-10V 2 (Gr. GENI)<br>2 = PWM signal (Solar)<br>3 = 0-10V 1 limited<br>4 = 0-10V 2 limited<br>5 = PWM signal limited<br>6 = PWM signal (UPMXL) | 0-10 volt or<br>PWM out | 0-10V 1<br>(Wilo) |
| EP029 | Source 10V-PWM       | Selects the source signal for the 0-10<br>Volt output | 0 = PWM<br>1 = Requested power<br>2 = Actual power                                                                                                    | 0-10 volt or<br>PWM out | PWM               |

## Tab.26 Factory settings at installer level

## 6.4 List of measured values

### 6.4.1 CU-GH08 control unit counters

## Tab.27 Navigation for basic installer level

| Level                  | Menu path                                                                                                    |
|------------------------|----------------------------------------------------------------------------------------------------|
| Basic installer        | ≔ > Installation Setup > CU-GH08 > Submenu (1) > Parameters, counters, signals > Counters > General              |
| (1) See the column "Se | ubmenu" in the following table for the correct navigation. The counters are grouped in specific functionalities. |

Tab.28 Counters at basic installer level

| Code  | Display text             | Description                            | Range             | Submenu                                           |
|-------|--------------------------|----------------------------------------|-------------------|---------------------------------------------------|
| AC005 | CH Energy Con-<br>sumed  | Energy consumed for central heating    | 0 - 4294967294kWh | Producer Ge-<br>neric<br>Gas fired ap-<br>pliance |
| AC006 | DHW energy con-<br>sumed | Energy consumed for domestic hot water | 0 - 4294967294kWh | Producer Ge-<br>neric<br>Gas fired ap-<br>pliance |

# Tab.29 Navigation for installer level

| Level                  | Menu path                                                                                                    |
|------------------------|----------------------------------------------------------------------------------------------------|
| Installer              | ≔ > Installation Setup > CU-GH08 > Submenu <sup>(1)</sup> > Parameters, counters, signals > Counters > General   |
| (1) See the column "Se | ubmenu" in the following table for the correct navigation. The counters are grouped in specific functionalities. |

## Tab.30 Counters at installer level

| Code  | Display text              | Description                                                                                          | Range               | Submenu                              |
|-------|---------------------------|----------------------------------------------------------------------------------------------------|---------------------|--------------------------------------|
| AC001 | Hours on mains            | Number of hours that the appliance has been on mains power                                           | 0 - 4294967295Hours | System Func-<br>tionality            |
| AC002 | Service run hours         | Number of hours that the appliance has been producing energy since last service                      | 0 - 131068Hours     | Gas fired ap-<br>pliance             |
| AC003 | Hours since service       | Number of hours since the previous servicing of the appliance                                        | 0 - 131068Hours     | Gas fired ap-<br>pliance             |
| AC004 | Starts since service      | Number of heat generator starts since the previous servicing.                                        | 0 - 4294967294      | Gas fired ap-<br>pliance             |
| AC026 | Pump running<br>hours     | Counter that shows the number of pump running hours                                                  | 0 - 65534Hours      | Gas fired ap-<br>pliance             |
| AC027 | Pump starts               | Counter that shows the number of pump starts                                                         | 0 - 65534           | Gas fired ap-<br>pliance             |
| DC002 | DHW valve cycles          | Numbers of Domestic Hot Water divert-<br>ing valve cycles                                            | 0 - 4294967294      | Tank DHW<br>Gas fired ap-<br>pliance |
| DC003 | Hrs DHW 3wv               | Number of hours during which the divert-<br>ing valve is in DHW position                             | 0 - 65534Hours      | Tank DHW<br>Gas fired ap-<br>pliance |
| DC004 | DHW starts                | Number of starts for domestic hot water                                                              | 0 - 65534           | Tank DHW<br>Gas fired ap-<br>pliance |
| DC005 | DHW run hours             | Total number of hours that the appliance<br>has been producing energy for domesti-<br>cal hot water  | 0 - 65534Hours      | Tank DHW<br>Gas fired ap-<br>pliance |
| GC007 | Failed starts             | Number of failed starts                                                                              | 0 - 65534           | Gas fired ap-<br>pliance             |
| PC001 | ChCtrTotalPower-<br>Cons. | Total power consumption used by Cen-<br>tral Heating                                                 | 0 - 4294967294kW    | Gas fired ap-<br>pliance             |
| PC002 | Total starts              | Total number of heat generator starts.<br>For heating and domestic hot water                         | 0 - 4294967294      | Gas fired ap-<br>pliance             |
| PC003 | Heat gen run hrs          | Total Number of hours that the appliance<br>has been producing energy for central<br>heating and DHW | 0 - 65534Hours      | Gas fired ap-<br>pliance             |
| PC004 | Burner flame loss         | Number of burner flame loss                                                                          | 0 - 65534           | Gas fired ap-<br>pliance             |

# 6.4.2 SCB-01 expansion PCB counters

#### Tab.31 Navigation for basic installer level

| Level                                                                                                    | Menu path                                                                                          |  |  |  |
|----------------------------------------------------------------------------------------------------|----------------------------------------------------------------------------------------------------|--|--|--|
| Basic installer                                                                                                    | = > Installation Setup > SCB-01 > Submenu (1) > Parameters, counters, signals > Counters > General |  |  |  |
| (1) See the column "Submenu" in the following table for the correct navigation. The counters are grouped in specific functionalities. |                                                                                                    |  |  |  |

#### Tab.32 Counters at basic installer level

| Code  | Display text   | Description                                                | Range               | Submenu                   |
|-------|----------------|------------------------------------------------------------|---------------------|---------------------------|
| AC001 | Hours on mains | Number of hours that the appliance has been on mains power | 0 - 4294967295Hours | System Func-<br>tionality |

# 6.4.3 CU-GH08 control unit signals

### Tab.33 Navigation for basic installer level

| Level                                                                                                    | Menu path                                                                                          |  |  |  |  |  |
|----------------------------------------------------------------------------------------------------|----------------------------------------------------------------------------------------------------|--|--|--|--|--|
| Basic installer                                                                                                    | = > Installation Setup > CU-GH08 > Submenu (1) > Parameters, counters, signals > Signals > General |  |  |  |  |  |
| (1) See the column "Submenu" in the following table for the correct navigation. The signals are grouped in specific functionalities. |                                                                                                    |  |  |  |  |  |

#### Tab.34 Signals at basic installer level

| Code  | Display text              | Description                                                                           | Range                                    | Submenu                                                       |
|-------|---------------------------|---------------------------------------------------------------------------------------|------------------------------------------|---------------------------------------------------------------|
| AM001 | DHW active                | Is the appliance currently in domestic hot water production mode?                     | 0 = Off<br>1 = On                        | Tank DHW<br>Gas fired ap-<br>pliance                          |
| AM010 | Pump speed                | The current pump speed                                                                | 0 - 100%                                 | Gas fired ap-<br>pliance                                      |
| AM011 | Service required?         | Is service currently required?                                                        | 0 = No<br>1 = Yes                        | Gas fired ap-<br>pliance                                      |
| AM012 | Status Appliance          | Current main status of the appliance.                                                 | See<br>Status and sub-status,<br>page 35 | System Func-<br>tionality                                     |
| AM014 | Sub status Appli-<br>ance | Current sub status of the appliance.                                                  | See<br>Status and sub-status,<br>page 35 | System Func-<br>tionality                                     |
| AM015 | Pump running?             | Is the pump running?                                                                  | 0 = Inactive<br>1 = Active               | Gas fired ap-<br>pliance                                      |
| AM016 | System Flow Temp          | Flow temperature of appliance.                                                        | -25 - 150°C                              | Tank DHW<br>Producer Ge-<br>neric<br>Gas fired ap-<br>pliance |
| AM018 | T return                  | Return temperature of appliance. The temperature of the water entering the appliance. | -25 - 150°C                              | Tank DHW<br>Gas fired ap-<br>pliance                          |
| AM019 | Water pressure            | Water pressure of the primary circuit.                                                | 0 - 4bar                                 | Gas fired ap-<br>pliance                                      |
| AM022 | On / Off heat de-<br>mand | On / Off heat demand                                                                  | 0 = Off<br>1 = On                        | Gas fired ap-<br>pliance                                      |
| AM027 | Outside tempera-<br>ture  | Instantaneous outside temperature                                                     | -60 - 60°C                               | Outdoor tem-<br>perature<br>Gas fired ap-<br>pliance          |

| Code  | Display text              | Description                                                                                            | Range                                                    | Submenu                  |
|-------|---------------------------|----------------------------------------------------------------------------------------------------|----------------------------------------------------------|--------------------------|
| AM033 | Next Service Ind.         | Next service indication                                                                                | 0 = None<br>1 = A<br>2 = B<br>3 = C<br>4 = Custom        | Gas fired ap-<br>pliance |
| AM036 | Flue gas tempera-<br>ture | Temperature of the exhaust gas leaving the appliance                                                   | 0 - 250°C                                                | Gas fired ap-<br>pliance |
| AM037 | 3 way valve               | Status of the three way valve                                                                          | 0 = CH<br>1 = DHW                                        | Gas fired ap-<br>pliance |
| AM040 | Control tempera-<br>ture  | Temperature used for hot water control algorithms.                                                     | 0 - 250°C                                                | Gas fired ap-<br>pliance |
| AM046 | Internet T.Outside        | Outside temperature received from an internet source                                                   | -70 - 70°C                                               | Outdoor tem-<br>perature |
| AP078 | Out sensor detec-<br>ted  | Outside sensor detected in the applica-<br>tion                                                        | 0 = No<br>1 = Yes                                        | Outdoor tem-<br>perature |
| BM000 | Dhw Temperature           | Dhw Temperature depending on load-<br>type this is TankTemperature or<br>DhwOutTemperature             | -25 - 150°C                                              | Gas fired ap-<br>pliance |
| CM030 | Zone RoomTem-<br>perature | Measure of the room temperature of the zone                                                            | 0 - 50°C                                                 | CIRCA                    |
| CM190 | Zone Troom set-<br>point  | Wished room temperature setpoint of the zone                                                           | 0 - 50°C                                                 | CIRCA                    |
| CM210 | ZoneTout temp             | Current outdoor temperature of the zone                                                                | -70 - 70°C                                               | CIRCA                    |
| CM280 | ZoneRTC Tcal-<br>cRoomStp | Internal room temperature setpoint cal-<br>culated by the room temperature control-<br>ler of the zone | 0 - 100°C                                                | CIRCA                    |
| DM009 | Auto/Derog<br>DHWstatus   | Automatic/derogation status of Domestic<br>Hot Water mode                                              | 0 = Scheduling<br>1 = Manual<br>2 = Off<br>3 = Temporary | Tank DHW                 |
| GM001 | Actual fan RPM            | Actual fan RPM                                                                                         | 0 - 12000Rpm                                             | Gas fired ap-<br>pliance |
| GM002 | Fan RPM setpoint          | Actual fan RPM setpoint                                                                                | 0 - 12000Rpm                                             | Gas fired ap-<br>pliance |
| GM008 | Actual flame cur-<br>rent | Actual flame current measured                                                                          | 0 - 25µA                                                 | Gas fired ap-<br>pliance |

## Tab.35 Navigation for installer level

| Level                                                                                                    | Menu path                                                                                          |  |
|----------------------------------------------------------------------------------------------------|----------------------------------------------------------------------------------------------------|--|
| Installer                                                                                                    | = > Installation Setup > CU-GH08 > Submenu (1) > Parameters, counters, signals > Signals > General |  |
| (1) See the column "Submenu" in the following table for the correct navigation. The signals are grouped in specific functionalities. |                                                                                                    |  |

## Tab.36 Signals at installer level

| Code  | Display text              | Description                                    | Range                             | Submenu                  |
|-------|---------------------------|------------------------------------------------|-----------------------------------|--------------------------|
| AM006 | Release input             | Current status of the release input            | 0 = Open<br>1 = Closed<br>2 = Off | Gas fired ap-<br>pliance |
| AM024 | Actual rel. Power         | Actual relative power of the appliance         | 0 - 100%                          | Gas fired ap-<br>pliance |
| AM043 | Pwr dwn reset nee-<br>ded | A power down reset is needed                   | 0 = No<br>1 = Yes                 | Gas fired ap-<br>pliance |
| AM101 | Internal setpoint         | Internal system flow temperature set-<br>point | 0 - 250°C                         | Gas fired ap-<br>pliance |
| CM070 | Zone Tflow Set-<br>point  | Current Flow temperature setpoint of<br>zone   | 0 - 150°C                         | CIRCA                    |

| Code  | Display text              | Description                                         | Range                                                                                                    | Submenu                  |
|-------|---------------------------|-----------------------------------------------------|----------------------------------------------------------------------------------------------------|--------------------------|
| CM110 | ZoneTRoomUnit<br>setp     | Room Unit temperature setpoint of zone              | 0 - 35°C                                                                                                    | CIRCA                    |
| CM130 | ZoneCurrent activi-<br>ty | Current activity of the zone                        | 0 = Off<br>1 = Reduced<br>2 = Comfort<br>3 = Anti legionella                                                                                                    | CIRCA                    |
| CM140 | ZoneOTContr<br>present    | OpenTherm controller is connected to the zone       | 0 = No<br>1 = Yes                                                                                                    | CIRCA                    |
| CM150 | ZoneState Heatde-<br>mand | State of On Off heat demand per zone                | 0 = No<br>1 = Yes                                                                                                    | CIRCA                    |
| CM160 | Zone Mod HeatDe-<br>mand  | Presense of modulating heat demand per zone         | 0 = No<br>1 = Yes                                                                                                    | CIRCA                    |
| CM180 | Zone RU present           | Presense of Room Unit in this zone                  | 0 = No<br>1 = Yes                                                                                                    | CIRCA                    |
| DM001 | DHW tank temp<br>bottom   | Domestic Hot Water tank temperature (bottom sensor) | -25 - 150°C                                                                                                    | Tank DHW                 |
| DM005 | DhwSolarTank-<br>Temp     | Domestic Hot Water solar tank tempera-<br>ture      | -25 - 150°C                                                                                                    | Tank DHW                 |
| GM025 | STB status                | High limit status (0 = open, 1 = closed)            | 0 = Open<br>1 = Closed<br>2 = Off                                                                                                    | Gas fired ap-<br>pliance |
| GM027 | Flame Test Active         | Flame test 1=active, 0=inactive                     | 0 = Inactive<br>1 = Active                                                                                                    | Gas fired ap-<br>pliance |
| GM044 | ControlledSto-<br>pReason | Possible reason for Controlled Stop                 | 0 = None<br>1 = CH Blocking<br>2 = DHW Blocking<br>3 = Wait for burner<br>4 = TFlow > absolute max<br>5 = TFlow > start temp.<br>6 = Theat exch. > Tstart<br>7 = Avg Tflow > Tstart<br>8 = TFlow > max setpoint<br>9 = T difference too big<br>10 = TFlow > stop temp.<br>11 = Anti cycle on off HD<br>12 = Poor combustion<br>13 = Solar T above stop T | Gas fired appliance      |
| PM002 | CH Setpoint               | Central heating setpoint of the appliance           | 0 - 250°C                                                                                                    | Gas fired ap-<br>pliance |
| PM003 | ChTflowAverage            | Actual average flow temperature                     | -25 - 150°C                                                                                                    | Gas fired ap-<br>pliance |

| Level                                                                                                    | Menu path                                                                                                  |  |
|----------------------------------------------------------------------------------------------------|----------------------------------------------------------------------------------------------------|--|
| Advanced installer                                                                                                    | Installation Setup > CU-GH08 > Submenu <sup>(1)</sup> > Parameters, counters, signals > Signals > Advanced |  |
| (1) See the column "Submenu" in the following table for the correct navigation. The signals are grouped in specific functionalities. |                                                                                                    |  |

# Tab.38 Signals at advanced installer level

| Code  | Display text  | Description                        | Range   | Submenu                   |
|-------|---------------|------------------------------------|---------|---------------------------|
| AM004 | Blocking code | The current blocking code          | 0 - 255 | System Func-<br>tionality |
| AM005 | Locking code  | The currently active locking code. | 0 - 255 | System Func-<br>tionality |

| Code  | Display text             | Description                                                 | Range                                                                       | Submenu                  |
|-------|--------------------------|-------------------------------------------------------------|-----------------------------------------------------------------------------|--------------------------|
| AM091 | SeasonMode               | Seasonal mode active (summer / winter)                      | 0 = Winter<br>1 = Frost protection<br>2 = Summer neutral band<br>3 = Summer | Outdoor tem-<br>perature |
| CM120 | ZoneCurrentMode          | Zone Current Mode                                           | 0 = Scheduling<br>1 = Manual<br>2 = Off<br>3 = Temporary                    | CIRCA                    |
| CM200 | ZoneCurrentHeat-<br>Mode | Displaying current operating mode of the zone               | 0 = Standby<br>1 = Heating<br>2 = Cooling                                   | CIRCA                    |
| CM220 | ZoneTout aver short      | Outdoor temperature average short time per zone             | -70 - 70°C                                                                  | CIRCA                    |
| CM240 | Zone Tout connec-<br>ted | Outdoor temperature sensor is connec-<br>ted to the zone    | 0 = No<br>1 = Yes                                                           | CIRCA                    |
| CM260 | Zone T Room Sen-<br>sor  | Measurement of the room sensor tem-<br>perature of the zone | -60 - 70°C                                                                  | CIRCA                    |
| DM004 | DhwFlowTempSet-<br>point | Flow temperature setpoint Domestic Hot Water                | 0 - 95°C                                                                    | Tank DHW                 |
| GM003 | Flame detection          | Flame detection                                             | 0 = Off<br>1 = On                                                           | Gas fired ap-<br>pliance |
| GM004 | Gas valve 1              | Gas valve 1                                                 | 0 = Open<br>1 = Closed<br>2 = Off                                           | Gas fired ap-<br>pliance |
| GM006 | GPS status               | Gas Pressure Switch status                                  | 0 = Open<br>1 = Closed<br>2 = Off                                           | Gas fired ap-<br>pliance |
| GM007 | Ignite                   | Appliance is igniting                                       | 0 = Off<br>1 = On                                                           | Gas fired ap-<br>pliance |
| GM010 | Power available          | Available power in % of maximum                             | 0 - 100%                                                                    | Gas fired ap-<br>pliance |
| GM011 | Power setpoint           | Power setpoint in % of maximum                              | 0 - 100%                                                                    | Gas fired ap-<br>pliance |
| GM013 | Blocking Input           | Blocking input status                                       | 0 = Open<br>1 = Closed<br>2 = Off                                           | Gas fired ap-<br>pliance |

# 6.4.4 SCB-01 expansion PCB signals

# Tab.39 Navigation for basic installer level

| Level                                                                                                    | Menu path                                                                                         |  |
|----------------------------------------------------------------------------------------------------|---------------------------------------------------------------------------------------------------|--|
| Basic installer                                                                                                    | ≔ > Installation Setup > SCB-01 > Submenu (1) > Parameters, counters, signals > Signals > General |  |
| (1) See the column "Submenu" in the following table for the correct navigation. The signals are grouped in specific functionalities. |                                                                                                   |  |

# Tab.40 Signals at basic installer level

| Code  | Display text              | Description                           | Range                                    | Submenu                   |
|-------|---------------------------|---------------------------------------|------------------------------------------|---------------------------|
| AM012 | Status Appliance          | Current main status of the appliance. | See<br>Status and sub-status,<br>page 35 | System Func-<br>tionality |
| AM014 | Sub status Appli-<br>ance | Current sub status of the appliance.  | See<br>Status and sub-status,<br>page 35 | System Func-<br>tionality |

#### Tab.41 AM012 - Status

| Code | Display text       | Explanation                                                               |
|------|--------------------|---------------------------------------------------------------------------|
| 0    | Standby            | The appliance is in standby mode.                                         |
| 1    | Heat Demand        | A heat demand is active.                                                  |
| 2    | Generator start    | The appliance starts.                                                     |
| 3    | Generator CH       | The appliance is active for central heating.                              |
| 4    | Generator DHW      | The appliance is active for domestic hot water.                           |
| 5    | Generator stop     | The appliance has stopped.                                                |
| 6    | Pump Post Run      | The pump is active after the appliance stopped.                           |
| 8    | Controlled Stop    | The appliance does not start because the starting conditions are not met. |
| 9    | Blocking Mode      | A blocking mode is active.                                                |
| 10   | Locking Mode       | A locking mode is active.                                                 |
| 11   | Load test min      | Low load test mode for central heating is active.                         |
| 12   | Load test CH max   | Full load test mode for central heating is active.                        |
| 13   | Load test DHW max  | Full load test mode for domestic hot water is active.                     |
| 15   | Manual Heat Demand | Manual heat demand for central heating is active.                         |
| 16   | Frost Protection   | Frost protection mode is active.                                          |
| 17   | Deaeration         | The deaeration program operates.                                          |
| 19   | Reset In Progress  | The appliance resets.                                                     |
| 21   | Halted             | The appliance has stopped. It must be reset manually.                     |
| 200  | Device Mode        | The service tool interface controls the functions of the appliance.       |
| 254  | Unknown            | The actual state of the appliance is undefined.                           |

### Tab.42 AM014 - Sub status

| Code | Display text         | Explanation                                                                                                    |
|------|----------------------|----------------------------------------------------------------------------------------------------|
| 0    | Standby              | The appliance waits for a process or an action.                                                                                                    |
| 1    | AntiCycling          | The appliance waits to restart, because there were too many consecutive heat demands (anti-short cycle).                                             |
| 3    | ClosePump            | The appliance starts the pump.                                                                                                    |
| 4    | WaitingForStartCond. | The appliance waits for the temperature to meet the start conditions.                                                                                |
| 10   | CloseExtGasValve     | An external gas valve is opened, when this option is connected to the ap-<br>pliance. An external option board must be connected to drive the valve. |
| 11   | StartToGlueGasValve  | The fan runs faster, before the flue gas valve is opened.                                                                                            |
| 13   | FanToPrePurge        | The fan runs faster to pre-purge.                                                                                                    |
| 14   | WaitForReleaseSignal | The appliance waits for the release input to close.                                                                                                  |
| 15   | BurnerOnCommandToSu  | A burner start command is sent to the safety core.                                                                                                   |
| 17   | PreIgnition          | Ignition starts before the gas valve opens.                                                                                                    |
| 18   | Ignition             | Ignition is active.                                                                                                    |
| 19   | FlameCheck           | The flame detection is active after the ignition.                                                                                                    |
| 20   | Interpurge           | The fan runs to purge the heat exchanger after a failed ignition.                                                                                    |
| 30   | Normal Int.Setpoint  | The appliance operates to reach the desired value.                                                                                                   |
| 31   | Limited Int.Setpoint | The appliance operates to reach the reduced internal desired value.                                                                                  |
| 32   | NormalPowerControl   | The appliance operates on the desired power level.                                                                                                   |
| 33   | GradLevel1PowerCtrl  | The modulation is stopped due to a faster heat exchanger temperature change than gradient level 1.                                                   |
| 34   | GradLevel2PowerCtrl  | The modulation is set to low load due to a faster heat exchanger tempera-<br>ture change than gradient level 2.                                      |
| 35   | GradLevel3PowerCtrl  | The appliance is in blocking mode due to a faster heat exchanger tempera-<br>ture change than gradient level 3.                                      |
| 36   | ProtectFlamePwrCtrl  | The burner power is increased due to a low ionisation signal.                                                                                        |

| Code | Display text         | Explanation                                                                                                    |
|------|----------------------|----------------------------------------------------------------------------------------------------|
| 37   | StabilizationTime    | The appliance is in stabilisation time. Temperatures should stabilise and temperature protections are switched off. |
| 38   | ColdStart            | The appliance runs at start load to prevent cold start noise.                                                       |
| 39   | ChResume             | The appliance resumes central heating after a domestic hot water interrup-<br>tion.                                 |
| 40   | SuRemoveBurner       | Burner demand is removed from safety core.                                                                          |
| 41   | FanToPostPurge       | The fan runs to purge the heat exchanger after the appliance stopped.                                               |
| 44   | StopFan              | The fan has stopped.                                                                                                |
| 45   | LimitedPwrOnTflueGas | The power of the appliance is decreased to lower the flue gas temperature.                                          |
| 48   | Reduced Set Point    | The desired flow temperature is reduced to protect the heat exchanger.                                              |
| 60   | PumpPostRunning      | The pump is active after the appliance stopped in order to bring the re-<br>maining heat into the system.           |
| 61   | OpenPump             | The pump has stopped.                                                                                               |
| 63   | SetAntiCycleTimer    |                                                                                                    |
| 200  | Initialising Done    | Initialisation is finished.                                                                                         |
| 201  | Initialising Csu     | The CSU is initialising.                                                                                            |
| 202  | Init. Identifiers    | The identifiers are initialising.                                                                                   |
| 203  | Init.BL.Parameter    | The blocking parameters are initialising.                                                                           |
| 204  | Init. Safety Unit    | The safety unit is initialising.                                                                                    |
| 205  | Init. Blocking       | The blocking is initialising.                                                                                       |
| 254  | StateUnknown         | The sub state is undefined.                                                                                         |
| 255  | SuOutOfResetsWait1Hr | The safety unit is blocking due to too many resets. Wait for 60 minutes or turn the power off and on again.         |

#### 7 Maintenance

#### Maintenance regulations 7.1

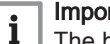

### Important

The boiler must be maintained by a qualified installer in accordance with local and national regulations.

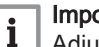

#### Important

Adjust the frequency of inspection and service to the conditions of use. This applies especially if the boiler is:

- In constant use (for specific processes).
- Used with a low supply temperature.
- Used with a high ΔT.

# Caution

- · Replace defective or worn parts with original spare parts. Not doing so will void warranty.
- During inspection and maintenance work, always replace all gaskets on the parts removed.
- · Check whether all gaskets have been positioned properly (absolutely flat in the appropriate groove means they are gas, air and water tight).
- During the inspection and maintenance work, water (drops, splashes) must never come into contact with the electrical parts.

### Warning

Always wear safety goggles and a dust mask during cleaning work (involving compressed air).

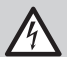

Danger of electric shock

Ensure that the boiler is switched off.

#### 7.2 Maintenance message

The boiler display will clearly indicate that a service is required at the appropriate time. Use the automatic maintenance message for preventive maintenance, to keep faults to a minimum. The service messages show which service kit must be used. These service kits contain all parts and gaskets that are required for the relevant service. These service kits (A, B or C) put together by Remeha are available from spare parts suppliers.

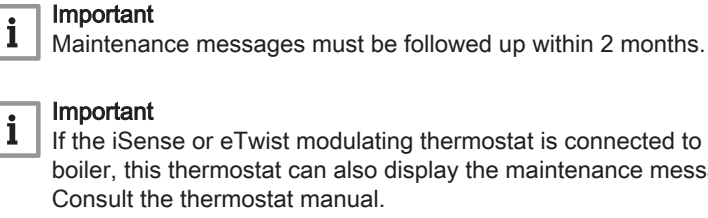

If the iSense or eTwist modulating thermostat is connected to the boiler, this thermostat can also display the maintenance message. Consult the thermostat manual.

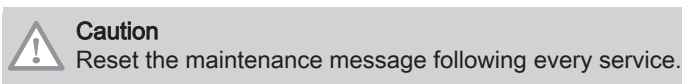

#### 7.3 Opening the boiler

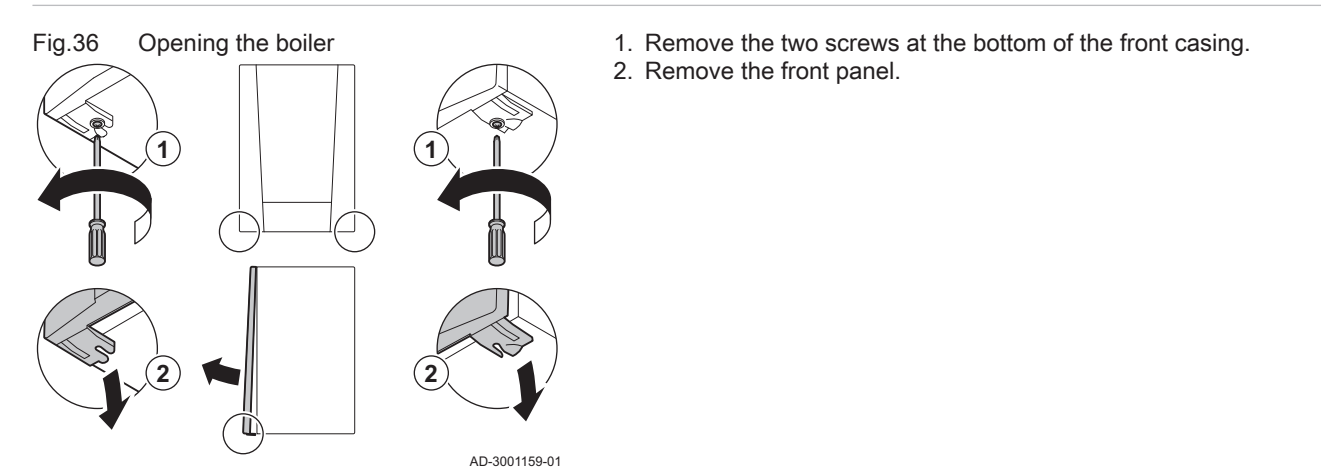

7.4 Standard inspection and maintenance operations

> For a service, always perform the following standard inspection and maintenance operations.

#### 7.4.1 Checking the water pressure

|       |                                 | 1. Check the water pressure.                                                                                                  |
|-------|---------------------------------|----------------------------------------------------------------------------------------------------|
|       |                                 | <b>i</b> Important<br>The recommended water pressure is between 1.5 bar and 2 bar.                                            |
|       |                                 | <ul><li>The water pressure must be at least 0.8 bar.</li><li>If necessary, top up the central heating system.</li></ul>       |
| 7.4.2 | Checking the ionisation current |                                                                                                    |
|       |                                 | <ol> <li>Check the ionisation current at full load and at low load.</li> <li>⇒ The value is stable after 1 minute.</li> </ol> |

Clean or replace the ionisation/ignition electrode if the value is lower than 4 µA.

# 7.4.3 Checking the flue gas outlet/air supply connections

Fig.37 Checking flue gas outlet/air supply connections

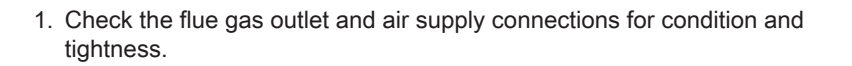

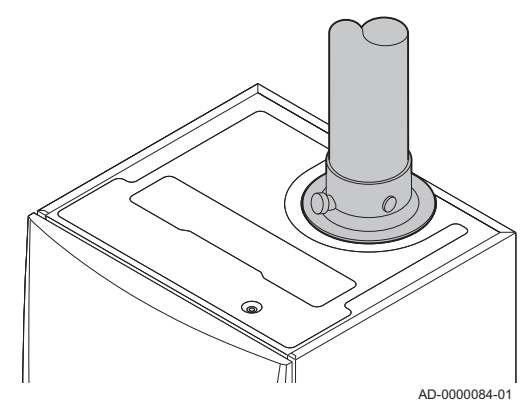

7.4.4 Checking the combustion

Fig.38 Flue gas measuring point

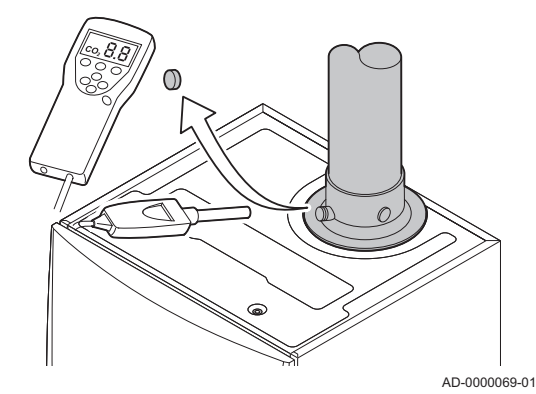

Combustion is checked by measuring the  $\mathsf{O}_2\mathsf{percentage}$  in the flue gas outlet duct.

- 1. Unscrew the cap from the flue gas measuring point.
- 2. Insert the probe for the flue gas analyser into the measurement opening.

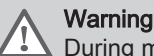

i

## During measurement, seal the opening around the sensor fully.

#### Important

- The flue gas analyser must have a minimum accuracy of ±0.25% O<sub>2</sub>.
- The flue gas analyser must meet the requirements of BS 7927 or BS-EN 503793 and be calibrated according to the manufacturer's requirements.
- 3. Measure the percentage of O<sub>2</sub> in the flue gases. Take measurements at full load and at part load.

#### | Important

Measurements must be taken with the front casing off.

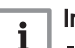

i

#### Important

- This appliance is suitable for category  $I_{2H}$  containing up to 20% Hydrogen gas (H<sub>2</sub>). Due to variations in the H<sub>2</sub> percentage, the O<sub>2</sub> percentage can vary over time. (For example: a percentage of 20% H<sub>2</sub> in the gas can lead to an increase of 1,5% of O2 in the flue gasses)
- A significant adjustment of the gas valve may be needed.
   Adjustment can be done using the standard O<sub>2</sub> values of the gas used.

#### Performing the full load test

1. Select the tile [4].

 $\Rightarrow$  The **Change load test mode** menu appears.

Fig.39 Full load test

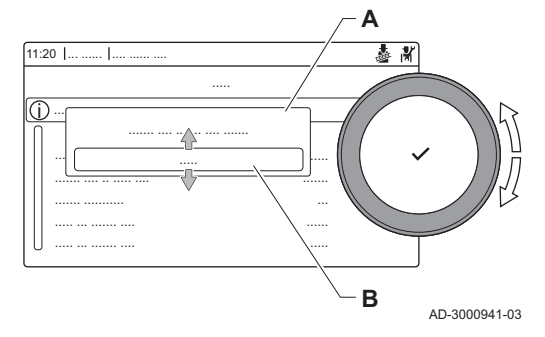

#### Fig.40 Position of adjusting screw A

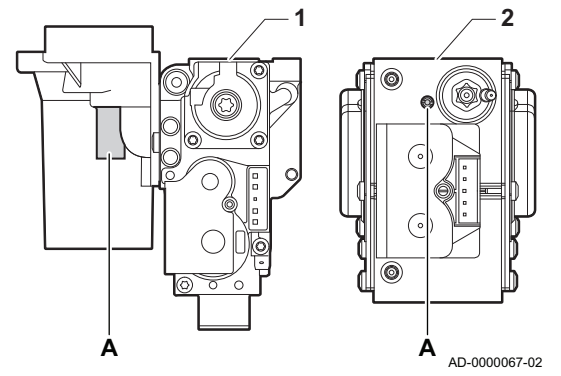

#### 2. Select the test Medium power.

- A Change load test mode
- B Medium power
- ⇒ The full load test starts. The selected load test mode is shown in the menu and the icon appears in the top right of the screen.
- 3. Check the load test settings and adjust if necessary.
- ⇒ Only the parameters shown in bold can be changed.

#### Checking/setting values for O<sub>2</sub> at full load

- 1 Gas valve unit on the Quinta Ace 30 45 55 65 90
- 2 Quinta Ace 115
- 1. Measure the percentage of  $O_2$  in the flue gases.
- 2. Compare the measured value with the checking values in the table.
- 3. If the measured value is outside of the values given in the table, correct the gas/air ratio.

#### Warning

Only a qualified installer may carry out the following operations.

 Using adjusting screw A, adjust the percentage of O<sub>2</sub> for the gas type being used to the nominal value. This should always be inside the highest and lowest setting limit.

If a boiler is not suitable for a certain gas type, it is indicated with "-" in the table.

#### Tab.43 Checking/setting values for O<sub>2</sub> at full load for G20 (H gas)

| Values at full load for G20 (H gas) | O <sub>2</sub> (%) <sup>(1)</sup> |
|-------------------------------------|-----------------------------------|
| Quinta Ace 30                       | 4,3 - 4,8 (1)                     |
| Quinta Ace 45                       | 4,3 - 4,8 (1)                     |
| Quinta Ace 55                       | 4,3 - 4,8 (1)                     |
| Quinta Ace 65                       | 4,3 - 4,8 (1)                     |
| Quinta Ace 90                       | 4,3 - 4,7 (1)                     |
| Quinta Ace 115                      | 4,2 - 4,7 (1)                     |
| (1) Nominal value                   |                                   |

# Tab.44 Checking/setting values for O<sub>2</sub> at full load for BREEAM with G20 (H gas)

| Values at full load for G20 (H gas)                                                                                                  | O <sub>2</sub> (%) <sup>(1)(2)</sup> |  |
|----------------------------------------------------------------------------------------------------|--------------------------------------|--|
| Quinta Ace 30                                                                                                    | 4,9 - 5,4 <sup>(1)</sup>             |  |
| Quinta Ace 45                                                                                                    | 5,6 - 6,1 <sup>(1)</sup>             |  |
| Quinta Ace 55                                                                                                    | 5,6 - 6,1 <sup>(1)</sup>             |  |
| Quinta Ace 65                                                                                                    | 5,4 - 5,9 <sup>(1)</sup>             |  |
| Quinta Ace 90                                                                                                    | 5,3 - 5,7 <sup>(1)</sup>             |  |
| Quinta Ace 115                                                                                                    | 5,6 - 6,1 <sup>(1)</sup>             |  |
| <ul> <li>(1) Nominal value</li> <li>(2) These values are only applicable when the fan speeds have been set<br/>for BREFAM</li> </ul> |                                      |  |

| Values at full load for G31 (propane) | O <sub>2</sub> (%)<br>(1) |
|---------------------------------------|---------------------------|
| Quinta Ace 30                         | 4,4 - 4,9 (1)             |
| Quinta Ace 45                         | 4,4 - 4,9 (1)             |
| Quinta Ace 55                         | 4,1 - 4,6 (1)             |
| Quinta Ace 65                         | 4,6 - 4,9 (1)             |
| Quinta Ace 90                         | 4,9 - 5,2 <sup>(1)</sup>  |
| Quinta Ace 115                        | 4,9 - 5,4 (1)             |
| (1) Nominal value                     |                           |

Tab.45Checking/setting values for O2 at full load for G31 (propane)

Tab.46 Checking/setting values for O<sub>2</sub> at full load for BREEAM with G31 (propane)

| Values at full load for G31 (propane)                                                                                             | O <sub>2</sub> (%) <sup>(1) (2)</sup> |  |
|----------------------------------------------------------------------------------------------------|---------------------------------------|--|
| Quinta Ace 30                                                                                                    | 5,9 - 6,4 <sup>(1)</sup>              |  |
| Quinta Ace 45                                                                                                    | 6,2 - 6,7 <sup>(1)</sup>              |  |
| Quinta Ace 55                                                                                                    | 6,2 - 6,7 <sup>(1)</sup>              |  |
| Quinta Ace 65                                                                                                    | 6,6 - 6,9 <sup>(1)</sup>              |  |
| Quinta Ace 90                                                                                                    | 6,3 - 6,6 <sup>(1)</sup>              |  |
| Quinta Ace 115                                                                                                    | 6,1 - 6,6 <sup>(1)</sup>              |  |
| <ul> <li>(1) Nominal value</li> <li>(2) These values are only applicable when the fan speeds have been set for BREEAM.</li> </ul> |                                       |  |

#### Caution

The  $\mathsf{O}_2$  values at full load must be lower than the  $\mathsf{O}_2$  values at part load.

#### Performing the low load test

- 1. If the full load test is still running, press the ✓ button to change the load test mode.
- 2. If the full load test was finished, select the tile [🎄] to restart the chimney sweep menu.

#### A Change load test mode

- B Low power
- 3. Select the Low power test in the menu Change load test mode. ⇒ The low load test starts. The selected load test mode is shown in
- the menu and the icon å appears in the top right of the screen.4. Check the load test settings and adjust if necessary.
  - ⇒ Only the parameters shown in bold can be changed.
- 5. End the low load test by pressing the **1** button.
  - ⇒ The message Running load test(s) stopped! is displayed.

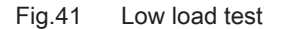

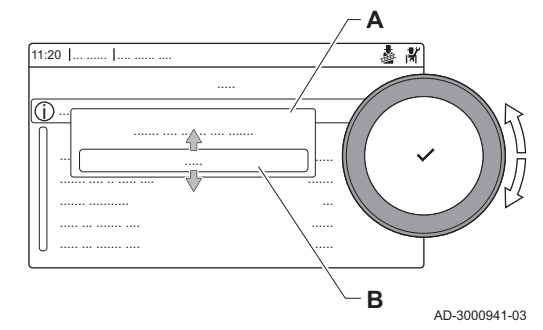

#### Fig.42 Position of adjusting screw B

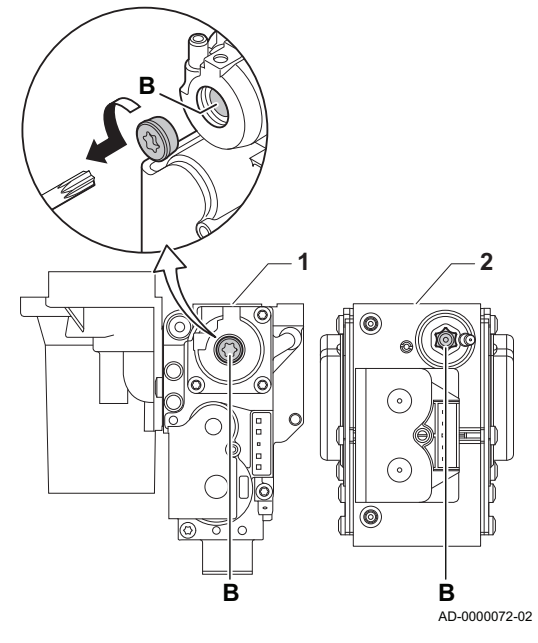

### Checking/setting values for O<sub>2</sub> at part load

- **1** Gas valve unit on the Quinta Ace 30 45 55 65 90
- 2 Quinta Ace 115
- 1. Measure the percentage of  $O_2$  in the flue gases.
- 2. Compare the measured value with the checking values in the table.
- 3. If the measured value is outside of the values given in the table, correct the gas/air ratio.

# Warning

Only a qualified installer may carry out the following operations.

- 4. Using adjusting screw **B**, adjust the percentage of O<sub>2</sub> for the gas type being used to the nominal value. This should always be inside the highest and lowest setting limit.
- 5. Set the boiler back to the normal operating status.
- If a boiler is not suitable for a certain gas type, it is indicated with "-" in the table.

Tab.47 Checking/setting values for O<sub>2</sub> at part load for G20 (H gas)

| Values at part load for G20 (H gas) | O <sub>2</sub> (%) <sup>(1)</sup> |
|-------------------------------------|-----------------------------------|
| Quinta Ace 30                       | 5,7 (1) - 6,2                     |
| Quinta Ace 45                       | 5,7 <sup>(1)</sup> - 6,2          |
| Quinta Ace 55                       | 4,8 (1) - 5,3                     |
| Quinta Ace 65                       | 4,8 (1) - 5,3                     |
| Quinta Ace 90                       | 5,2 (1) - 5,6                     |
| Quinta Ace 115                      | 5,6 <sup>(1)</sup> - 6,1          |
| (1) Nominal value                   |                                   |

Tab.48 Checking/setting values for  $O_2$  at part load for BREEAM with G20 (H gas)

| Values at part load for G20 (H gas)                                                                                | O <sub>2</sub> (%) <sup>(1)(2)</sup> |
|----------------------------------------------------------------------------------------------------|--------------------------------------|
| Quinta Ace 30                                                                                                    | 6,1 <sup>(1)</sup> - 6,6             |
| Quinta Ace 45                                                                                                    | 6,5 <sup>(1)</sup> - 7,0             |
| Quinta Ace 55                                                                                                    | 6,1 <sup>(1)</sup> - 6,6             |
| Quinta Ace 65                                                                                                    | 5,9 (1) - 6,4                        |
| Quinta Ace 90                                                                                                    | 5,7 (1) - 6,1                        |
| Quinta Ace 115                                                                                                    | 6,1 <sup>(1)</sup> - 6,6             |
| <ul><li>(1) Nominal value</li><li>(2) These values are only applicable when the fan speeds have been set</li></ul> |                                      |

Tab.49 Checking/setting values for O<sub>2</sub> at part load for G31

## (propane)

for BREEAM.

| Values at part load for G31 (propane) | O <sub>2</sub> (%) <sup>(1)</sup> |
|---------------------------------------|-----------------------------------|
| Quinta Ace 30                         | 5,4 <sup>(1)</sup> - 5,9          |
| Quinta Ace 45                         | 5,7 (1) - 6,2                     |
| Quinta Ace 55                         | 5,1 <sup>(1)</sup> - 5,6          |
| Quinta Ace 65                         | 5,4 <sup>(1)</sup> - 5,7          |
| Quinta Ace 90                         | 5,7 (1) - 6,0                     |
| Quinta Ace 115                        | 5,8 <sup>(1)</sup> - 6,3          |
| (1) Nominal value                     |                                   |

| G31 (propane)                         |                                      |
|---------------------------------------|--------------------------------------|
| Values at part load for G31 (propane) | O <sub>2</sub> (%) <sup>(1)(2)</sup> |
| Quinta Ace 30                         | 6,7 <sup>(1)</sup> - 7,2             |
| Quinta Ace 45                         | 7,1 <sup>(1)</sup> - 7,6             |

6,7 (1) - 7,2

6,9 (1) - 7,2

7,4 (1) - 7,7 6,9 (1) - 7,4

#### Tab.50 Checking/setting values for $\mathsf{O}_2$ at part load for BREEAM with

| <ol><li>Nominal value</li></ol> |
|---------------------------------|
|---------------------------------|

Quinta Ace 55

Quinta Ace 65

Quinta Ace 90

Quinta Ace 115

(2) These values are only applicable when the fan speeds have been set for BREEAM.

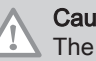

## Caution

The O<sub>2</sub> values at part load must be higher than the O<sub>2</sub> values at full load.

#### 7.4.5 Cleaning the siphon

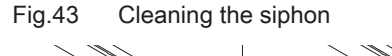

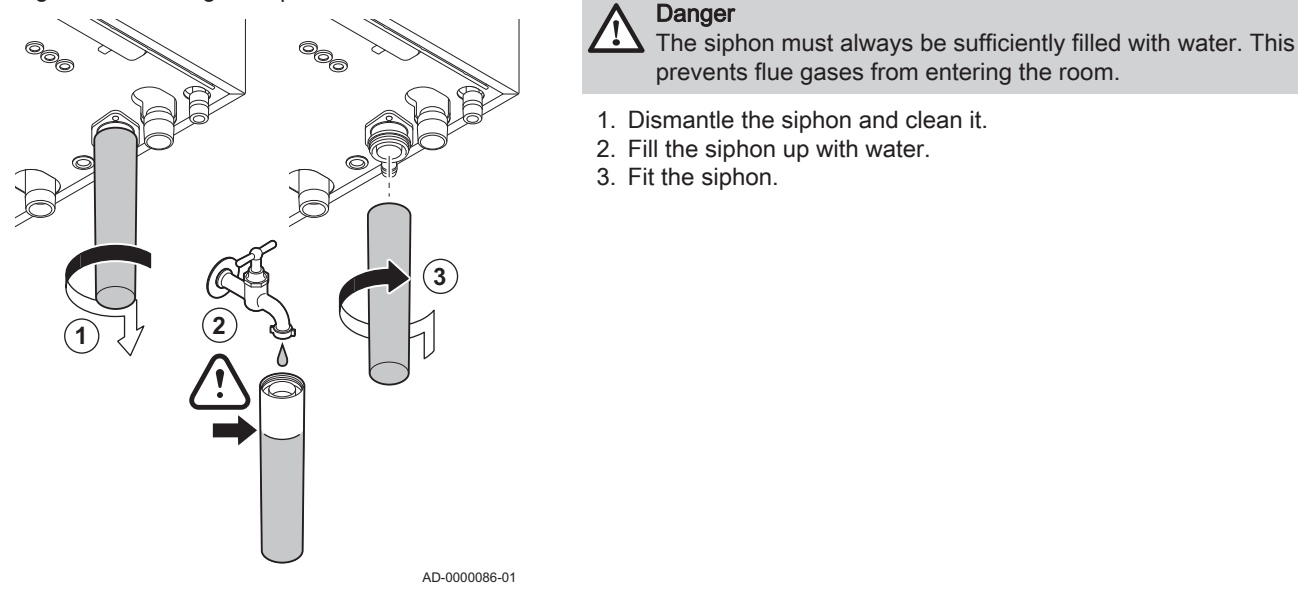

#### 7.4.6 Checking the burner and cleaning the heat exchanger

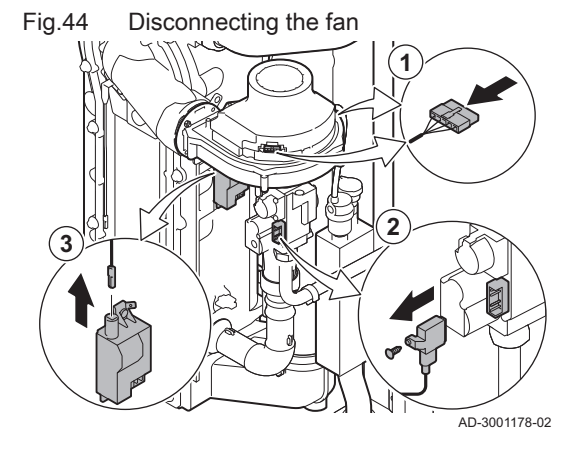

- 1. Disconnect the two fan plugs on the front and rear.
- 2. Remove the screwed-on plug from the gas control valve.
- 3. Remove the ignition electrode plug from the ignition transformer.

Fig.45 Removing the gas and air supply pipes

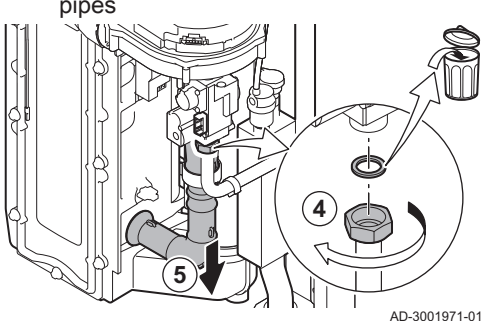

Fig.46 Removing the front plate, fan and burner

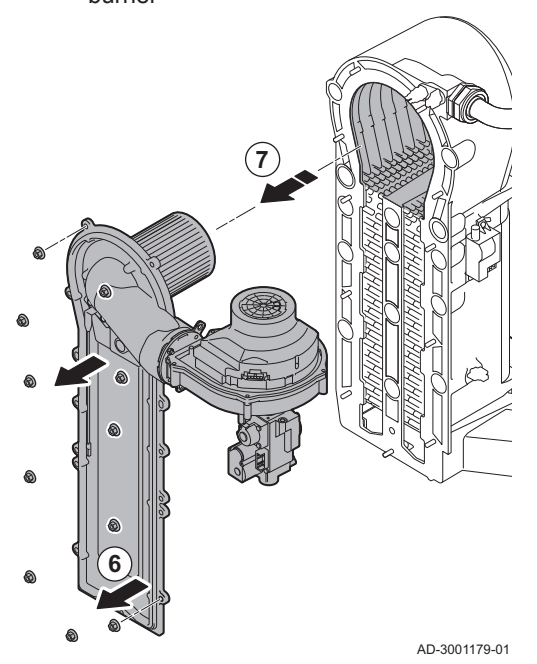

Cleaning the heat exchanger

9

(12)

AD-3001180-02

Onscrew the front plate nuts.
 Carefully lift the front plate in

Unscrew the nut of the gas valve unit.
 Remove the air inlet pipe from the venturi.

Carefully lift the front plate, including the burner and fan, away from the heat exchanger.

- 8. Use a vacuum cleaner fitted with a special end piece (accessory) to clean the top part of the heat exchanger (combustion chamber).
- 9. Vacuum again without the top brush on the end piece.
- 10. Clean the lower section of the heat exchanger with the special cleaning blade (accessory).
- 11. Check (e.g. using a mirror) whether any visible contamination has been left behind. If it has, remove it with the vacuum cleaner.
- Check that the burner cover of the dismantled burner is free from cracks and/or damage. If not, replace the burner.
   Servicing the burner is usually not necessary, it is self-cleaning. Use compressed air to carefully blow away any dust.
- 13. Reassemble the unit in reverse order.

#### Caution

- Check that the gasket is correctly positioned between the mixing elbow and the heat exchanger. The gasket must lie absolutely flat in the appropriate groove to ensure that no gas can leak.
  - Remember to reconnect the fan plugs.
- Tighten the nut on the gas valve unit with a torque of 27.5 N·m.
  Tighten the front plate nuts with a torque of 10 N·m.
- 14. Open the gas supply and switch the power supply to the boiler back on.

Fig.47

8

(10)

11

Fig.49

# 7.4.7 Checking the non-return valve

### Fig.48 Disconnecting the fan

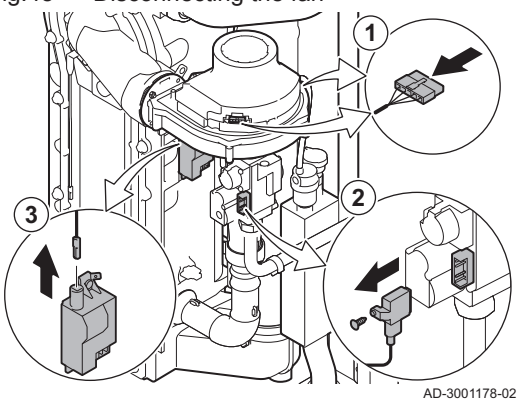

- 1. Disconnect the two fan plugs on the front and rear.
- 2. Remove the screwed-on plug from the gas control valve.
- 3. Remove the ignition electrode plug from the ignition transformer.

Removing the gas and air supply 4. Un pipes 5. Re

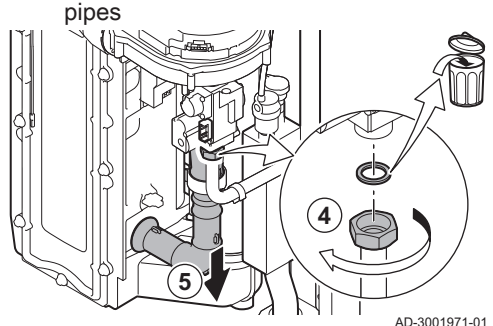

Fig.50 Checking the non-return valve

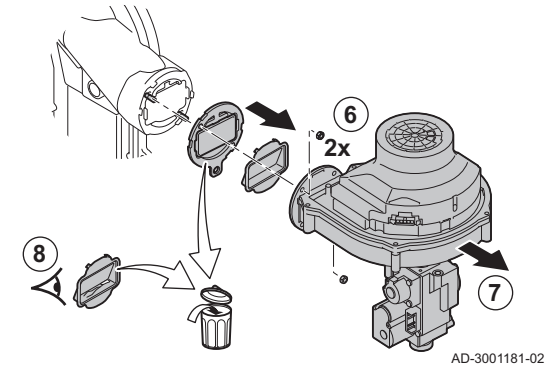

7.5 Specific maintenance work

- 4. Unscrew the nut of the gas valve unit.
- 5. Remove the air inlet pipe from the venturi.

- 6. Unscrew the two fan nuts.
- 7. Remove the fan together with the gas control valve.
- 8. Inspect the non-return valve and replace it in the event of a defect or damage, or if the maintenance kit contains a non-return valve.
- 9. Reassemble in the reverse order.

#### Caution

specific maintenance work:

- Remember to reconnect the fan plugs.
- Tighten the nut on the gas valve unit with a torque of 27.5 N·m.
  Tighten the two fan nuts with a torque of 3.8 N·m.
- Perform the specific maintenance work if this proves to be necessary following the standard inspection and maintenance work. To conduct the

# 7.5.1 Replacing the ionisation/ignition electrode

Fig.51 Replacing the ionisation/ignition electrode

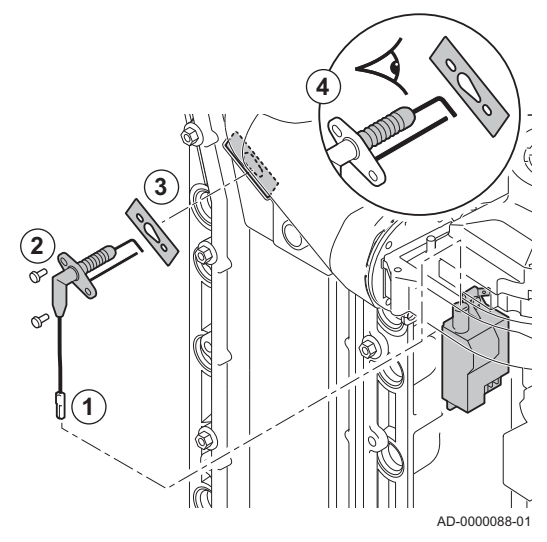

7.5.2 Cleaning the condensate collector

## Fig.53 Remove flue gas pipe

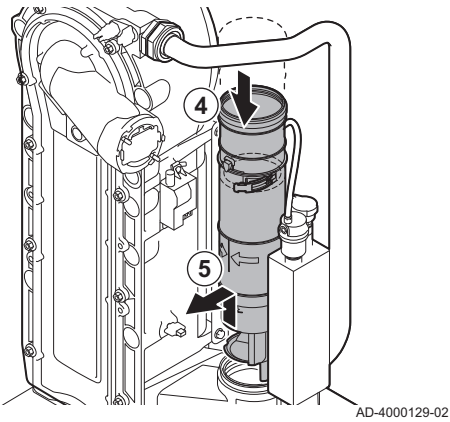

The ionisation/ignition electrode must be replaced if:

- The ionisation current is < 4 μA.
- The electrode is damaged or worn.
- The electrode is included in the service kit.
- 1. Remove the plug of the electrode from the ignition transformer.

#### Important

- The ignition cable is fixed to the electrode and therefore may not be removed.
- 2. Remove the two screws.
- 3. Remove the entire component.
- 4. Fit the new ionisation/ignition electrode.
- 5. Reassemble the unit in the reverse order.

To clean the condensate collector, the internal flue gas pipe must be removed first. Proceed as follows:

- 1. Remove the return sensor connector.
- 2. Remove the flue gas temperature sensor (if connected)
- 3. Open the clicker on the flue gas pipe.

- 4. Push the upper part of the telescopic flue gas pipe down as far as possible.
- 5. Pull up the flue gas pipe and remove it.

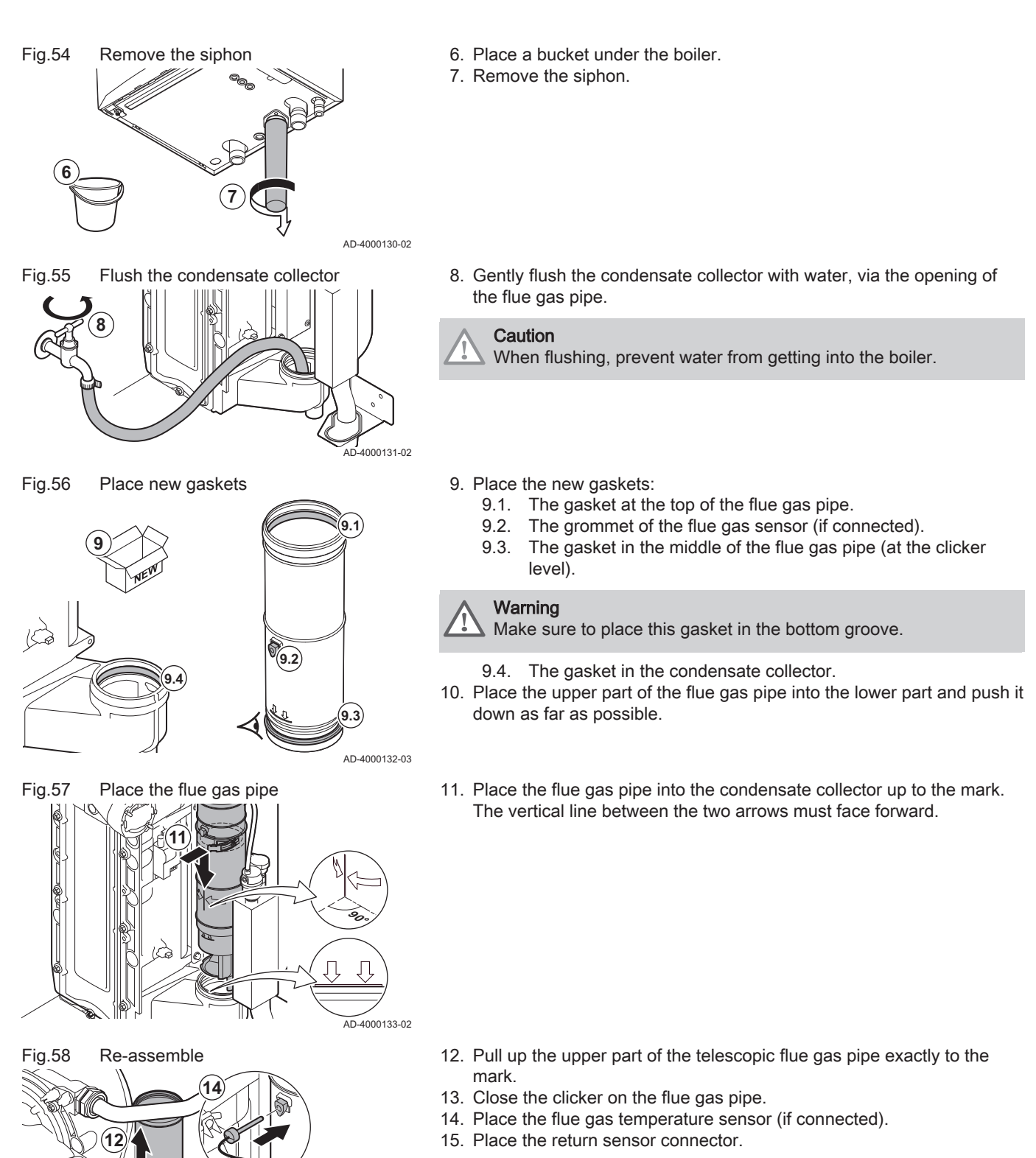

(13)

AD-3001966-01

15

1. Fit all removed parts in the reverse order, but do not close the casing yet.

## Caution

- During inspection and maintenance operations, always replace all gaskets on the parts removed.
- 2. Fill the siphon with water.
- 3. Put the siphon back in place.
- 4. Carefully open all system and supply valves which were closed to carry out the maintenance.
- 5. Fill the central heating system with water if necessary.
- 6. Vent the central heating system.
- 7. Top up with more water if necessary.
- 8. Check the tightness of the gas and water connections.
- 9. Put the boiler back into operation.
- 10. Carry out an auto-detect when a control board has been replaced or removed from the boiler.
- 11. Set the boiler to full load and carry out a gas leak detection and a thorough visual check.
- 12. Set the boiler to normal operation.
- 13. Close the casing.

#### 7.7 Disposal and recycling

Fig.59

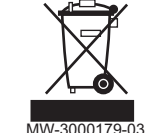

# Important

i Removal and disposal of the boiler must be carried out by a qualified person in accordance with local and national regulations.

To remove the boiler, proceed as follows:

- 1. Cut the power supply to the boiler.
- 2. Shut off the gas supply.
- 3. Shut off the water supply.
- 4. Drain the system.
- 5. Remove the siphon.
- 6. Remove the air supply/flue gas outlet pipes.
- 7. Disconnect all pipes on the boiler.
- 8. Remove the boiler.

#### Troubleshooting 8

#### 8.1 Error codes

The Quinta Ace is fitted with an electronic regulation and control unit. The heart of the control is a e-Smart microprocessor, which controls and also protects. In the event of an error, a corresponding code is displayed.

| Code                                                                                                    | Туре     | Description                                                                                                    |
|----------------------------------------------------------------------------------------------------|----------|----------------------------------------------------------------------------------------------------|
| <b>A</b> .00.00 <sup>(1)</sup>                                                                                                    | Warning  | The controls continue to operate, but the cause of the warning must be investigated. A warning can change into a blocking or lock-out.                                                                                                    |
| <b>H</b> .00.00 <sup>(1)</sup>                                                                                                    | Blocking | The controls will stop normal operation, and will check with set intervals if the cause of the blocking still exists. <sup>(2)</sup> Normal operation will resume when the cause of the blocking has been rectified. A blocking can become a lock-out. |
| <b>E</b> .00.00 <sup>(1)</sup>                                                                                                    | Lock out | The controls will stop normal operation. The cause of the lock-out must be rectified and the controls must be reset manually.                                                                                                    |
| <ol> <li>The first letter indicates the type of error.</li> <li>For some blocking errors, this checking interval is ten minutes. In those cases, it may seem that the controls do not start automatically.<br/>Wait ten minutes before resetting.</li> </ol> |          |                                                                                                    |

Error codes are displayed at three different levels Tab.51

The meaning of the code can be found in the various error code tables.

#### Important i

The error code is needed to find the cause of the error quickly and correctly and for any support from Remeha.

#### 8.1.1 Display of error codes

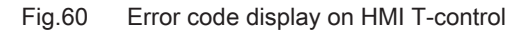

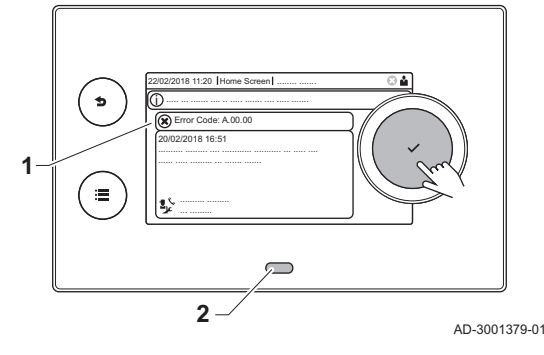

When an error occurs in the installation, the control panel will show the following:

- 1 The display will show a corresponding code and message.
- 2 The status LED of the control panel will show:
  - Continuous green = Normal operation
  - Flashing green = Warning
  - Continuous red = Blocking -
  - Flashing red = Lock out

When an error occurs, proceed as follows:

- 1. Press and hold the ✓ button to reset the appliance.
- ⇒ The appliance starts up again. 2. If the error code reappears, correct the problem by following the instructions in the error code tables.

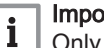

Important

- Only qualified professionals are authorised to work on the appliance and system.
- ⇒ The error code remains visible until the problem is solved.

sure

3. Note the error code when the problem cannot be solved and contact your installer.

#### 8.1.2 Warning

| Tab.52 Wa | b.52 Warning codes   |                                                          |                                                                                                    |  |
|-----------|----------------------|----------------------------------------------------------|----------------------------------------------------------------------------------------------------|--|
| Code      | Display text         | Description                                              | Solution                                                                                                    |  |
| A.00.34   | TOutside Missing     | Outside temperature sensor was expected but not detected | <ul> <li>Outdoor sensor not detected:</li> <li>Outdoor sensor is not connected: Connect the sensor</li> <li>Outdoor sensor is not connected correctly:<br/>Connect the sensor correctly</li> </ul>                                                                                                    |  |
| A.00.42   | WaterPressureMissing | Water pressure sensor was expec-<br>ted but not detected | <ul> <li>Water pressure sensor not detected</li> <li>Water pressure sensor is not connected: connect the sensor</li> <li>Water pressure sensor is not connected correctly: connect the sensor correctly</li> </ul>                                                                                                    |  |
| A.01.23   | Poor Combustion      | Poor combustion                                          | <ul> <li>Configuration error: No flame during operation:</li> <li>No ionisation current: <ul> <li>Purge the gas supply to remove air.</li> <li>Check whether the gas tap is properly open.</li> <li>Checking the gas supply pressure.</li> <li>Check the operation and setting of the gas valve unit.</li> <li>Check that the air inlet and flue gas discharge flues are not blocked.</li> <li>Check that there is no recirculation of flue gases.</li> </ul> </li> </ul> |  |
| A.02.06   | Water Press Warning  | Water Pressure Warning active                            | <ul><li>Water pressure warning:</li><li>Water pressure too low; check the water pres-</li></ul>                                                                                                    |  |

| Code    | Display text         | Description                                                            | Solution                                                                                                    |
|---------|----------------------|------------------------------------------------------------------------|----------------------------------------------------------------------------------------------------|
| A.02.18 | OBD Error            | Object Dictionary Error                                                | Configuration error:                                                                                                    |
|         |                      |                                                                        | Reset CN1 and CN2                                                                                                    |
|         |                      |                                                                        | See<br>The data plate for the CN1 and CN2<br>values.                                                                                                    |
| A.02.33 | AF top comm err      | Auto filling top communication has exceeded feedback time              | The maximum time for refilling the system auto-<br>matically has been exceeded:                                                                                                    |
|         |                      |                                                                        | <ul> <li>No or low water pressure in the supply line:<br/>check that the main water valve is fully open.</li> <li>Water leakage from the boiler or system: check<br/>the system for leaks.</li> <li>Check that the maximum time for refilling is<br/>suitable for the system: Check parame-<br/>ter AP069.</li> <li>Check that the maximum water pressure for re-<br/>filling is suitable for this system: Check param-<br/>eter AP070.</li> </ul> |
|         |                      |                                                                        | <b>i</b> Important<br>The pressure difference between the<br>minimum (parameter <b>AP006</b> ) and<br>maximum (parameter <b>AP070</b> ) water<br>pressure must be high enough to pre-<br>vent there being too short a time be-<br>tween two filling attempts.                                                                                                    |
|         |                      |                                                                        | • The valve on the automatic (re)filling unit is faulty: Replace the unit.                                                                                                    |
| A.02.34 | AF min inter err     | Auto filling minimum interval time<br>has not been reached between two | The system must be refilled too quickly by the automatic (re)filling unit:                                                                                                    |
|         |                      | requests                                                               | <ul> <li>Water leakage from the boiler or system: check<br/>the system for leaks.</li> <li>Latest refill ended just above the minimum wa-<br/>ter pressure because it was interrupted by the<br/>user, or because the water pressure in the sup-<br/>ply line was (temporarily) too low.</li> </ul>                                                                                                    |
| A.02.36 | Funct device lost    | Functional device has been discon-                                     | SCB not found:                                                                                                    |
|         |                      | nected                                                                 | <ul> <li>Bad connection: check the wiring and connectors</li> <li>Faulty SCB: Replace SCB</li> </ul>                                                                                                    |
| A.02.37 | Uncritic device lost | Uncritical device has been discon-                                     | SCB not found:                                                                                                    |
|         |                      | nected                                                                 | <ul> <li>Bad connection: check the wiring and connectors</li> <li>Faulty SCB: Replace SCB</li> </ul>                                                                                                    |
| A.02.45 | Full Can Conn Matrix | Full Can Connection Matrix                                             | SCB not found:                                                                                                    |
|         |                      |                                                                        | Carry out an auto-detect                                                                                                    |
| A.02.46 | Full Can Device Adm  | Full Can Device Administration                                         | SCB not found:                                                                                                    |
|         |                      |                                                                        | Carry out an auto-detect                                                                                                    |
| A.02.48 | Funct Gr Conf Fault  | Function Group Configuration Fault                                     | SCB not found:                                                                                                    |
| A 00 40 |                      |                                                                        | Carry out an auto-detect                                                                                                    |
| A.02.49 | Failed Init Node     | Falled Initialising Node                                               | SCB not found:                                                                                                    |
| A 00 55 |                      |                                                                        | Carry out an auto-detect                                                                                                    |
| A.02.55 | Inval or miss SerNR  | ber                                                                    | Contact your supplier.                                                                                                    |
| A.02.69 | Fair mode active     | Fair mode active                                                       | Contact your supplier.                                                                                                    |

| Code    | Display text         | Description                                                                                           | Solution                                                                                                    |
|---------|----------------------|----------------------------------------------------------------------------------------------------|----------------------------------------------------------------------------------------------------|
| A.02.76 | Memory full          | The reserved space in memory for<br>custom parameters value is full. No<br>more user changed possible | Configuration error:<br>• Reset <b>CN1</b> and <b>CN2</b><br>• Faulty CSU: Replace CSU<br>• Replace the CU-GH |
| A.02.80 | Missing Cascade Ctrl | Missing Cascade controller                                                                            | Cascade controller not found:<br>• Reconnect the cascade master<br>• Carry out an auto-detect                 |
| A.08.02 | Shower Time Elapsed  | The time reserved for the shower has elapsed                                                          | Adjust parameter <b>DP357</b> to the desired shower time.                                                     |

# 8.1.3 Blocking

## Tab.53 Blocking codes

| Code    | Display text         | Description                                                        | Solution                                                                                                    |
|---------|----------------------|--------------------------------------------------------------------|----------------------------------------------------------------------------------------------------|
| H.00.81 | RoomTempMissing      | Room Temperature sensor was ex-                                    | Room temperature sensor not detected:                                                                                                    |
|         |                      | pected but not detected                                            | <ul> <li>Room temperature sensor is not connected:<br/>Connect the sensor</li> <li>Room temperature sensor is not connected<br/>correctly: Connect the sensor correctly</li> </ul>                                                                                                    |
| H.01.00 | Comm Error           | Communication Error occured                                        | Communication error with the security kernel:                                                                                                    |
|         |                      |                                                                    | <ul><li>Restart the boiler</li><li>Replace the CU-GH</li></ul>                                                                                                    |
| H.01.05 | Max Delta TF-TR      | Maximum difference between flow temperature and return temperature | Maximum difference between the flow and return temperature exceeded:                                                                                                    |
|         |                      |                                                                    | <ul> <li>No flow or insufficient flow:</li> <li>Check the flow (direction, pump, valves)</li> <li>Check the water pressure</li> <li>Check the cleanliness of the heat exchanger</li> <li>Sensor error:</li> <li>Check that the sensors are operating correctly</li> <li>Check that the sensor has been fitted properly</li> </ul>                                                                                               |
| H.01.08 | CH Temp Grad. Level3 | Maximum CH temperature gradient level3 exceeded                    | Maximum heat exchanger temperature increase has been exceeded:                                                                                                    |
|         |                      |                                                                    | <ul> <li>No flow or insufficient flow:</li> <li>Check the circulation (direction, pump, valves)</li> <li>Check the water pressure</li> <li>Check the cleanliness of the heat exchanger</li> <li>Check that the central heating system has been correctly vented to remove air</li> <li>Sensor error:</li> <li>Check that the sensors are operating correctly</li> <li>Check that the sensor has been fitted properly</li> </ul> |
| H.01.09 | Gas Pressure Switch  | Gas Pressure Switch                                                | Gas pressure too low:                                                                                                    |
|         |                      |                                                                    | <ul> <li>No flow or insufficient flow: <ul> <li>Make sure that the gas valve is fully opened</li> <li>Check the gas supply pressure</li> <li>If a gas filter is present: Make sure that the filter is clean</li> </ul> </li> <li>Wrong setting on the gas pressure switch: <ul> <li>Make sure that the switch has been fitted properly</li> <li>Replace the switch if necessary</li> </ul> </li> </ul>                          |

| Code     | Display text                | Description                                                          | Solution                                                                                                    |  |
|----------|-----------------------------|----------------------------------------------------------------------|----------------------------------------------------------------------------------------------------|--|
| H.01.14  | Max Tflow                   | Flow temperature has exceeded the                                    | Flow temperature sensor above normal range:                                                                                                    |  |
|          |                             | maximum operating value                                              | <ul> <li>Bad connection: check the wiring and connectors</li> <li>No flow or insufficient flow: <ul> <li>Check the circulation (direction, pump, valves)</li> <li>Check the water pressure</li> <li>Check the cleanliness of the heat exchanger</li> </ul> </li> </ul> |  |
| H.01.15  | Max Tflue Gas               | Flue gas temperature has exceeded                                    | Maximum flue gas temperature exceeded:                                                                                                    |  |
|          | the maximum operating value |                                                                      | <ul> <li>Check the flue gas outlet system</li> <li>Check the heat exchanger to ensure that the flue gas side is not clogged</li> <li>Faulty sensor: replace the sensor</li> </ul>                                                                                      |  |
| H.01.21  | Dhw Temp GradLevel3         | Maximum Dhw Temperature Gradi-                                       | The flow temperature has risen too fast:                                                                                                    |  |
|          |                             | ent Level3 Exceeded                                                  | <ul><li>Check the flow (direction, pump, valves)</li><li>Check that the pump is operating correctly</li></ul>                                                                                                    |  |
| H.02.00  | Reset In Progress           | Reset In Progress                                                    | Reset procedure active:                                                                                                    |  |
|          |                             |                                                                      | No action                                                                                                    |  |
| H.02.02  | Wait Config Number          | Waiting For Configuration Number                                     | Configuration error or unknown configuration number:                                                                                                    |  |
|          |                             |                                                                      | Reset CN1 and CN2                                                                                                    |  |
| H.02.03  | Conf Error                  | Configuration Error                                                  | Configuration error or unknown configuration number:                                                                                                    |  |
|          |                             |                                                                      | Reset CN1 and CN2                                                                                                    |  |
| H.02.04  | Parameter Error             | Parameter Error                                                      | Factory settings incorrect:                                                                                                    |  |
|          |                             |                                                                      | <ul> <li>Parameters are not correct:</li> <li>Restart the boiler</li> <li>Reset CN1 and CN2</li> <li>Replace the CU-GH PCB</li> </ul>                                                                                                    |  |
| H.02.05  | CSU CU mismatch             | CSU does not match CU type                                           | Configuration error:                                                                                                    |  |
|          |                             |                                                                      | • Reset CN1 and CN2                                                                                                    |  |
| H.02.09  | Partial block               | Partial blocking of the device recog-                                | Blocking input active or frost protection active:                                                                                                    |  |
|          |                             | nized                                                                | <ul> <li>External cause: remove external cause</li> <li>Wrong parameter set: check the parameters</li> <li>Bad connection: check the connection</li> </ul>                                                                                                    |  |
| H.02.10  | Full Block                  | Full blocking of the device recog-                                   | Blocking input is active (without frost protection):                                                                                                    |  |
|          |                             | nized                                                                | <ul> <li>External cause: remove external cause</li> <li>Wrong parameter set: check the parameters</li> <li>Bad connection: check the connection</li> </ul>                                                                                                    |  |
| H.02.12  | Release Signal              | Release Signal input of the Control                                  | Waiting time release signal has elapsed:                                                                                                    |  |
|          |                             | ment                                                                 | <ul> <li>External cause: remove external cause</li> <li>Wrong parameter set: check the parameters</li> <li>Bad connection: check the connection</li> </ul>                                                                                                    |  |
| H.02.31  | AF needed                   | Device requires Auto filling of the water system due to low pressure | Refill the central heating system using the auto-<br>matic (re)filling unit.                                                                                                    |  |
| H.02.38  | No water hardness           | No hardness of water                                                 | -                                                                                                    |  |
| H.02.70  | HRU test error              | External heat recovery unit test                                     | Heat recovery unit non-return valve check failed:                                                                                                    |  |
|          |                             | Tailed                                                               | Check the external heat recovery unit non-re-<br>turn valve.                                                                                                    |  |
| H.03.00  | Parameter Error             | Safety parameters level 2, 3, 4 are not correct or missing           | Parameter error: security kernel <ul> <li>Restart the boiler</li> <li>Replace the CLL CLL</li> </ul>                                                                                                    |  |
|          |                             | No volid data from OLLto OV/O re                                     | Keplace the CU-GH                                                                                                    |  |
| 11.03.01 |                             | ceived                                                               | Postart the boiler                                                                                                    |  |
|          |                             |                                                                      |                                                                                                    |  |

| Code    | Display text        | Description                                   | Solution                                                                                                    |
|---------|---------------------|-----------------------------------------------|----------------------------------------------------------------------------------------------------|
| H.03.02 | Flame loss detected | Measured ionisation current is below<br>limit | <ul> <li>No flame during operation:</li> <li>No ionisation current: <ul> <li>Vent the gas supply to remove air</li> <li>Check that the gas valve is fully opened</li> <li>Check the gas supply pressure</li> <li>Check the operation and setting of the gas valve unit</li> <li>Check that the air supply inlet and flue gas outlet are not blocked</li> <li>Check that there is no recirculation of flue gases</li> </ul> </li> </ul> |
| H.03.05 | Internal blocking   | Gas Valve Control internal blocking occured   | Security kernel error:<br>• Restart the boiler<br>• Replace the CU-GH                                                                                                    |
| H.03.17 | Safety check        | Periodically safety check ongoing             | <ul><li> Restart the boiler</li><li> Replace the CU-GH</li></ul>                                                                                                    |

# 8.1.4 Locking

### Tab.54 Locking codes

| Code    | Display text      | Description                                                                             | Solution                                                                                                    |
|---------|-------------------|-----------------------------------------------------------------------------------------|----------------------------------------------------------------------------------------------------|
| E.00.04 | TReturn Open      | Return temperature sensor is either<br>removed or measures a temperature<br>below range | <ul> <li>Return temperature sensor open:</li> <li>Bad connection: check the wiring and connectors</li> <li>Incorrectly fitted sensor: check that the sensor has been correctly fitted</li> <li>Faulty sensor: replace the sensor</li> </ul>                                                                                                    |
| E.00.05 | TReturn Closed    | Return temperature sensor is either<br>shorted or measures a temperature<br>above range | <ul> <li>Return temperature sensor short-circuited:</li> <li>Bad connection: check the wiring and connectors</li> <li>Incorrectly fitted sensor: check that the sensor has been correctly fitted</li> <li>Faulty sensor: replace the sensor</li> </ul>                                                                                                    |
| E.00.06 | TReturn Missing   | Return temperature sensor was expected but not detected                                 | <ul> <li>No connection to temperature return sensor:</li> <li>Bad connection: check the wiring and connectors.</li> <li>Faulty sensor: replace the sensor</li> </ul>                                                                                                    |
| E.00.07 | dTReturn Too High | Return temperature difference is too<br>large                                           | <ul> <li>Difference between the flow and return temperatures too great:</li> <li>No circulation: <ul> <li>Vent the central heating system to remove air</li> <li>Check the water pressure</li> <li>If present: check the boiler type parameter setting</li> <li>Check the circulation (direction, pump, valves)</li> <li>Check that the heating pump is operating correctly</li> <li>Check the cleanliness of the heat exchanger</li> </ul> </li> <li>Sensor not connected or incorrectly connected: <ul> <li>Check that the sensors are operating correctly</li> <li>Check that the sensor has been fitted properly</li> </ul> </li> <li>Faulty sensor: replace the sensor if necessary</li> </ul> |

| Code    | Display text        | Description                                                                                                    | Solution                                                                                                    |
|---------|---------------------|----------------------------------------------------------------------------------------------------|----------------------------------------------------------------------------------------------------|
| E.00.16 | DHW sensor Open     | Domestic Hot Water tank tempera-                                                                                | Calorifier sensor open:                                                                                                    |
|         |                     | ture sensor is either removed or<br>measures a temperature below                                                | <ul> <li>Bad connection: check the wiring and connectors</li> </ul>                                                                                                    |
|         |                     |                                                                                                    | Faulty sensor: replace the sensor                                                                                                    |
| E.00.17 | DHW sensor Closed   | Domestic Hot Water tank tempera-<br>ture sensor is either shorted or<br>measures a temperature above<br>range   | <ul> <li>Calorifier sensor short-circuited:</li> <li>Bad connection: check the wiring and connectors</li> <li>Faulty sensor: replace the sensor</li> </ul>                                                                                                    |
| E.00.44 | TcombiDhwOutOpen    | Domestic hot water outlet tempera-<br>ture sensor is either removed or<br>measures a temperature below<br>range | <ul> <li>DHW temperature sensor open:</li> <li>Bad connection: check the wiring and connectors</li> <li>Faulty sensor: replace the sensor</li> </ul>                                                                                                    |
| E.00.45 | DHWoutSens shorted  | Domestic hot water outlet tempera-<br>ture sensor is either shorted or<br>measures a temperature above<br>range | <ul> <li>DHW temperature sensor short-circuited:</li> <li>Bad connection: check the wiring and connectors</li> <li>Faulty sensor: replace the sensor</li> </ul>                                                                                                    |
| E.01.04 | 5x Flame Loss Error | 5x Error of unintended Flame Loss<br>occurance                                                                  | <ul> <li>Flame loss occurs 5 times:</li> <li>Vent the gas supply to remove air</li> <li>Check that the gas valve is fully opened</li> <li>Check the gas supply pressure</li> <li>Check the operation and setting of the gas valve unit</li> <li>Check that the air supply inlet and flue gas outlet are not blocked</li> <li>Check that there is no recirculation of flue gases</li> </ul>               |
| E.01.11 | Fan Out Of Range    | Fan speed has exceeded normal op-<br>erating range                                                              | <ul> <li>Fan fault:</li> <li>Bad connection: check the wiring and connectors.</li> <li>Faulty fan: replace the fan</li> <li>Fan operates when it should not be operating: check for excessive chimney draught</li> </ul>                                                                                                    |
| E.01.12 | Return Higher Flow  | Return tempearture has a higher<br>temperature value than the flow tem-<br>perature                             | <ul> <li>Flow and return reversed:</li> <li>Bad connection: check the wiring and connectors</li> <li>Water circulation in wrong direction: check the circulation (direction, pump, valves)</li> <li>Incorrectly fitted sensor: check that the sensor has been correctly fitted</li> <li>Malfunctioning sensor: check the Ohmic value of the sensor</li> <li>Faulty sensor: replace the sensor</li> </ul> |
| E.01.24 | Combustion Error    | Several combustion errors occurs<br>with 24 hours                                                               | <ul> <li>Low ionisation current:</li> <li>Vent the gas supply to remove air.</li> <li>Check that the gas valve is fully opened.</li> <li>Check the gas supply pressure.</li> <li>Check the operation and setting of the gas valve unit.</li> <li>Check that the air supply inlet and flue gas outlet are not blocked.</li> <li>Check that there is no recirculation of flue gases.</li> </ul>            |
| E.02.13 | Blocking Input      | Blocking Input of the Control Unit<br>from device external environment                                          | <ul><li>Blocking input is active:</li><li>External cause: remove external cause</li><li>Wrong parameter set: check the parameters</li></ul>                                                                                                    |

| Code    | Display text         | Description                                                             | Solution                                                                                                    |
|---------|----------------------|-------------------------------------------------------------------------|----------------------------------------------------------------------------------------------------|
| E.02.15 | Ext CSU Timeout      | External CSU Timeout                                                    | CSU time out:                                                                                                    |
|         |                      |                                                                         | <ul> <li>Bad connection: check the wiring and connectors</li> <li>Faulty CSU: Replace CSU</li> </ul>                                                                                                    |
| E.02.17 | GVC CommTimeout      | Gas Valve Control unit communica-                                       | Communication error with the security kernel:                                                                                                    |
|         |                      | tion has exceeded feedback time                                         | <ul><li> Restart the boiler</li><li> Replace the CU-GH</li></ul>                                                                                                    |
| E.02.32 | AF comm err          | Auto filling installation communica-<br>tion has exceeded feedback time | Refilling the central heating system takes too long:                                                                                                    |
|         |                      |                                                                         | <ul> <li>Check the system for leaks.</li> <li>Check the water pressure in the system.</li> <li>Check that the inlet gas valve is fully open.</li> <li>Check that the main water valve is fully open.</li> <li>Check the operation of the pressure sensor.</li> <li>Check the operation of the safety valve.</li> </ul> |
| E.02.35 | Safety device lost   | Safety critical device has been dis-                                    | Communication fault                                                                                                    |
|         |                      | connected                                                               | Carry out an auto-detect                                                                                                    |
| E.02.39 | AF low presure rise  | No sufficient rise of pressure after autofilling                        | The water pressure in the system has not risen sufficiently during the automatic filling procedure:                                                                                                    |
|         |                      |                                                                         | <ul> <li>Check the system for leaks.</li> <li>Check the water pressure in the system.</li> <li>Check that the inlet gas valve is fully open.</li> <li>Check that the main water valve is fully open.</li> <li>Check the operation of the pressure sensor.</li> <li>Check the operation of the safety valve.</li> </ul> |
| E.02.47 | Failed Conn Funct Gr | Failed Connecting Function Groups                                       | Function group not found:                                                                                                    |
|         |                      |                                                                         | <ul> <li>Carry out an auto-detect</li> <li>Restart the boiler</li> <li>Replace the CU-GH</li> </ul>                                                                                                    |
| E.04.00 | Parameter error      | Safety parameters Level 5 are not correct or missing                    | Replace the CU-GH.                                                                                                    |
| E.04.01 | TFlow Closed         | Flow temperature sensor is either                                       | Flow temperature sensor short circuited:                                                                                                    |
|         |                      | shorted or measuring a temperature                                      | • Bad connection: check the wiring and connec-                                                                                                    |
|         |                      | above range                                                             | <ul> <li>tors</li> <li>Incorrectly fitted sensor: check that the sensor<br/>has been correctly fitted</li> <li>Faulty sensor: replace the sensor</li> </ul>                                                                                                    |
| E.04.02 | TFlow Open           | Flow temperature sensor is either                                       | Flow temperature sensor open:                                                                                                    |
|         |                      | ture below range                                                        | Bad connection: check the wiring and connec-<br>tors                                                                                                    |
| E 04 03 | Max Flow tomp        | Measured flow temperature above                                         | Faulty sensor: replace the sensor                                                                                                    |
| E.04.05 | Max Flow temp        | savety limit                                                            | <ul> <li>Check the circulation (direction, pump, valves)</li> <li>Check the water pressure</li> <li>Check the cleanliness of the heat exchanger</li> </ul>                                                                                                    |
| E.04.04 | TFlue Closed         | Flue temperature sensor is either                                       | Flue gas temperature sensor short-circuited:                                                                                                    |
|         |                      | shorted or measuring a temperature above range                          | Bad connection: check the wiring and connec-<br>tors                                                                                                    |
|         |                      |                                                                         | <ul> <li>Ancorrectly fitted sensor, check that the sensor<br/>has been correctly fitted</li> <li>Faulty sensor: replace the sensor</li> </ul>                                                                                                    |
| E.04.05 | TFlue Open           | Flue temperature sensor is either re-                                   | Flue gas temperature sensor open:                                                                                                    |
|         |                      | moved or measuring a temperature below range                            | <ul> <li>Bad connection: check the wiring and connectors</li> <li>Incorrectly fitted sensor: check that the sensor has been correctly fitted</li> <li>Faulty sensor: replace the sensor</li> </ul>                                                                                                    |

| Code    | Display text       | Description                                           | Solution                                                                                                    |
|---------|--------------------|-------------------------------------------------------|----------------------------------------------------------------------------------------------------|
| E.04.06 | Max Flue temp      | Measured flue temperature above limit                 | -                                                                                                    |
| E.04.07 | TFlow Sensor       | Deviation in flow sensor 1 and flow                   | Flow temperature sensor deviation:                                                                                                    |
|         |                    | sensor 2 detected                                     | <ul><li>Bad connection: check the connection</li><li>Faulty sensor: replace the sensor</li></ul>                                                                                                    |
| E.04.08 | Safety input       | Safety input is open                                  | Air pressure differential switch activated:                                                                                                    |
|         |                    |                                                       | <ul> <li>Bad connection: check the wiring and connectors</li> <li>Pressure in flue gas duct is or was too high: <ul> <li>Non-return valve does not open</li> <li>Siphon blocked or empty</li> <li>Check that the air supply inlet and flue gas outlet are not blocked</li> <li>Check the cleanliness of the heat exchanger</li> </ul> </li> </ul>                                                                                                    |
| E.04.09 | TFlue Sensor       | Deviation in flue sensor 1 and flue sensor 2 detected | <ul><li>Flue gas temperature sensor deviation:</li><li>Bad connection: check the connection</li></ul>                                                                                                    |
|         |                    |                                                       | Faulty sensor: replace the sensor                                                                                                    |
| E.04.10 | Unsuccessful start | 5 Unsuccessful burners starts detec-                  | Five failed burner starts:                                                                                                    |
|         |                    | ted                                                   | <ul> <li>No ignition spark: <ul> <li>Check the wiring between the CU-GH and the ignition transformer</li> <li>Check the ionisation/ignition electrode</li> <li>Check the condition of the burner cover</li> <li>Check the condition of the burner cover</li> <li>Check the earthing</li> <li>Replace the CU-GH</li> </ul> </li> <li>Ignition spark but no flame: <ul> <li>Vent the gas pipes to remove air</li> <li>Check that the air supply inlet and flue gas outlet are not blocked</li> <li>Check the gas supply pressure</li> <li>Check the operation and setting of the gas valve unit</li> <li>Replace the CU-GH</li> </ul> </li> <li>Flame present, but ionisation has failed or is inadequate: <ul> <li>Check that the gas valve is fully opened</li> <li>Check the the gas valve is fully opened</li> <li>Check the the gas valve is fully opened</li> <li>Check the the gas valve is fully opened</li> </ul> </li> </ul> |
| E.04.11 | VPS                | VPS Gas Valve proving failed                          | Gas leakage control fault:                                                                                                    |
|         |                    |                                                       | <ul> <li>Bad connection: check the wiring and connectors</li> <li>Gas leakage control VPS faulty: Replace the valve proving system (VPS)</li> <li>Gas valve unit faulty: Replace the gas valve unit</li> </ul>                                                                                                    |
| E.04.12 | False flame        | False flame detected before burner start              | <ul> <li>False flame signal:</li> <li>The burner remains very hot: Set the O<sub>2</sub></li> <li>Ionisation current measured but no flame<br/>should be present: check the ionisation/ignition<br/>electrode</li> <li>Faulty gas valve: replace the gas valve</li> <li>Faulty ignition transformer: replace the ignition<br/>transformer</li> </ul>                                                                                                    |

| Code     | Display text         | Description                                        | Solution                                                                                                    |
|----------|----------------------|----------------------------------------------------|----------------------------------------------------------------------------------------------------|
| E.04.13  | Fan                  | Fan speed has exceeded normal op-<br>erating range | <ul> <li>Fan fault:</li> <li>Bad connection: check the wiring and connectors.</li> <li>Fan operates when it should not be operating: check for excessive chimney draught</li> <li>Faulty fan: replace the fan</li> </ul> |
| E.04.15  | FlueGas Pipe Blocked | The flue gas pipe is blocked                       | <ul><li>Flue gas outlet is blocked:</li><li>Check that the flue gas outlet is not blocked</li><li>Restart the boiler</li></ul>                                                                                           |
| E.04.17  | GasValve Driver Err. | The driver for the gas valve is bro-<br>ken        | <ul> <li>Gas valve unit fault:</li> <li>Bad connection: check the wiring and connectors</li> <li>Faulty gas valve unit: Replace the gas valve unit</li> </ul>                                                            |
| E.04.23  | Internal Error       | Gas Valve Control internal locking                 | <ul><li> Restart the boiler</li><li> Replace the CU-GH</li></ul>                                                                                                    |
| E.04.250 | Internal error       | Gas valve relay error detected                     | Internal error:<br>• Replace the PCB.                                                                                                    |

# 8.2 Error history

The control panel has an error history that stores the last 32 errors. Specific details are stored for each error, for example:

- Status
- Sub-status
- Flow temperature
- Return temperature

These details and others can contribute to the error solution.

## 8.2.1 Reading out and clearing the error history

You can read out the errors on the control panel. The error history can also be cleared.

#### ► := > Error History

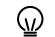

Use the rotary knob to navigate.

Use the  $\checkmark$  button to confirm your selection.

- 1. Press the ≔ button.
- 2. Select Error History.

Enable installer access if **Error History** is not available.

- 2.1. Select Enable installer access.
- 2.2. Use code **0012**.
- ⇒ A list up to 32 most recent errors is displayed with:
  - The error code.
  - A short description.
  - The date.
- 3. Select the error code you want to investigate.
  - The display shows an explanation of the error code and several details of the appliance when the error occurred.
- 4. To clear the error memory, press and hold the  $\checkmark$  button.

| Fig 61  | Error details |
|---------|---------------|
| 1 19.01 |               |

| 22/02/2018 11:20                         | <br>🖸 🕅 |             |
|------------------------------------------|---------|-------------|
| Error Code: A.00.00     20/02/2018 16:51 |         |             |
|                                          |         |             |
|                                          | A       | D-3001381-0 |

# 9 Technical specifications

# 9.1 Electrical diagram

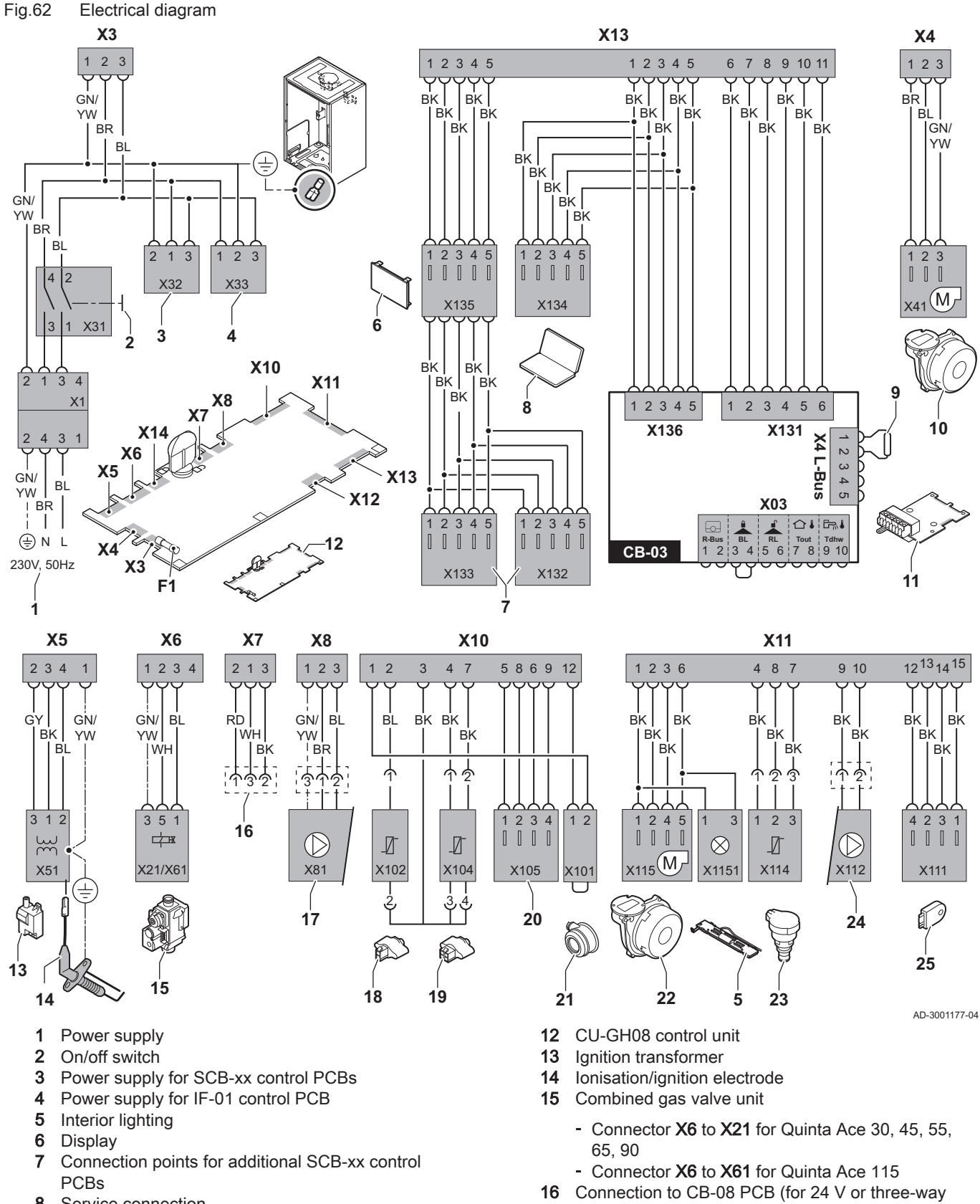

- 8 Service connection
- 9 L-Bus connection for SCB-xx control PCBs
- **10** Fan supply
- 11 Standard CB-03 control PCB

- 16 Connection to CB-08 PCB (for 24 V or three-way valve)
- 17 Power supply for pump
- **18** Return sensor (NTC 10 kΩ/25°C)

- **19** Flow sensor (NTC 10 k $\Omega/25^{\circ}$ C)
- **20** Connection point for flue gas sensor (PTC <20Ω/ 25°C)
- 21 Connection point for air pressure differential switch (remove bridge)
- 22 Fan control
- 23 Pressure sensor
- 24 Control for PWM pump
- 25 Storage information (CSU)

# 10 Spare parts

# 10.1 General

BKBlackBLBlueBRBrownGNGreenGYGreyRDRedWHWhiteYWYellow

Only replace defective or worn boiler parts with original parts or recommended parts.

Send the part to be replaced to the Remeha Quality Control department if the relevant part is covered by the guarantee (see the General Terms of Sale and Delivery).

### 10.2 Parts

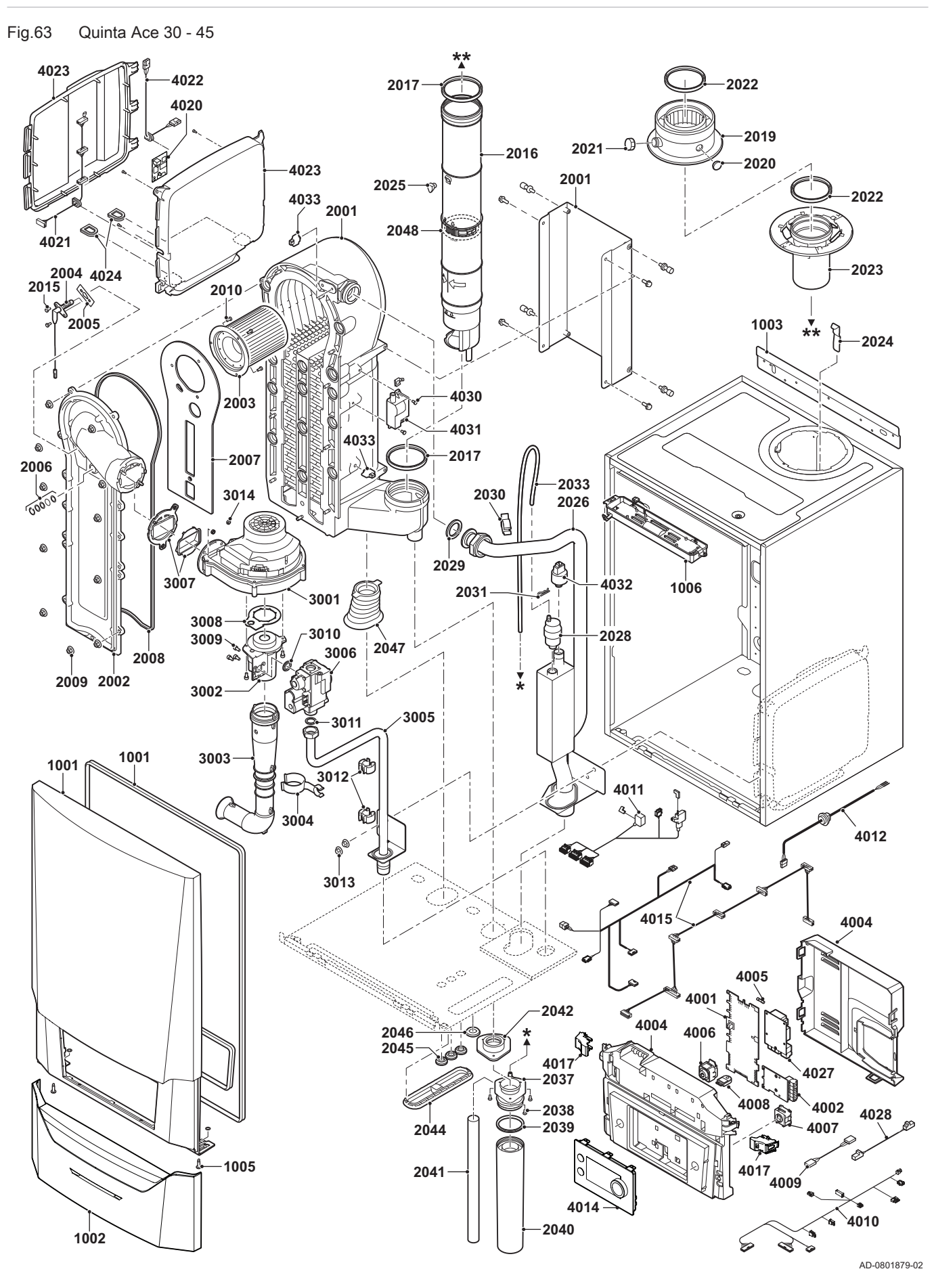

Fig.64 Quinta Ace 55 - 65

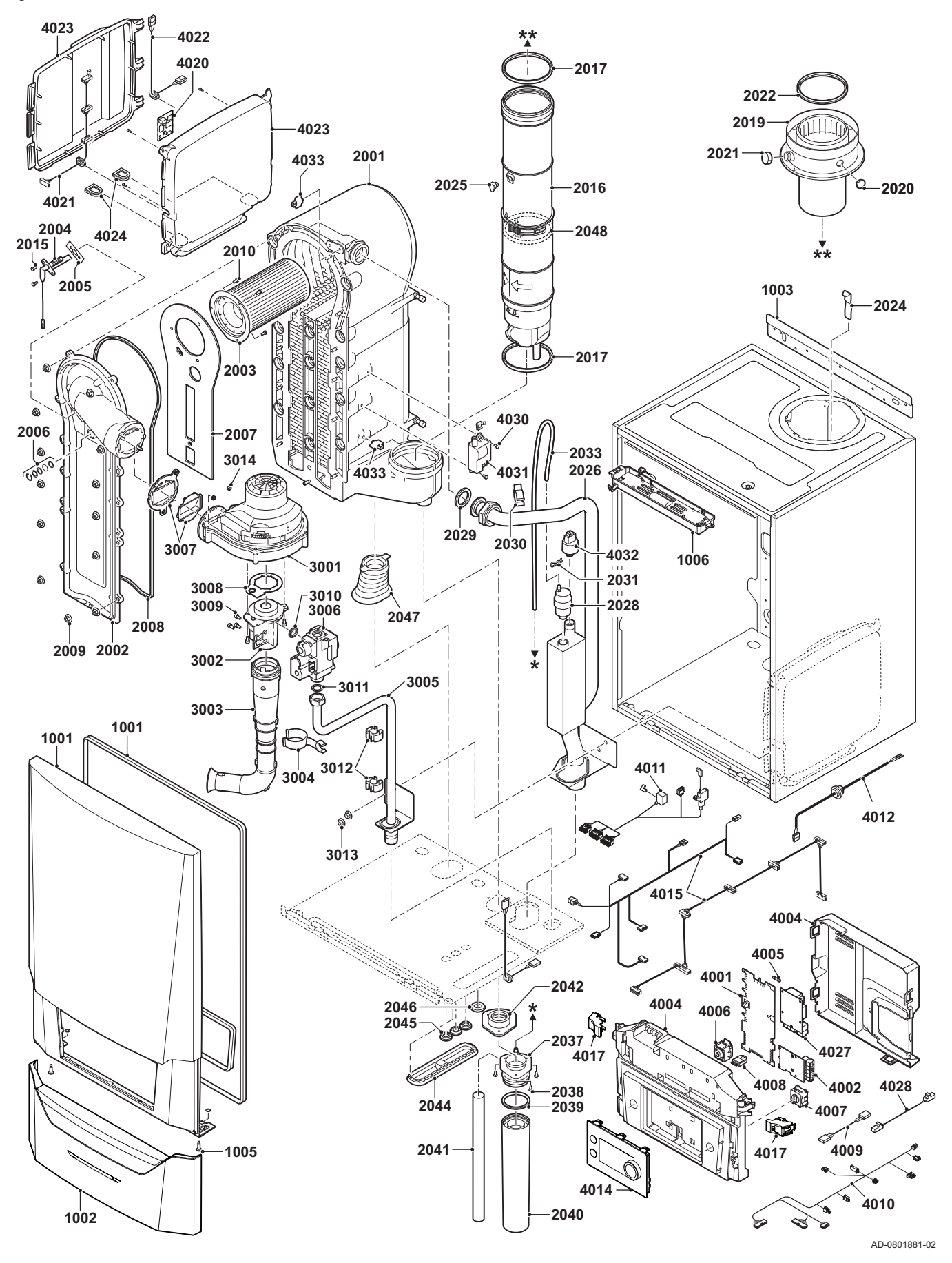

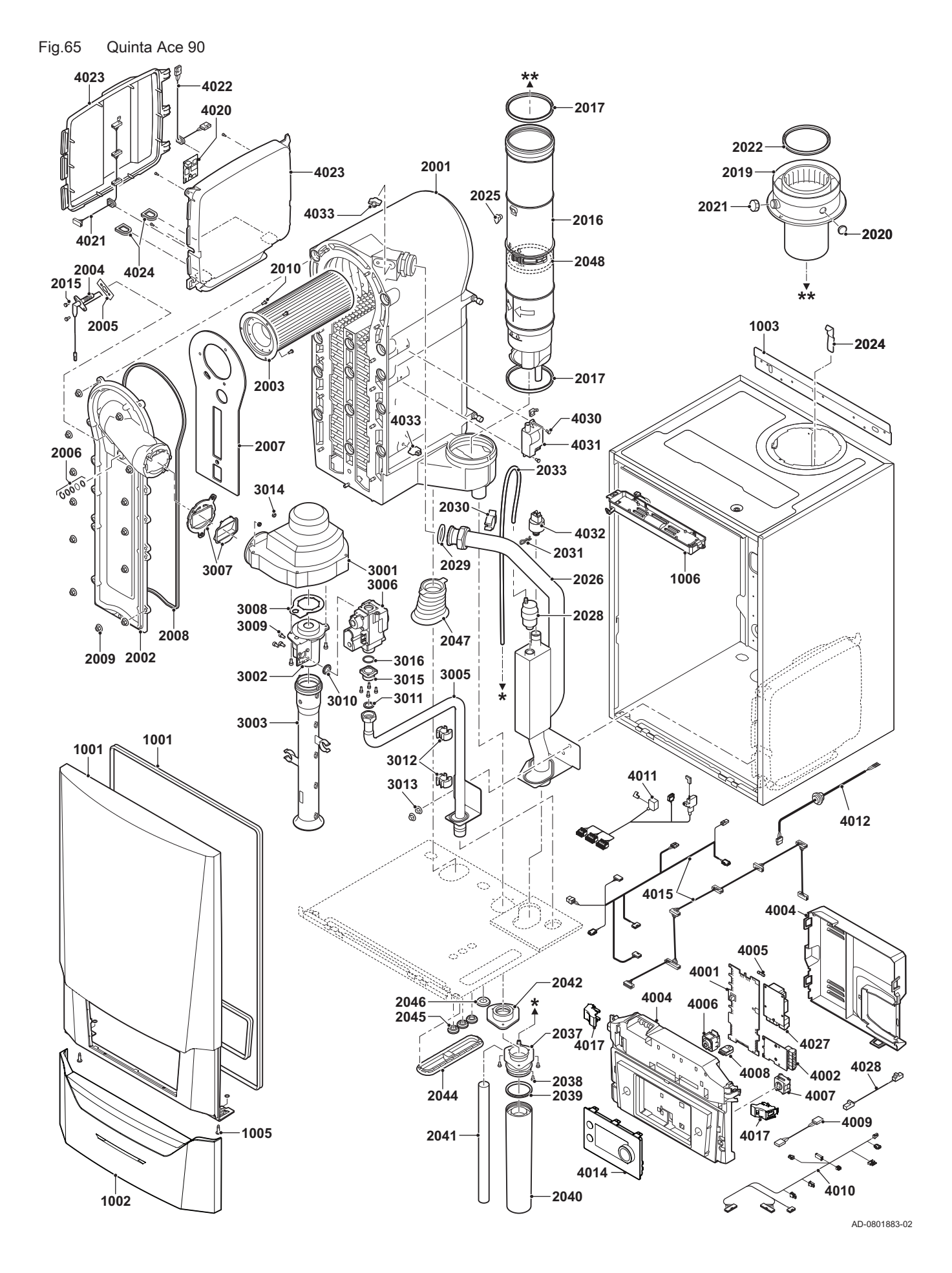

10 Spare parts

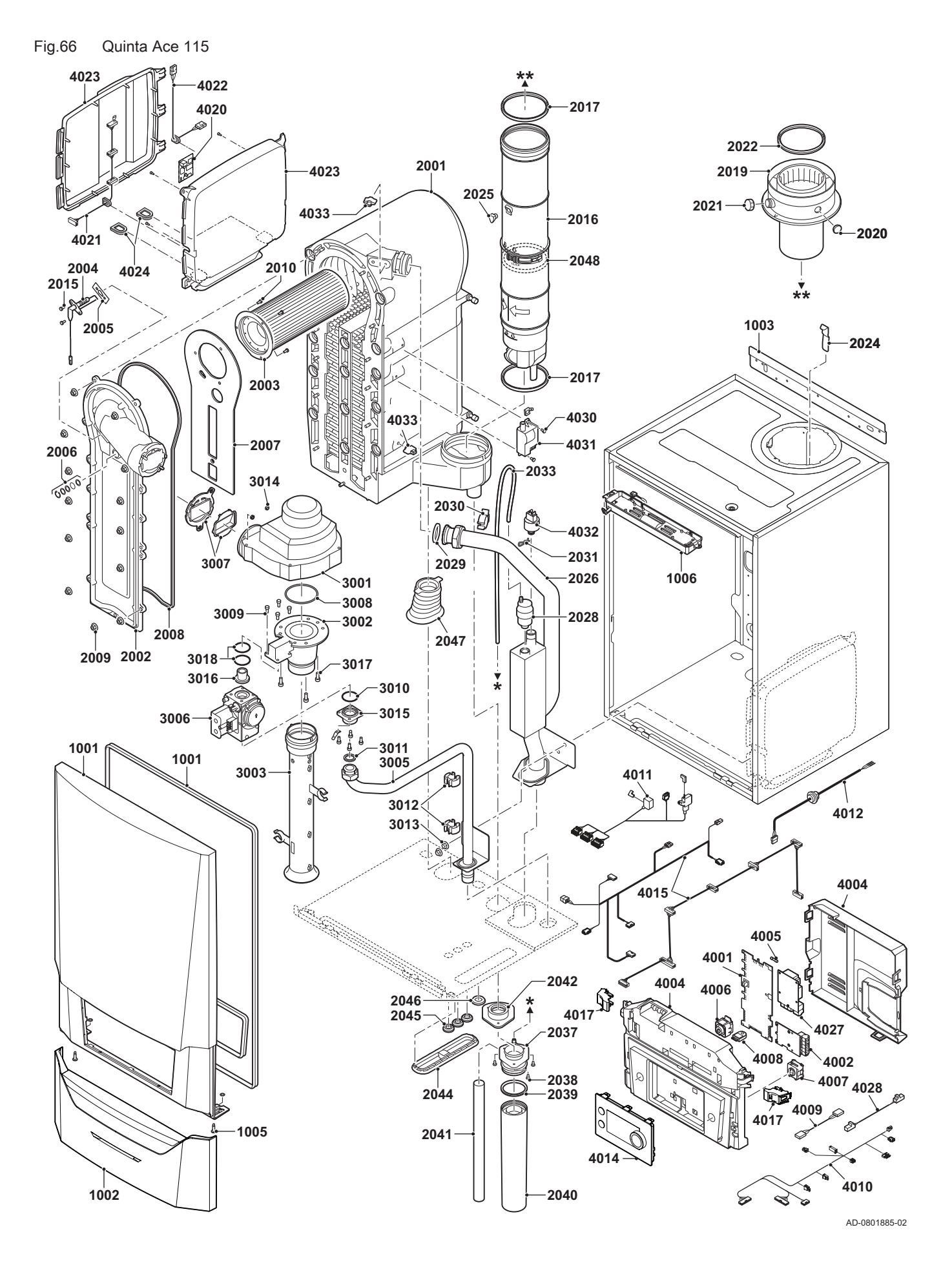

# Original instructions - © Copyright

All technical and technological information contained in these technical instructions, as well as any drawings and technical descriptions supplied, remain our property and shall not be multiplied without our prior consent in writing. Subject to alterations.

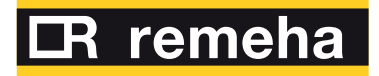

- **T** +44 (0)330 678 0140
- E technical@remeha.co.uk
- W www.remeha.co.uk

Remeha Commercial UK Brooks House Coventry Road Warwick CV34 4LL

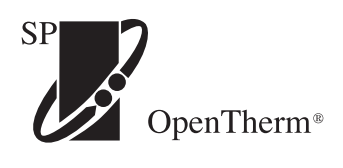

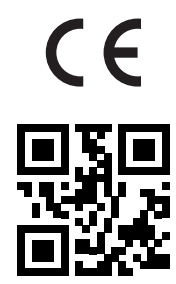

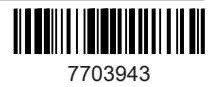